### **AUTO TRANS DIAGNOSIS - AW4**

1993 Jeep Cherokee

AUTOMATIC TRANSMISSIONS Aisin Warner 4 Electronic Diagnosis

#### **APPLICATION**

NOTE: Transmission may also be referred to as AW-4.

TRANSMISSION APPLICATION

| Vehicle Application                                                                                      | Transmission Model                            |
|----------------------------------------------------------------------------------------------------|-----------------------------------------------|
| Jeep<br>1987-96 Cherokee<br>1987-92 Comanche<br>1987 Grand Wagoneer<br>1987-90 Wagoneer<br>1992 Wrangler | AW4<br>AW4<br>AW4<br>AW4<br>AW4<br>AW4<br>AW4 |

NOTE: Vehicle body code may be required when diagnosing or repairing transmission, as body code may be used instead of vehicle model name. See BODY CODE DESIGNATION table.

BODY CODE DESIGNATION

| Vehicle M                                                  | odel      |                           |                               |       |         |       |       |         |     |                   |                               |     |               |                                   |   | Bc       | bd | У   | С | ode                        |
|------------------------------------------------------------|-----------|---------------------------|-------------------------------|-------|---------|-------|-------|---------|-----|-------------------|-------------------------------|-----|---------------|-----------------------------------|---|----------|----|-----|---|----------------------------|
| Cherokee<br>Comanche<br>Grand Wago<br>Wagoneer<br>Wrangler | <br>oneer | · · · ·<br>· · ·<br>· · · | <br><br><br>· ·<br>· ·<br>· · | • • • | · · · · | · • • | · • · | · · · · | · · | •••<br>•••<br>••• | <br><br><br>· ·<br>· ·<br>· · | · · | <br><br><br>• | <br><br><br><br>• •<br>• •<br>• • | • | <br><br> | •  | ••• | • | XJ<br>MJ<br>SJ<br>XJ<br>YJ |

### DESCRIPTION

The electronic control system for the AW-4 transmission controls transmission shift points and torque converter lock-up. Electronic control system consists of Transmission Control Module (TCM), valve body solenoids, throttle position sensor, speed sensor, neutral safety switch and brake switch.

NOTE: Transmission Control Module (TCM) may be referred to as Transmission Control Unit (TCU). Neutral safety switch may be referred to as park/neutral safety switch or gear select switch.

### OPERATION

#### TRANSMISSION CONTROL MODULE (TCM)

The TCM determines shift points and torque converter lock-up based on input signals received from throttle position sensor, neutral safety switch, speed sensor and brake switch. The TCM controls transmission shift points and torque converter lock-up by operating electric solenoids mounted on the valve body.

The TCM contains a self-diagnostic system used for determining an electronic component failure. The TCM self-diagnostic

system will store a diagnostic trouble code in the TCM memory if certain electronic problems exist. If electronic problem goes away, diagnostic trouble code will be erased from TCM memory after ignition has been cycled approximately 75 times.

NOTE: Diagnostic trouble code may be referred to as fault code.

Diagnostic trouble codes can be retrieved using a Diagnostic Readout Box-II (DRB-II). After repairing an electrical system problem, stored diagnostic trouble code must be cleared from TCM memory.

The TCM is located behind right side of instrument panel on Cherokee. See Fig. 1.

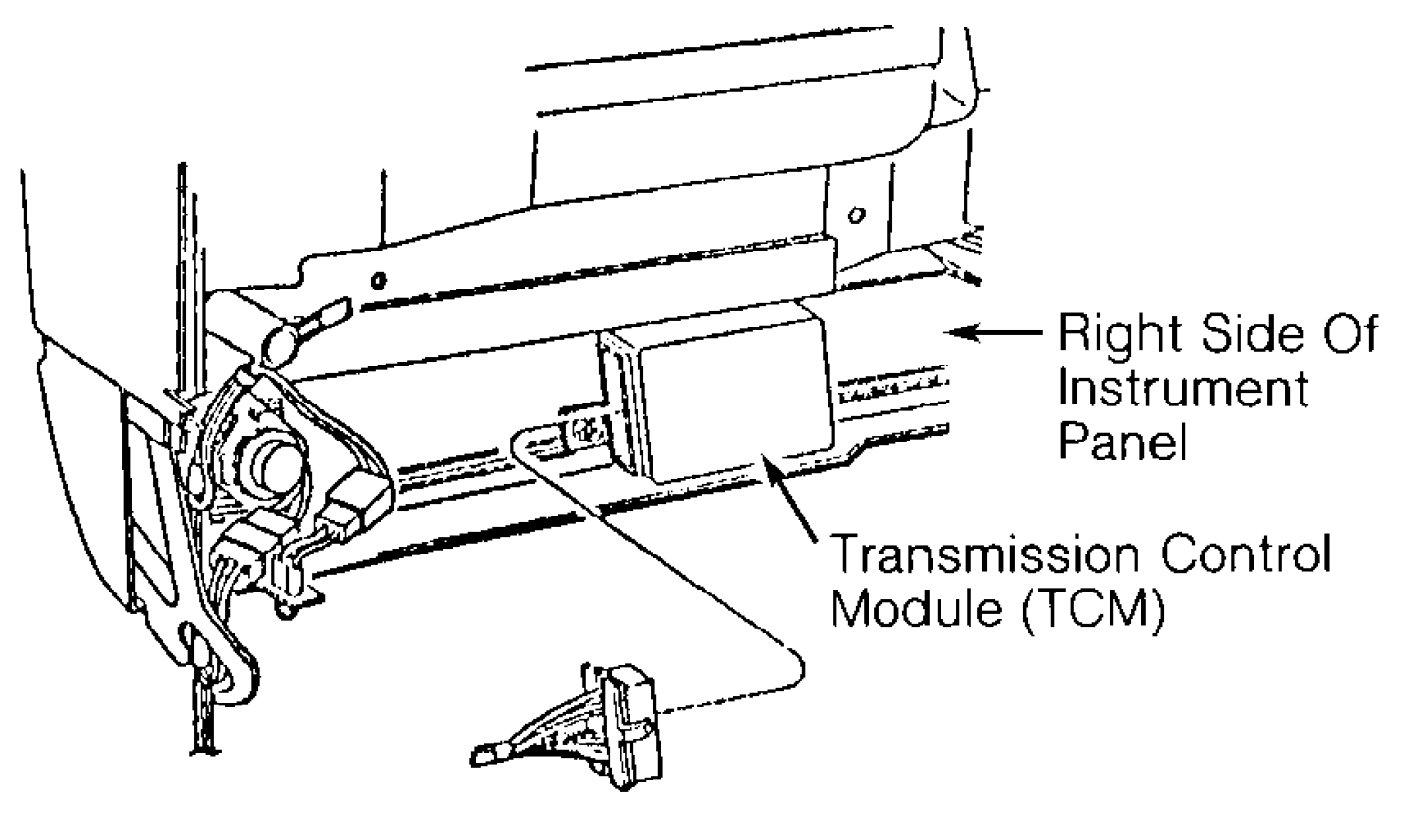

### 94F38401

Fig. 1: Transmission Control Module (TCM) I.D. (Cherokee) Courtesy of Chrysler Corp.

#### VALVE BODY SOLENOIDS

Valve body solenoids, mounted on the valve body, are output devices controlled by signals received from the TCM. See Fig. 2. The No. 1 and 2 valve body solenoids control transmission shifts while the No. 3 valve body solenoid is used for torque converter lock-up.

When No. 1 and 2 valve body solenoids are energized, solenoid plunger moves from seat. This opens the drain port and releases line pressure. When either valve body solenoid is deenergized, plunger closes the drain port. The No. 3 valve body solenoid operates in reverse. When No. 3

The No. 3 valve body solenoid operates in reverse. When No. 3 valve body solenoid is de-energized, solenoid plunger moves away from seat. This opens the drain port and releases line pressure. When No. 3 valve body solenoid is energized, the plunger closes the drain port.

NOTE: For valve body solenoid usage, see VALVE BODY SOLENOID APPLICATION table.

VALVE BODY SOLENOID APPLICATION (1)

| Shift Lever<br>Position                                     | No. 1<br>Solenoid      | No. 2<br>Solenoid      |
|-------------------------------------------------------------|------------------------|------------------------|
| "D" (Drive)<br>1st Gear<br>2nd Gear<br>3rd Gear<br>4th Gear | ON<br>ON<br>OFF<br>OFF | OFF<br>ON<br>ON<br>OFF |
| "3"<br>1st Gear<br>2nd Gear<br>3rd Gear                     | ON<br>ON<br>OFF        | OFF<br>ON<br>ON        |
| "1-2"<br>1st Gear<br>2nd Gear                               | . ON                   | OFF<br>ON              |
| "R" (Reverse)                                               | . ON                   | Off                    |
| "N" Or "P"                                                  | . ON                   | OFF                    |

(1) - Valve body contains 3 valve body solenoids. See Fig. 2. No. 1 and 2 valve body solenoids are used for controlling transmission shifts. No. 3 valve body solenoid is used for torque converter lock-up only.

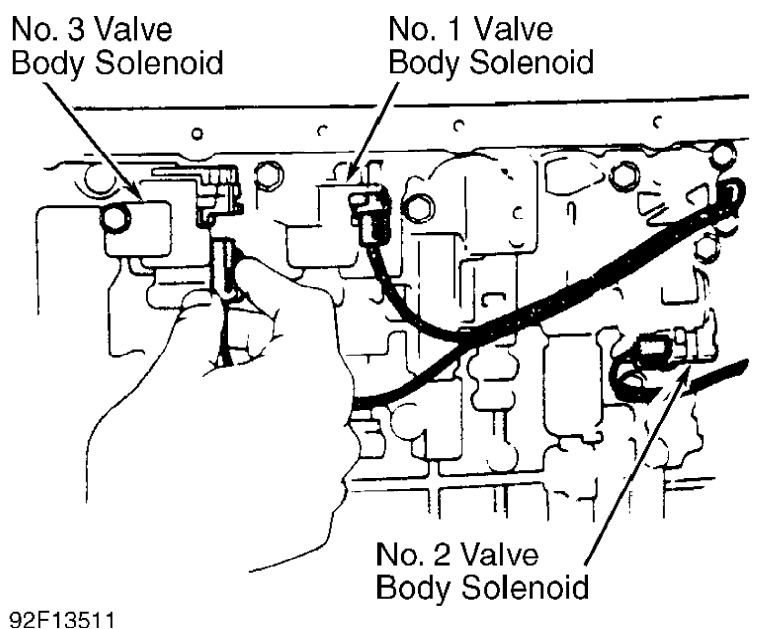

92F13511 Fig. 2: Identifying Valve Body Solenoids Courtesy of Chrysler Corp.

**BRAKE SWITCH** 

Brake switch is an input device mounted above the brake pedal. When brake pedal is operated, brake switch delivers an input signal to the TCM. The TCM uses input signal for controlling No. 3 valve body solenoid for torque converter lock-up.

#### NEUTRAL SAFETY SWITCH

NOTE: Neutral safety switch may be referred to as park/neutral safety switch or gear select switch.

Neutral safety switch is an input device mounted on the transmission manual valve shaft. Neutral safety switch delivers an input signal to TCM, indicating transmission manual valve gear position.

#### SPEED SENSOR

Speed sensor, mounted in adapter housing or extension housing, is an input device consisting of speed sensor rotor and speed sensor. Speed sensor rotor is mounted on transmission output shaft. Input signal is delivered from speed sensor to TCM with each revolution of transmission output shaft. The TCM uses input signal for controlling transmission operation.

#### THROTTLE POSITION SENSOR (TPS)

The TPS, mounted on throttle body, determines throttle position and delivers an input signal to TCM. The TCM uses input signal for controlling transmission upshifts and torque converter lock-up.

#### SELF-DIAGNOSTIC SYSTEM

#### DIAGNOSTIC PROCEDURE

When performing vehicle diagnosis:

- \* Ensure transmission fluid level is correct and fluid is neither contaminated nor aerated.
- \* Ensure shift cable is properly adjusted. Refer to the appropriate TRANSMISSION SERVICING - A/T article in this section.
- \* Ensure battery is fully charged. \* Perform visual inspection, ensuring all electrical connections at transmission, TCM, throttle position sensor, neutral safety switch, speed sensor and brake switch are clean and properly installed.
- \* Perform TEST 1A VERIFICATION OF THE COMPLAINT under TROUBLE SHOOTING CHARTS in this article.
- \* Repair diagnostic trouble codes in order displayed.
- \* Always perform TEST 2A VERIFICATION TEST after repair is completed. See TEST 2A - VERIFICATION TEST under TROUBLE SHOOTING CHARTS in this article.

### **RETRIEVING DIAGNOSTIC TROUBLE CODES**

Manufacturer recommends using Chrysler's Diagnostic Readout NOTE: Box-II (DRB-II) with proper cartridge for system diagnosis. Other after-market scan tools may be used for system diagnosis. The following procedure is for DRB-II scan tool usage. Use manufacturer's instruction for operating the

DRB-II scan tool. When retrieving diagnostic trouble codes using DRB-II, you must first enter AW4 MENU and then retrieve diagnostic trouble codes.

- NOTE: Ensure TEST 1A VERIFICATION OF THE COMPLAINT is performed when trouble shooting the vehicle. This test checks for diagnostic trouble codes with vehicle stationary and during road test. See TEST 1A - VERIFICATION OF THE COMPLAINT under TROUBLE SHOOTING CHARTS.
- NOTE: The DRB-II scan tool can be used in several different modes using manufacturer's instructions to activate system components and perform several tests on transmission. See DRB-II OPERATING MODES.

#### Entering AW4 MENU

1) Ensure ignition is off. Connect DRB-II to 6-pin transmission diagnostic connector. See Fig. 3. Transmission diagnostic connector is located to the right of the steering column on driver's side of instrument panel above accelerator pedal or below glove box on passenger's side.

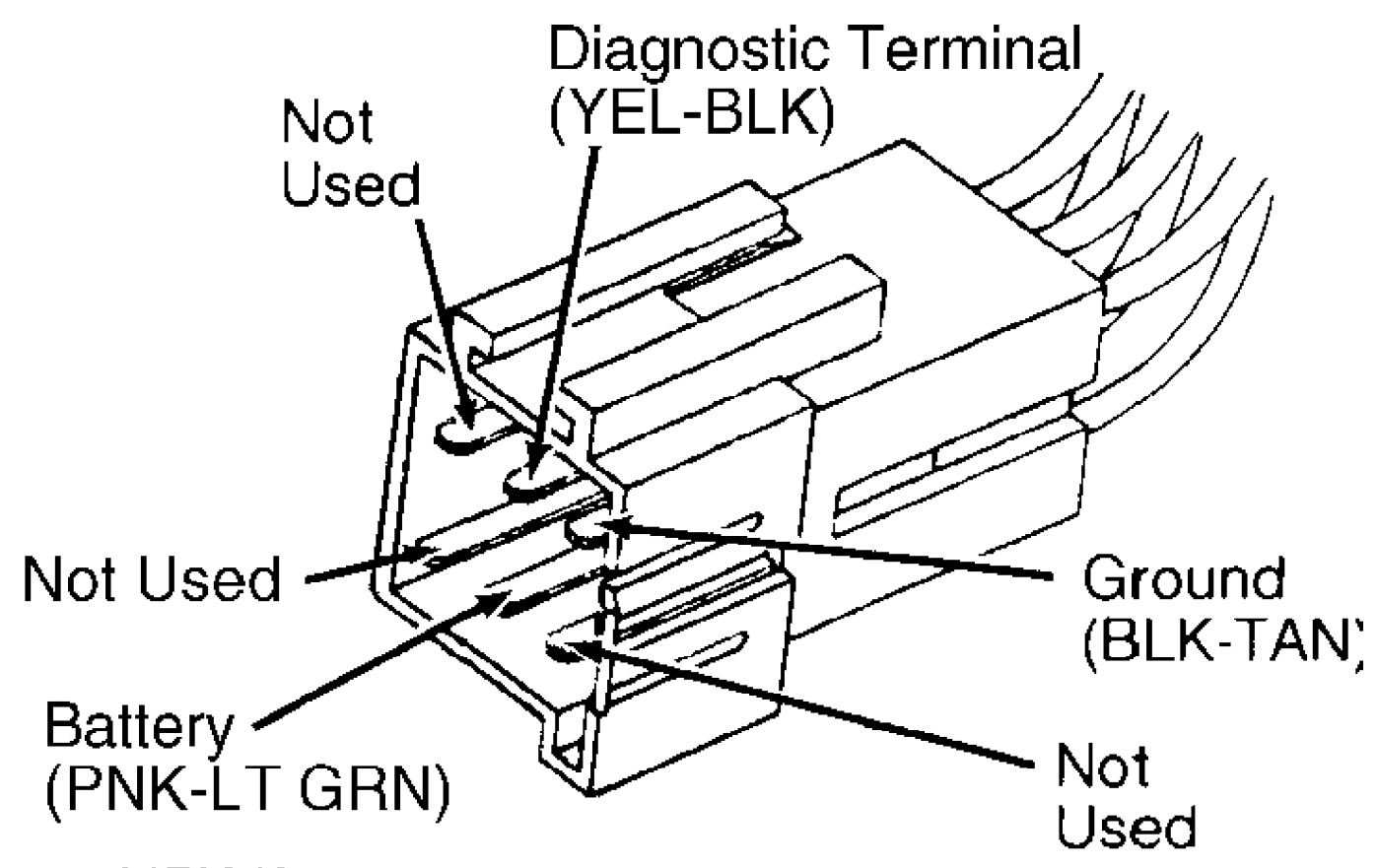

## 94F38427

Fig. 3: Diagnostic Connector & Terminals I.D. (Cherokee) Courtesy of Chrysler Corp.

2) Turn ignition on. Copyright date and diagnostic program will be briefly displayed. If DRB-II displays an error message, proceed to DRB-II PROBLEMS & ERROR MESSAGES. The following are possible error messages that may appear.

- \* CARTRIDGE ERROR
- \* HIGH BATTERY
- \* KEYPAD TEST FAILURE
- \* LOW BATTERY
- \* RAM TEST FAILURE

3) If no error messages appear, display will read as follows after a few seconds: 1) VEHICLES TESTED, 2) HOW TO USE, 3) CONFIGURE and 4) SELECT SYSTEM.

4) Select 4) SELECT SYSTEM to enter diagnostic system. Once in SELECT SYSTEM, select 2) TRANSMISSION to enter transmission. Display will read 1) EATX and 2) AW4.

5) Select 2) AW4. After a few seconds display will change to read AW4, VERSION 01. After a few seconds, display will read AW4 MENU, 1) SYSTEM TEST and 2) READ FAULTS. If DOWN ARROW is depressed 3 times, display will read as follows: 3) STATE DISPLAY, 4) ACTUATOR TESTS and 5) ADJUSTMENTS.

NOTE: The ACTUATOR TESTS and ADJUSTMENTS cannot be used when diagnosing the AW-4 transmission.

Retrieving Diagnostic Trouble Codes

1) Select<sup>2</sup>) READ FAULTS from AW4 MENU. If no diagnostic trouble code exists, display will read as follows: AW4 FAULTS, NO FAULTS DETECTED.

2) If diagnostic trouble code exists, the following message will be displayed: 1 OF 3 FAULTS. This number will vary depending on number of diagnostic trouble codes stored in the TCM memory.

3) Diagnostic trouble code and message will be displayed. Press DOWN ARROW key to display next diagnostic trouble code. To identify diagnostic trouble code, see DIAGNOSTIC TROUBLE CODE IDENTIFICATION table.

- NOTE: See TROUBLE SHOOTING CHARTS to diagnose faults indicated by trouble codes.
- NOTE: Valve body solenoid diagnostic trouble code 700 may appear in a FAULT PRESENT or FAULT STORED status. Status will be displayed along with diagnostic trouble code. Diagnostic trouble code must be diagnosed depending on the status. See TEST 1A - VERIFICATION OF THE COMPLAINT under TROUBLE SHOOTING CHARTS.

#### DIAGNOSTIC TROUBLE CODE IDENTIFICATION

| Trou                                   | uble Code                                                                                                    | Problem Area                                                                                                    |
|----------------------------------------|----------------------------------------------------------------------------------------------------|----------------------------------------------------------------------------------------------------|
| 700<br>702<br>703<br>705<br>706<br>707 | (1)                                                                                                    | Valve Body Solenoid<br>Speed Sensor<br>(2) Gear Select Switch<br>hrottle Position Sensor<br>Brake Switch<br>Wrong TCM Or TCU |
| (1)<br>(2)                             | <ul> <li>Trouble code may apply to indivision solenoids. Valve body solenoid r as S1 for No. 1, S2 for No. 2 ar</li> <li>Gear select switch is the same and solenoids.</li> </ul> | idual valve body<br>may be referred to<br>nd S3 for No. 3.<br>as the neutral                                                 |

 Once all diagnostic trouble codes have been obtained, diagnostic trouble code(s) can be erased from TCM memory by disconnecting electrical connector from TCM for at least 15 seconds.

CAUTION: DO NOT disconnect battery, as data stored in other vehicle control modules will be lost.

2) The TCM is located behind right side of instrument panel on Cherokee. See Fig. 1.

#### **DRB-II OPERATING MODES**

NOTE: The DRB-II can be operated in several different modes to perform various tests. Except for voltmeter/ohmmeter and HOW TO USE modes, all other operating modes are selected from AW4 MENU. See ENTERING AW4 MENU under RETRIEVING DIAGNOSTIC TROUBLE CODES.

#### **VOLTMETER/OHMMETER MODE**

To access voltmeter/ohmmeter mode, connect Red volt-ohmmeter test lead to Red port at top right corner of DRB-II. There are 2 different ports on top of DRB-II; ensure test lead is connected to proper port. Access voltmeter or ohmmeter mode using manufacturer's instructions.

NOTE: The DRB-II is grounded through transmission diagnostic connector and only one test lead is required. When diagnosing transmission, an external volt-ohmmeter may sometimes be required.

#### HOW TO USE MODE

 This mode gives instructions on DRB-II usage. To enter this mode, see steps 1) through 4) of ENTERING AW4 MENU under RETRIEVING DIAGNOSTIC TROUBLE CODES. Select 2) HOW TO USE.
 2) A series of screens will be displayed explaining DRB-II

key usage for system diagnosing.

#### SYSTEM TEST MODE

NOTE: SYSTEM TEST mode consists of a stationary test and a road test. The SYSTEM TEST mode must be selected from AW4 MENU. See ENTERING AW4 MENU under RETRIEVING DIAGNOSTIC TROUBLE CODES.

1) Stationary test monitors transmission system data, current valve body solenoid failures, switch failures, correct TCM application, calibration and operation. Road test checks all valve body solenoids and speed sensor.

2) Technician will be instructed to place shift lever in each gear position, starting by shifting into 1-2 position. Once transmission is in Park, brake pedal must be depressed to check brake switch.

3) After brake switch is checked, technician will be instructed to slowly depress throttle. DRB-II will display 7 asterisks (\*\*\*\*\*\*) corresponding to throttle position. While depressing accelerator, Throttle Position Sensor (TPS) sweeps through entire range of positions required by the TCM.

4) A corresponding asterisk will be cleared from DRB-II display as each throttle position is sensed by TCM. Several attempts may be required to clear all asterisks from the display, depending on how fast accelerator is depressed.

5) After throttle position is checked, technician will be instructed to drive the vehicle. The DRB-II will indicate if a requested action is seen by the TCM. If technician is requested to perform a particular operation and TCM does not acknowledge the action, press ENTER key to continue testing.

6) The TCM will instruct technician to accelerate vehicle at light throttle to ensure transmission shifts through all gears, indicating proper valve body solenoid operation.

7) During road test, ensure vehicle can be accelerated slowly and evenly to allow transmission to enter all gear ranges without downshifting or braking. If a failure is sensed, a diagnostic trouble code will be displayed on DRB-II.

NOTE: If TCM senses a failure, control logic activates a specified valve body solenoid to obtain a certain gear depending on failure. Because transmission diagnostic trouble codes are displayed one at a time, multiple diagnostic trouble codes must be identified by retesting transmission.

#### STATE DISPLAY MODE

NOTE: STATE DISPLAY mode must be selected from AW4 MENU. See ENTERING AW4 MENU under RETRIEVING DIAGNOSTIC TROUBLE CODES. Select 3) STATE DISPLAY on DRB-II.

Module Information

When selecting module information option, the TCM version will be indicated by a 2-digit number. Information can be used to verify proper TCM application.

#### Sensor

 When selecting sensor option, TPS and RPM indications will be shown. The TPS indicator will display a 7 segment bar graph, indicating TPS position and throttle plate angle.
 A properly operating TPS should indicate 7 segments

through full throttle travel. The RPM indicator will display transmission output shaft revolutions per minute.

Brake Switch Or Input/Output

Display indicates brake switch status, indicating whether brake pedal is applied or released. Display also indicates shift lever position, whether a valve body solenoid is on or off and present transmission operating gear.

#### **DRB-II PROBLEMS & ERROR MESSAGES**

#### CARTRIDGE ERROR

1) If CARTRIDGE ERROR message is displayed, disconnect DRB-II from transmission diagnostic connector. DO NOT touch keys on DRB-II keypad. Reconnect DRB-II to transmission diagnostic connector and note display.

2) If CARTRIDGE ERROR message is displayed, replace DRB-II cartridge and proceed with diagnostics. If KEYPAD TEST FAILURE message is displayed, replace DRB-II and proceed with diagnostics.

#### HIGH BATTERY

If HIGH BATTERY message is displayed, use external voltmeter to check battery voltage at battery terminals. If battery voltage is 11.7-13.0 volts, replace DRB-II. If battery voltage is not 11.7-13.0

volts, check charging system.

#### **KEYPAD TEST FAILURE**

1) If KEYPAD TEST FAILURE message is displayed, disconnect DRB-II from transmission diagnostic connector. DO NOT touch keys on DRB-II keypad. Reconnect DRB-II to transmission diagnostic connector and note display.

2) If KEYPAD TEST FAILURE message is not displayed, proceed with diagnostics. If KEYPAD TEST FAILURE message is displayed, replace DRB-II and proceed with diagnostics.

### LOW BATTERY

If LOW BATTERY message is displayed, use external voltmeter to check battery voltage at battery terminals. If battery voltage is 11.7-13.0 volts, replace DRB-II. If battery voltage is not 11.7-13.0 volts, check charging system.

#### RAM TEST FAILURE

1) If RAM TEST FAILURE message is displayed, disconnect DRB-II from transmission diagnostic connector. DO NOT touch keys on DRB-II keypad. Reconnect DRB-II to transmission diagnostic connector and note display.

2) If RAM TEST FAILURE message is not displayed, proceed with diagnostics. If RAM TEST FAILURE message is displayed, replace DRB-II and proceed with diagnostics. If KEYPAD TEST FAILURE message is displayed, replace DRB-II and proceed with diagnostics.

#### **COMPONENT TESTING**

#### BRAKE SWITCH

Brake switch is mounted above brake pedal. When brake pedal is operated, brake switch delivers an input signal to TCM. The TCM uses input signal for controlling No. 3 valve body solenoid for torque converter lock-up. No other information is available from manufacturer.

NOTE: For proper brake switch adjustment, see BRAKE SWITCH under REMOVAL & INSTALLATION.

#### NEUTRAL SAFETY SWITCH

NOTE: Neutral safety switch may be referred to as park/neutral or gear select switch. For proper neutral safety switch adjustment, see NEUTRAL SAFETY SWITCH under REMOVAL & INSTALLATION.

Disconnect electrical connector. Note terminal identification. See Fig. 4. Using ohmmeter, check continuity between specified terminals in relation to shift lever position. See NEUTRAL SAFETY SWITCH CONTINUITY SPECIFICATIONS table. Replace neutral safety switch if continuity is not as specified.

NEUTRAL SAFETY SWITCH CONTINUITY SPECIFICATIONS

Shift Lever Position

| Park    | "B" | & | "C" |
|---------|-----|---|-----|
| Reverse | "A" | & | "E" |
| Neutral | "B" | & | "C" |
| Drive   |     |   | (1) |
| 3       | "A" | & | "G" |
| 1–2     | "A" | & | "H" |
|         |     |   |     |

(1) - No continuity should exist between any terminals.

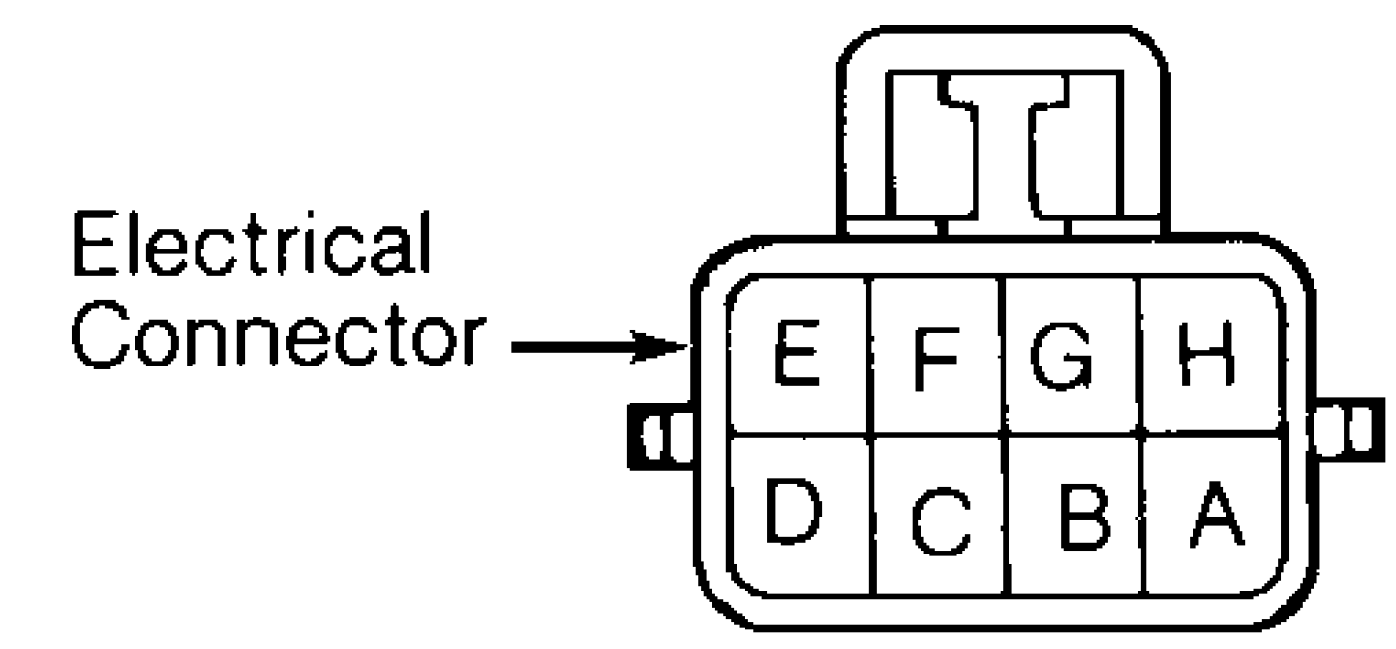

# 3513

Fig. 4: Identifying Neutral Safety Switch Terminals Courtesy of Chrysler Corp.

### SPEED SENSOR

1) Disconnect electrical connector at speed sensor located on adapter housing or extension housing. Connect ohmmeter leads between speed sensor electrical terminals.

2) Rotate transmission output shaft and note ohmmeter reading. Ohmmeter needle should fluctuate to indicate speed sensor operation. Replace speed sensor if no reading is obtained.

#### THROTTLE POSITION SENSOR (TPS)

NOTE: Digital voltmeter must be used to check TPS.

1) Note location of TPS electrical connector. See Fig. 5. Turn ignition on. Using digital voltmeter, check output voltage at center terminal with throttle plate closed (idle position) and wide open (full throttle).

2) With throttle plate closed (idle position), output voltage should be greater than 200 millivolts. With throttle plate wide open (full throttle), output voltage should be less than 4.8 volts.

3) Ensure output voltage gradually increases as throttle plate is moved from closed to wide open throttle. If no voltage exists, check for defective wiring circuits or connections. Replace TPS if defective.

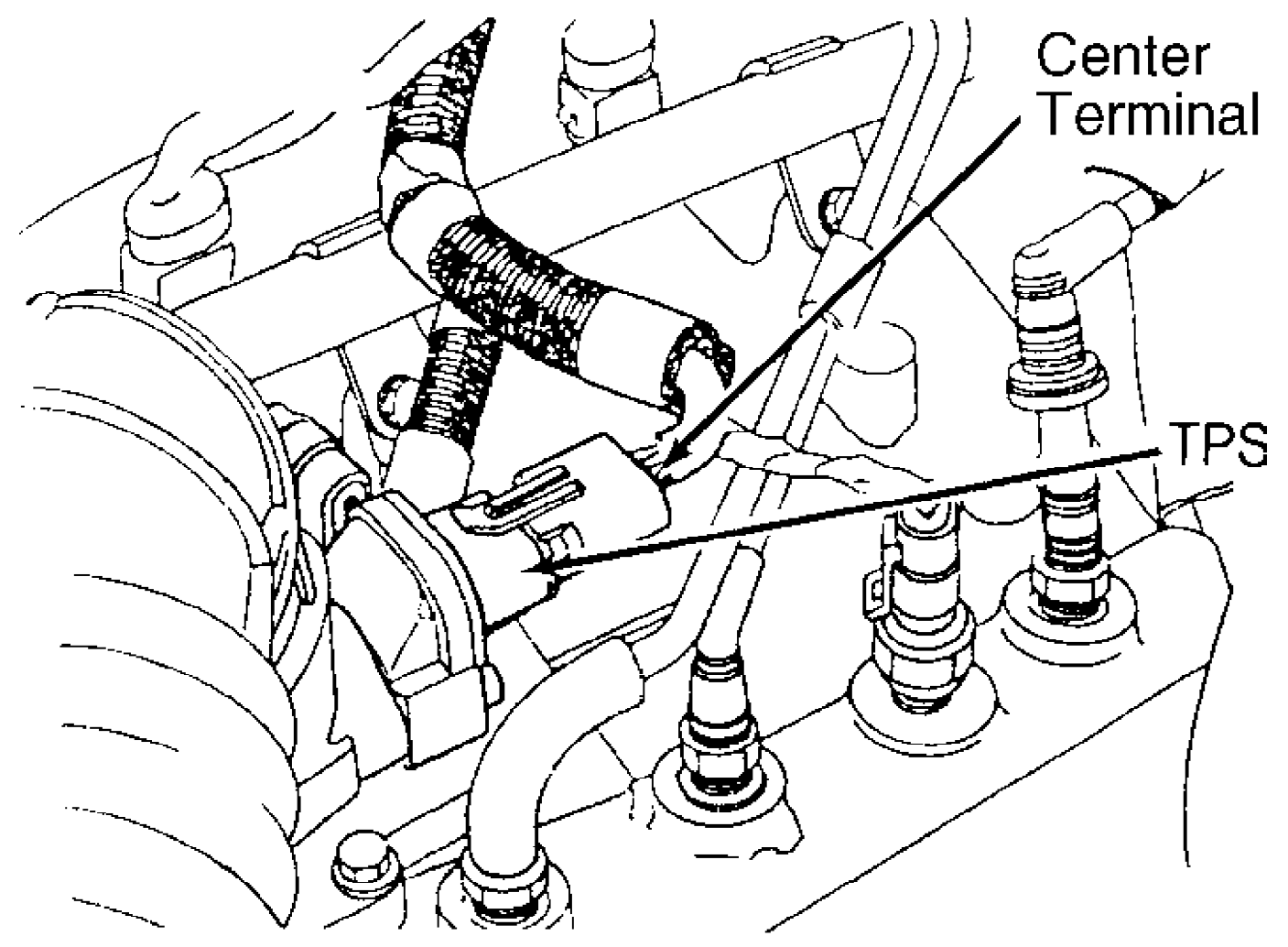

Fig. 5: Identifying TPS Electrical Connector Courtesy of Chrysler Corp.

#### VALVE BODY SOLENOID

With oil pan removed, disconnect electrical connector from valve body solenoid. Using ohmmeter, check resistance between valve body solenoid electrical terminal and solenoid mounting bracket. Replace valve body solenoid if resistance is not 11-15 ohms.

### **TROUBLE SHOOTING CHARTS & CODE CHARTS**

- NOTE: Following trouble shooting charts and illustrations are courtesy of Chrysler Corp. Always start by performing TEST 1A - VERIFICATION OF THE COMPLAINT. When diagnosing transmission, it may be necessary to verify TCM connector terminals, circuits and function, See Fig. 6.
- When using trouble shooting charts, Transmission Control Module (TCM) may be referred to as Transmission Control Unit NOTE: (TCU). Diagnostic trouble code may be referred to as fault code. Neutral safety switch may be referred to as

park/neutral or gear select switch.

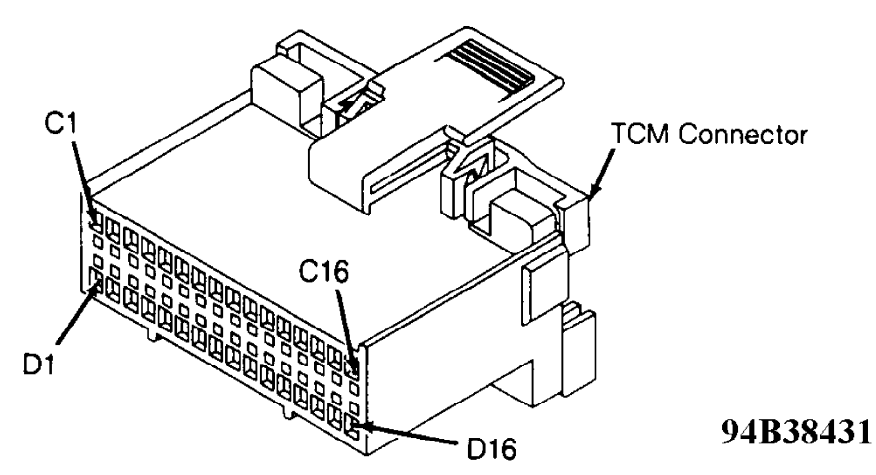

### CHEROKEE

| CAV CIRCUIT FUN    | CTION                |
|--------------------|----------------------|
| C1-C2 Not          | Used                 |
| C3 505 TN/BK Tran  | is Speed Sensor      |
| C4 137 YL/BK Auto  | Trans Diagnostic     |
| C5-C7 Not !        | Used                 |
| C8 506 LG/BK Low   | (1-2) Input          |
| C9 507 GY/BK Drive | e (3) Input          |
| C10 K29 WT/PK Brak | e Input              |
| C11 Not            | Used                 |
| C12-C13Not         | Used                 |
| C14 508 WT/BK S3 S | Solenoid             |
| (Cor               | verter Lockup)       |
| C15 509 VT/WT S2 S | Solenoid             |
| C16 510 DB/WT S1 S | Solenoid             |
| D1 Not             | Used                 |
| D2 K22 OR/DB Thro  | ttle Position Sensor |
| D3 K4 BK/LB TPS    | Signal Ground        |
| D4-D6 Not          | Used                 |
| D7 Z12 BK/TN Pow   | er Ground            |
| D8-D13 Not         | Used                 |
| D14 A14 RD Batte   | ery                  |
| D15Not             | Used                 |
| D16 T17 YL Ignit   | ion (Run/On)         |

### **GRAND** CHEROKEE

| CAV CIRCUIT   | FUNCTION                        |
|---------------|---------------------------------|
| C1-C2         | Not Used                        |
| C3 T14 LG/WT  | Trans Speed Sensor              |
| C4 D82 BK/YL  | Auto Trans Diagnostic           |
| C5-C7         | Not Used                        |
| C8 T25 LG     | Low (1-2) Input                 |
| C9 T50 DG     | Drive (3) Input                 |
| C10 L53 BR    | Brake Input                     |
| C11-C13       | Not Used                        |
| C14 T20 LB/BR | S3 Solenoid                     |
|               | (Converter Lockup)              |
| C15 T59 PK    | S2 Solenoid                     |
| C16 T60 BR/YL | S1 Solenoid                     |
| D1            | Not Used                        |
| D2 K22 OR/DB  | <b>Throttle Position Sensor</b> |
| D3 K4 BK/LB   | TPS Signal Ground               |
| D4-D6         | Not Used                        |
| D7 Z1 BK      | Power Ground                    |
| D8-D13        | Not Used                        |
| D14 A14 RD/WT | Battery                         |
| D15           | Not Used                        |
| D16 F86 LB/RD | Ignition (Run/On)               |
|               | -                               |

Fig. 6: TCM Connector Terminals I.D., Circuits & Functions Courtesy of Chrysler Corp.

### TEST 1A - VERIFICATION OF THE COMPLAINT

NOTE: ALWAYS start diagnosis with the most recent code.

1) Begin your testing of the transmission with a thorough visual inspection.

2) Connect the DRB-II to the transmission diagnostic connector. See RETRIEVING FAULT CODES under SELF-DIAGNOSTIC SYSTEM for diagnostic connector location.

CAUTION: If the vehicle is in 3rd or OD position and feels like it is stuck in 3rd or jumping from 2-1 or 3-1, perform TEST 10A - TESTING FOR INTERMITTENT SPEED SENSOR test below.

3) With the DRB-II, perform SYSTEM TEST. See SYSTEM TEST MODE under DRB-II OPERATING MODES.

4) The DRB-II will instruct you to do some actions during the System Test. The DRB-II will then look for the action to happen and automatically go to the next test function. If you perform the required action and the DRB-II does not move to the next function, press ENTER. The DRB-II will continue the testing.

5) When the DRB-II states "VEHICLE DRIVE", the vehicle be must be driven at a speed above 4 miles per hour to ensure accurate testing of the vehicle speed sensor. Afterwards, the DRB-II will display any fault codes that may be present.

solenoids. They are displayed as "FAULT STORED" and "FAULT PRESENT". Note that the tests are different in the chart below.

8) Perform the tests shown below in response to the indicated fault codes.

NOTE: ALWAYS start diagnosis with the most recent code.

### CODE-TO-TEST MENU

CODE-TO-TEST MENU

| Code: | Solenoid Affected: | Fault Status: | Perform: |
|-------|--------------------|---------------|----------|
| None  | None Affected      | No Faults     | Test 2A  |
| 700   | Solenoid No. 1     | Fault Present | Test 4A  |
| 700   | Solenoid No. 1     | Fault Stored  | Test 3A  |
| 700   | Solenoid No. 2     | Fault Present | Test 4B  |
| 700   | Solenoid No. 2     | Fault Stored  | Test 3A  |
| 700   | Solenoid No. 3     | Fault Present | Test 4C  |
| 700   | Solenoid No. 3     | Fault Stored  | Test 3A  |
| 702   | Speed Sensor Fault |               | Test 5A  |
| 703   | Gear Select Fault  |               | Test 6A  |
| 705   | TPS Fault          |               | Test 7A  |
| 708   | Wrong TCU          |               | Test 9A  |

#### **TEST 2A - VERIFICATION TEST**

NOTE: Perform TEST 1A - VERIFICATION OF THE COMPLAINT before proceeding.

This test verifies the correct operation of the AW4 transmission. It must be performed after finding no faults using the DRB-II, and after a vehicle repair has been made.

1) Turn ignition key to "OFF".

2) Hold the MODE key and press the ATM key on the DRB-II at the same time to restart the DRB-II.

3) Turn ignition key to "ON".

4) Reconnect all previously disconnected connectors.

5) Verify that the AW4 transmission control unit is properly mounted.

6) Make sure the transmission fluid is at the proper level. Check the fluid with the transmission temperature hot, the vehicle on level ground, and the gear selector in neutral.

7) If any repairs have been made, test the vehicle as instructed in TEST 1A - VERIFICATION OF THE COMPLAINT, and read faults using the DRB-II. If there are any fault messages present, repeat TEST 1A - VERIFICATION OF THE COMPLAINT.

#### TEST 3A - STORED DIAGNOSTIC TROUBLE CODES TEST

NOTE: Perform TEST 1A - VERIFICATION OF THE COMPLAINT before proceeding.

1) At this point, the Visual Inspection has been performed, a "FAULT STORED" code has been found and the vehicle has been test driven. The fault code is not "FAULT PRESENT", so it cannot be considered a CURRENT or HARD fault.

2) All solenoid circuits are in the same harness and a common ground wire is used for the solenoids. Use the following figures to identify the harness and connector to inspect. See Fig. 7 and 8. if all 3 solenoid faults are present, repair the Black wire (Cherokee) ground wire open condition.

3) Carefully inspect the entire suspected circuit. Pay particular attention to connectors, corrosion, accident damage, and improper or missing parts.

4) If any problems are found, make the appropriate repair. Then perform TEST 1A using the DRB-II.

5) Erase fault codes.

6) If no problems are found, perform the SYSTEM TEST using the DRB-II. Re-check for fault codes. If there are no fault codes, perform TEST 2A - VERIFICATION TEST. If fault code(s) return, perform TEST 1A - VERIFICATION OF THE COMPLAINT.

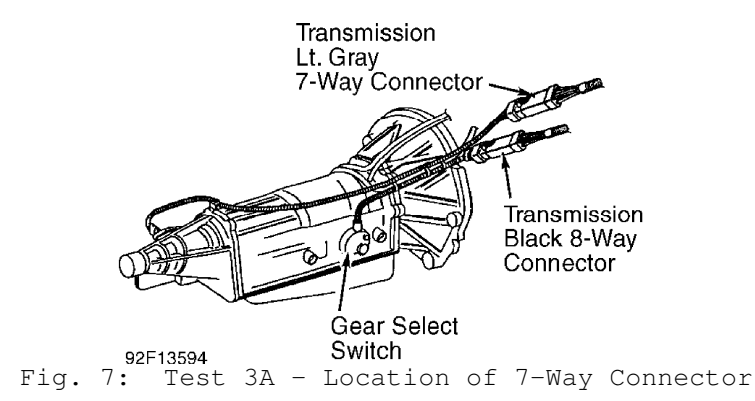

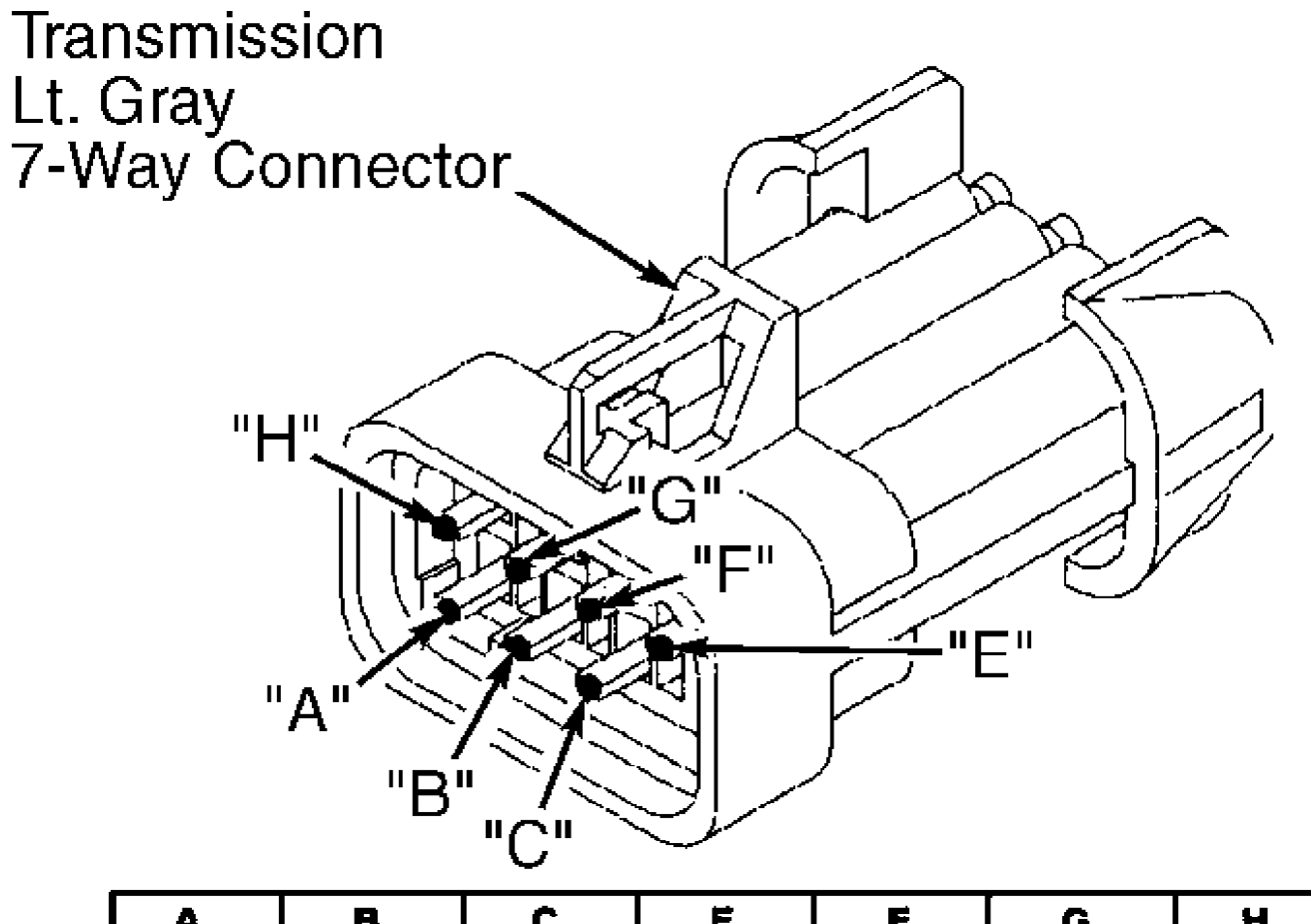

| A     | В     | C     | Ë     | F     | G     | Н     |
|-------|-------|-------|-------|-------|-------|-------|
| BK/YL | BK/TN | TN/WT | WT/BK | VT/WT | DB/WT | BK/RD |

92G13595 Fig. 8: Test 3A - View of 7-Way Connector (Cherokee)

TEST 4A - CODE 700 - S1 SOLENOID CIRCUIT

Perform TEST 1A before proceeding.

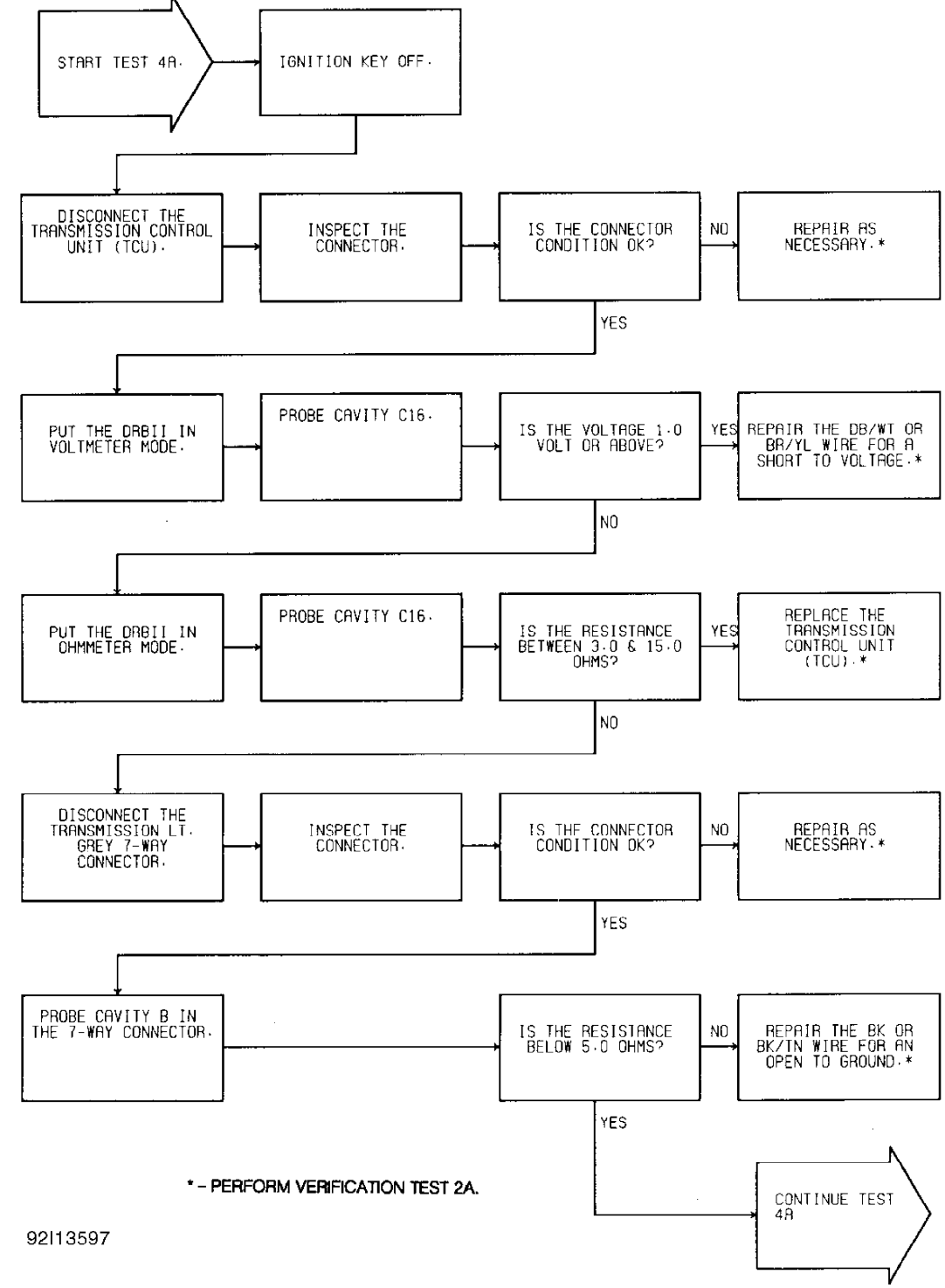

Fig. 9: Test 4A - Code 700, Flow Chart (1 of 2)

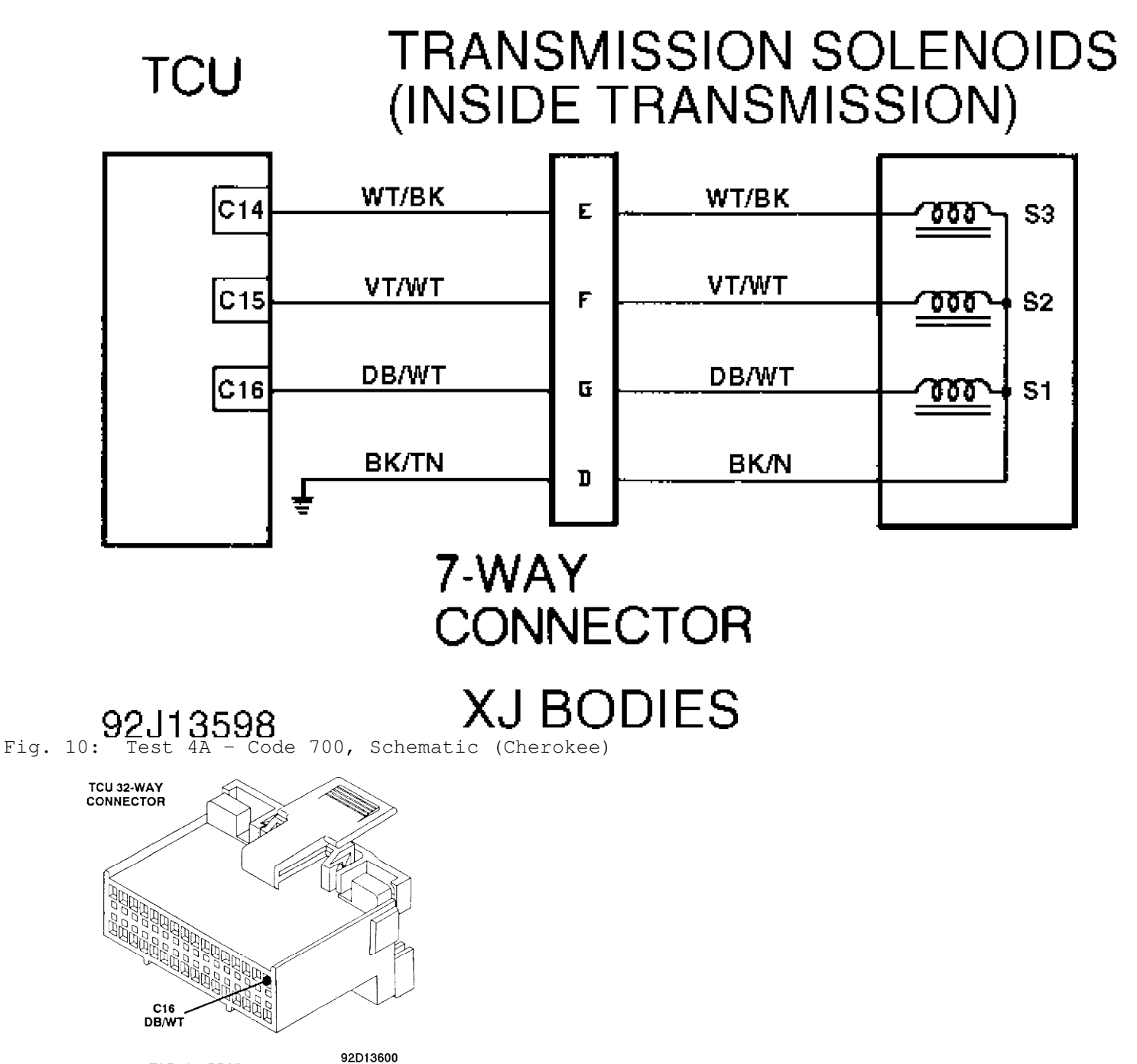

ZJ Body: BR/YL Fig. 11: Test 4A - Code 700, TCU 32-Way Connector (Cavity 16)

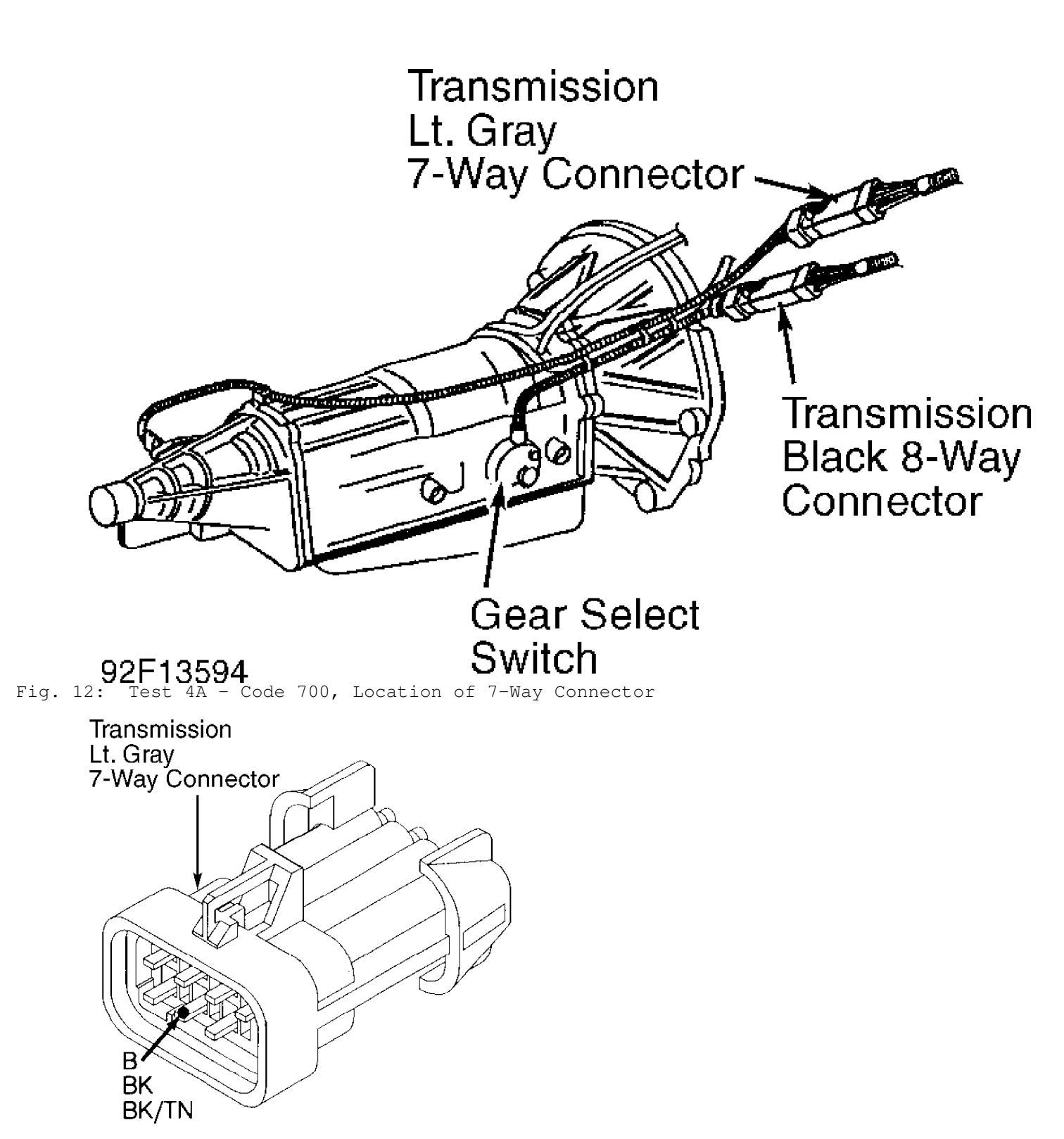

92E13601 Fig. 13: Test 4A - Code 700, Location of Pin "B" (Ground)

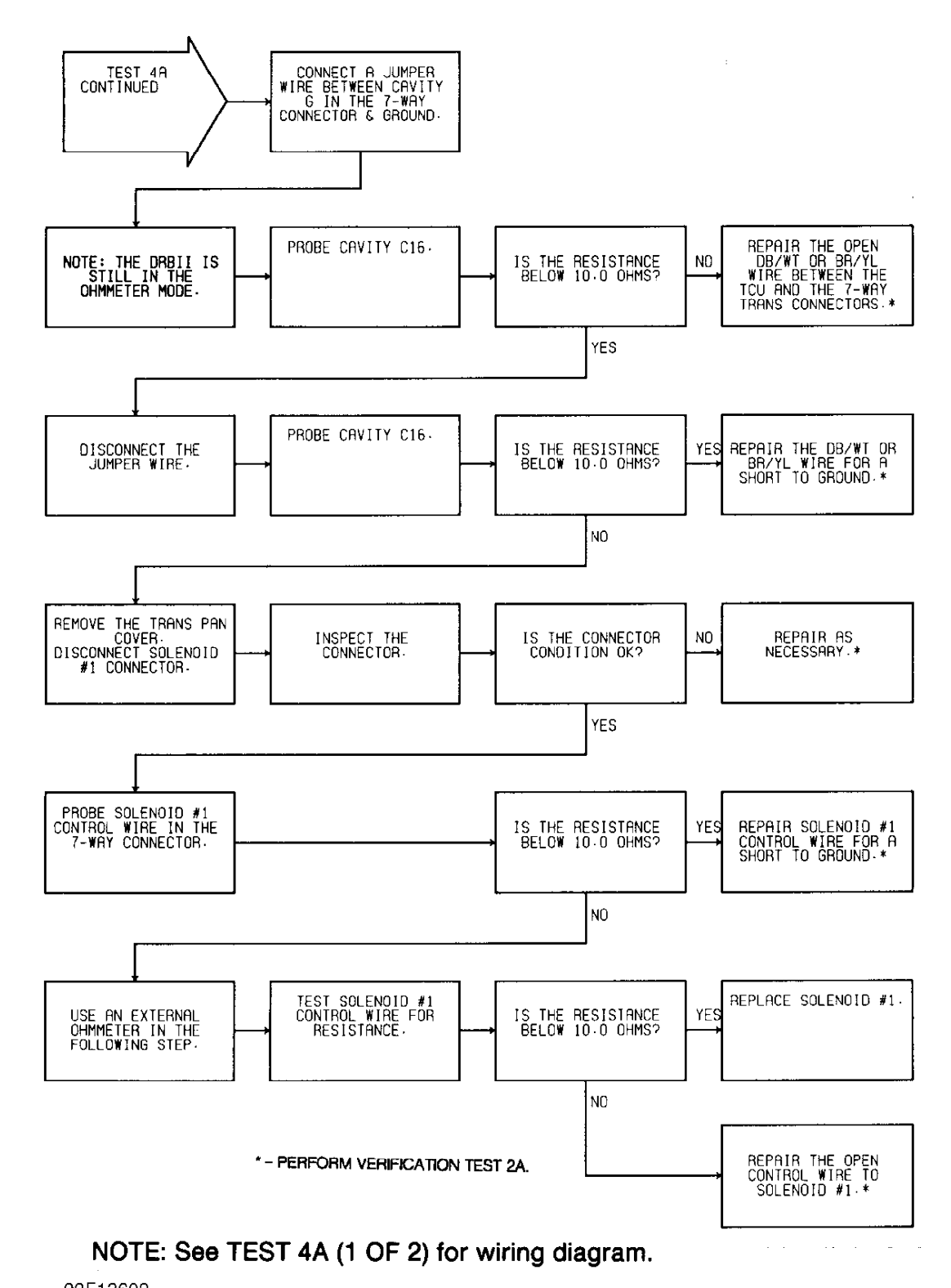

92F13602 Fig. 14: Test 4A - Code 700, Flow Chart (2 of 2)

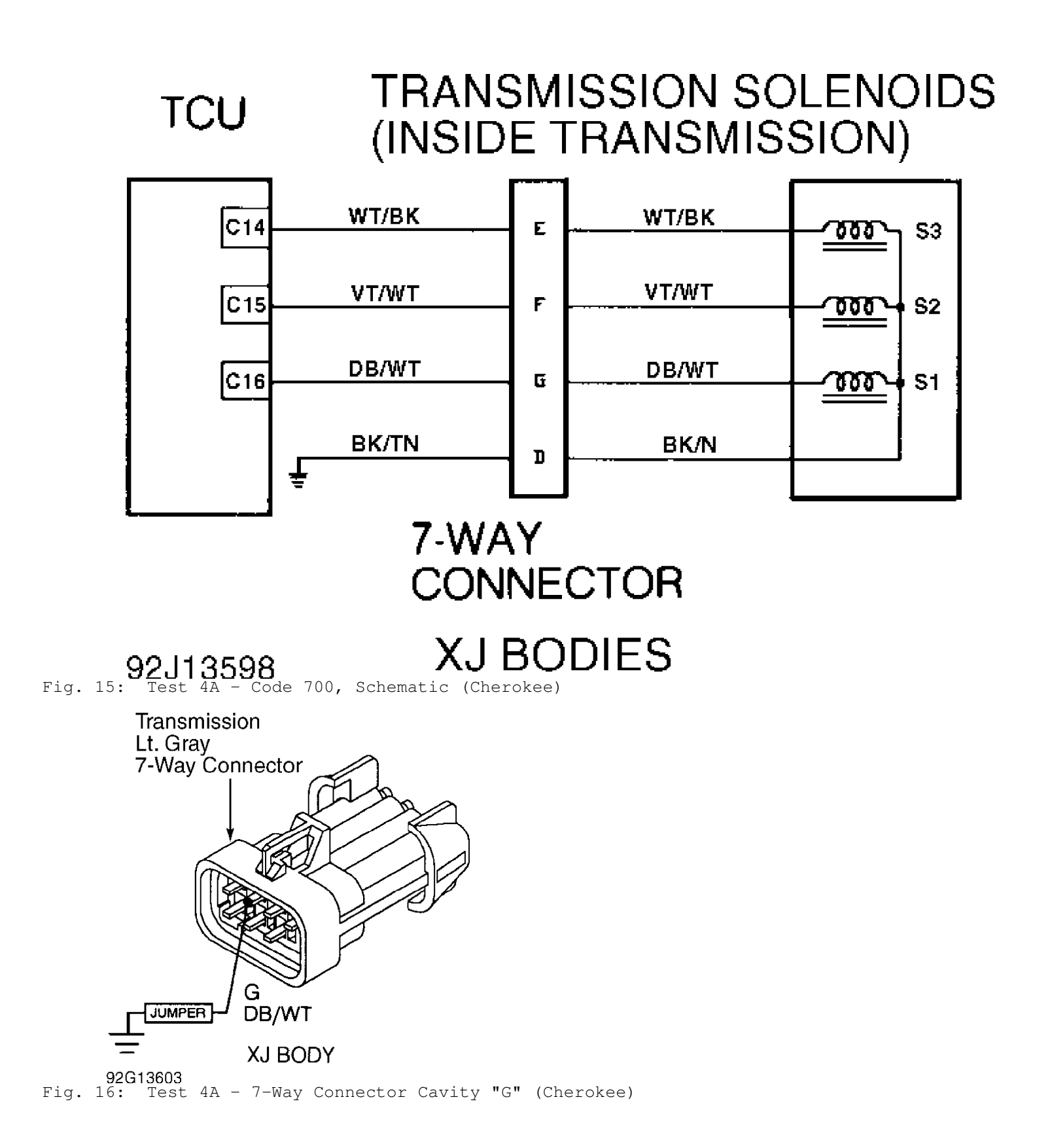

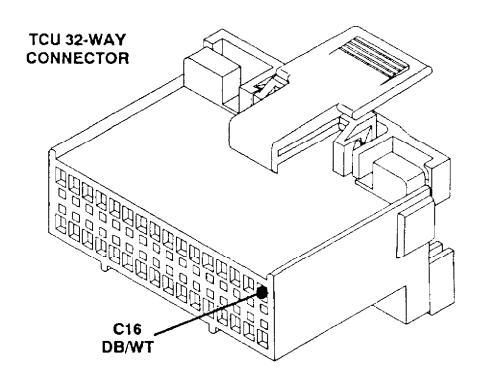

92D13600 Fig. 17: Test 4A - Code 700, TCU 32-Way Connector (Cavity 16)

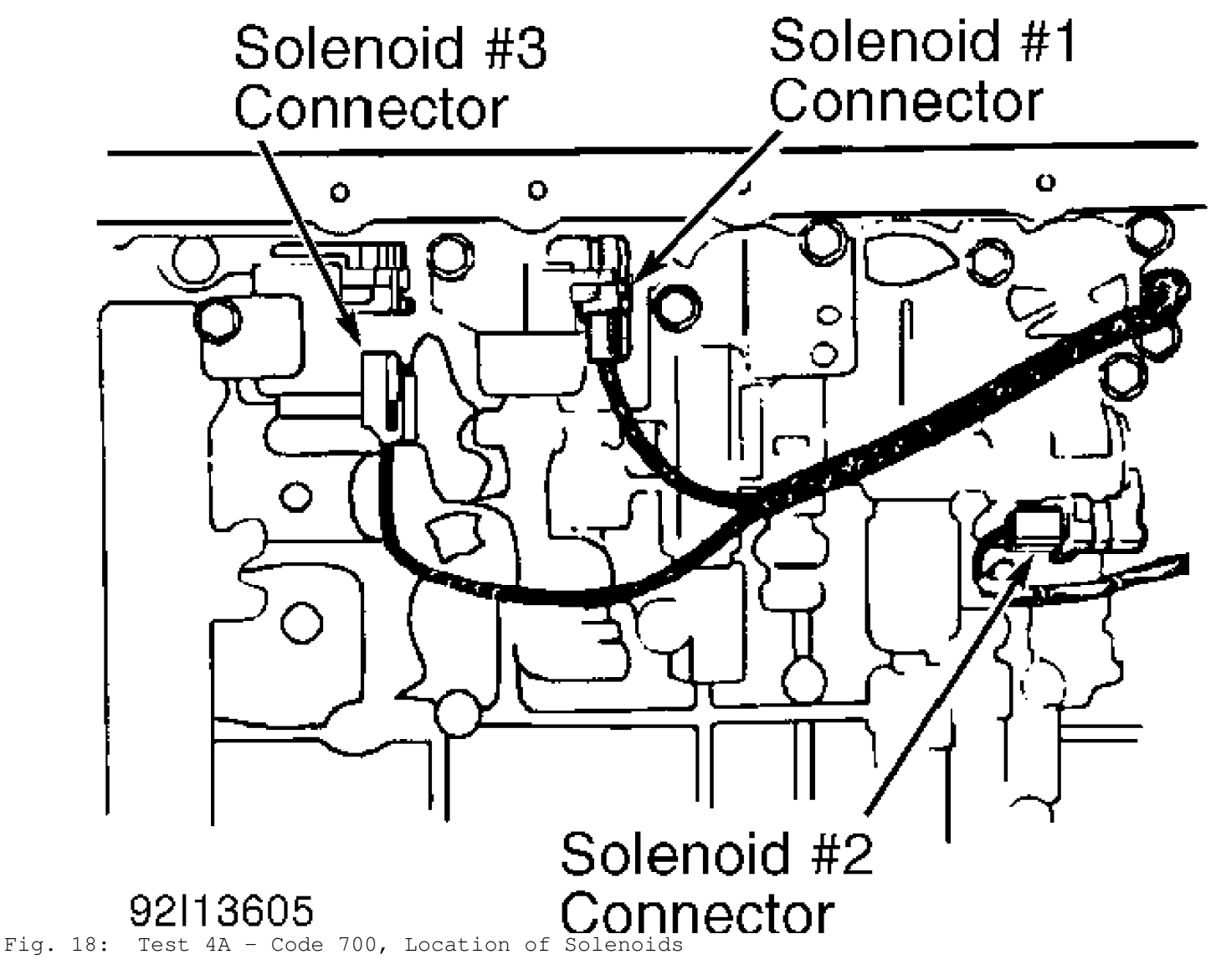

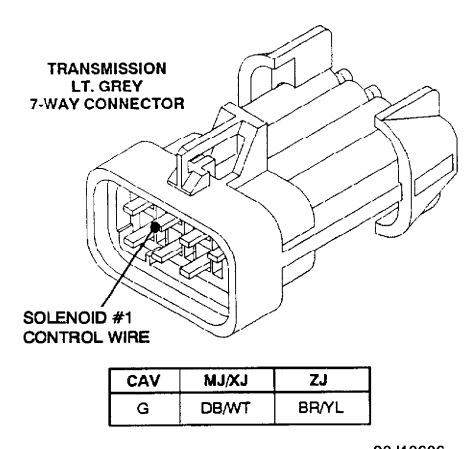

92,13606 Fig. 19: Test 4A - Code 700, Solenoid No. 1 Wire (Cavity "G")

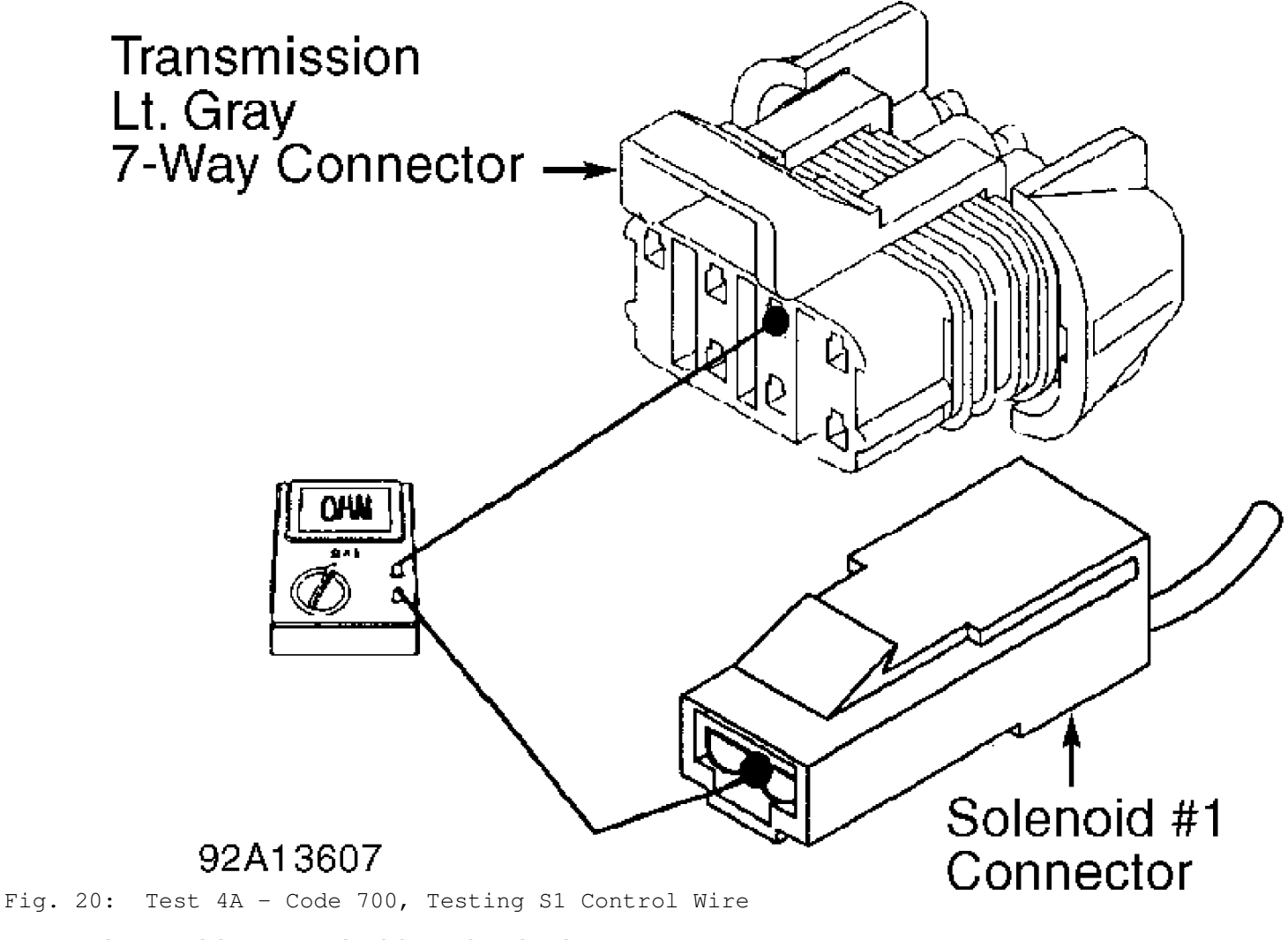

TEST 4B - CODE 700 - S2 SOLENOID CIRCUIT

Perform TEST 4A before proceeding.

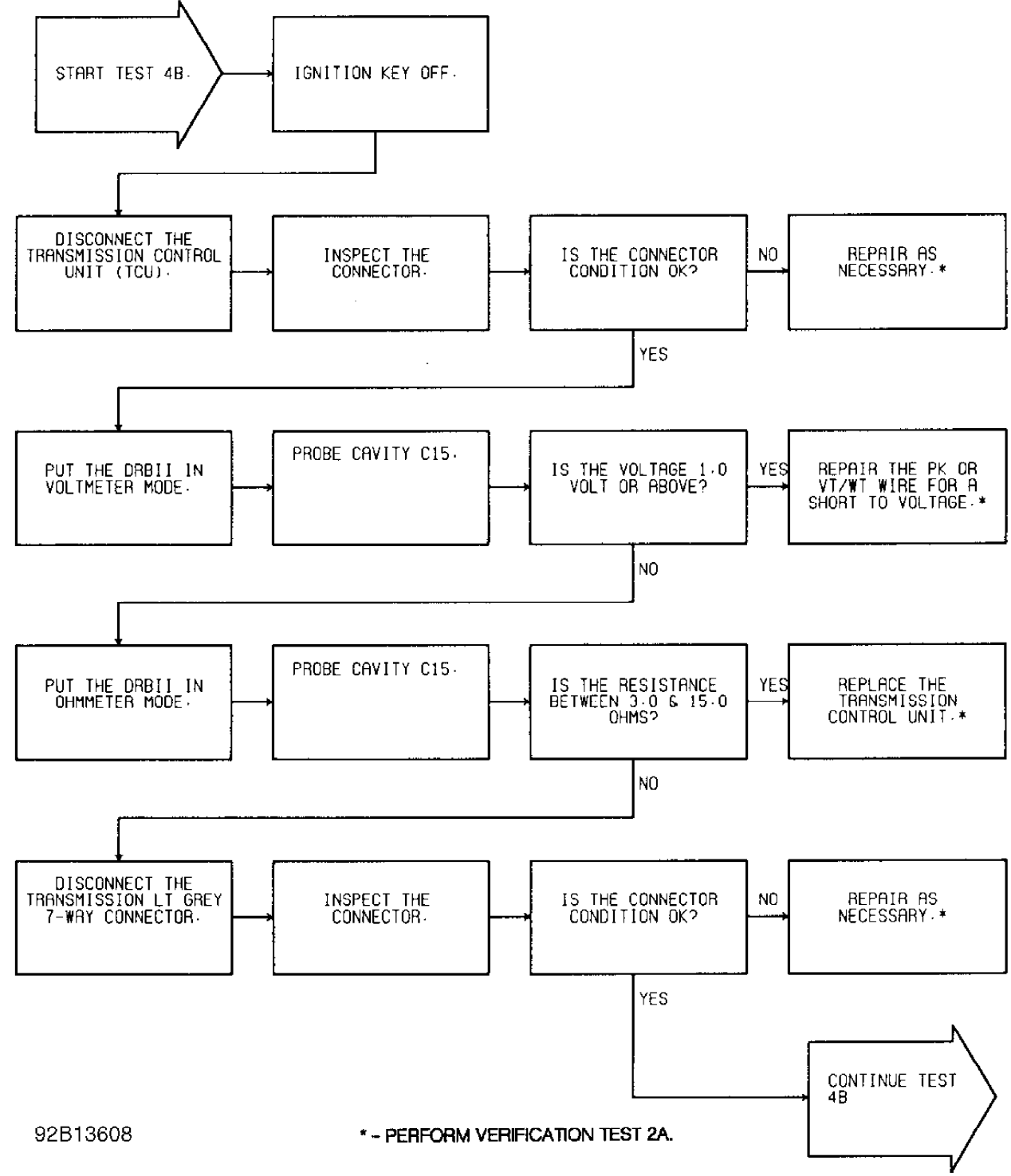

Fig. 21: Test 4B - Code 700, Flow Chart (1 of 2)

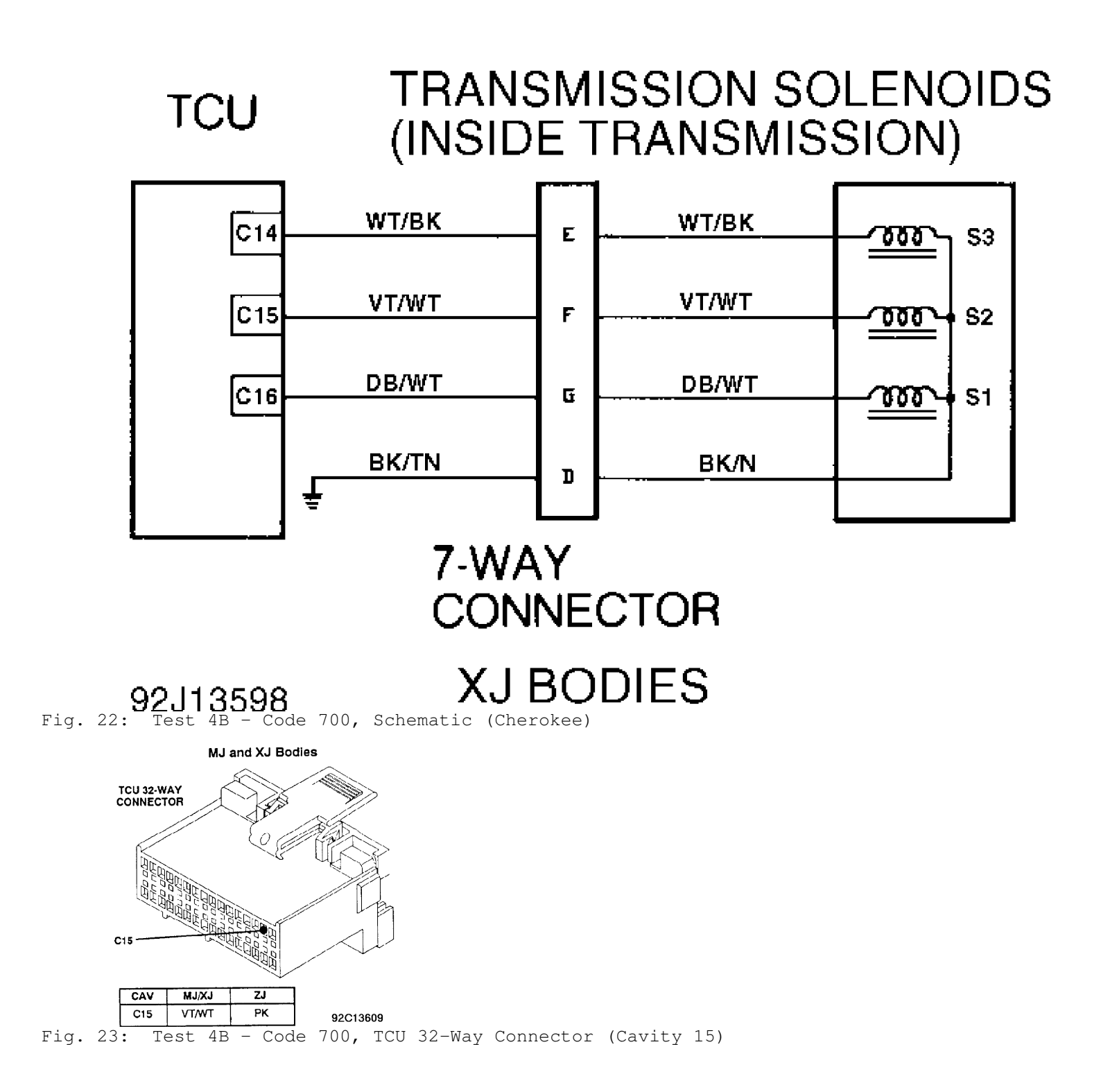

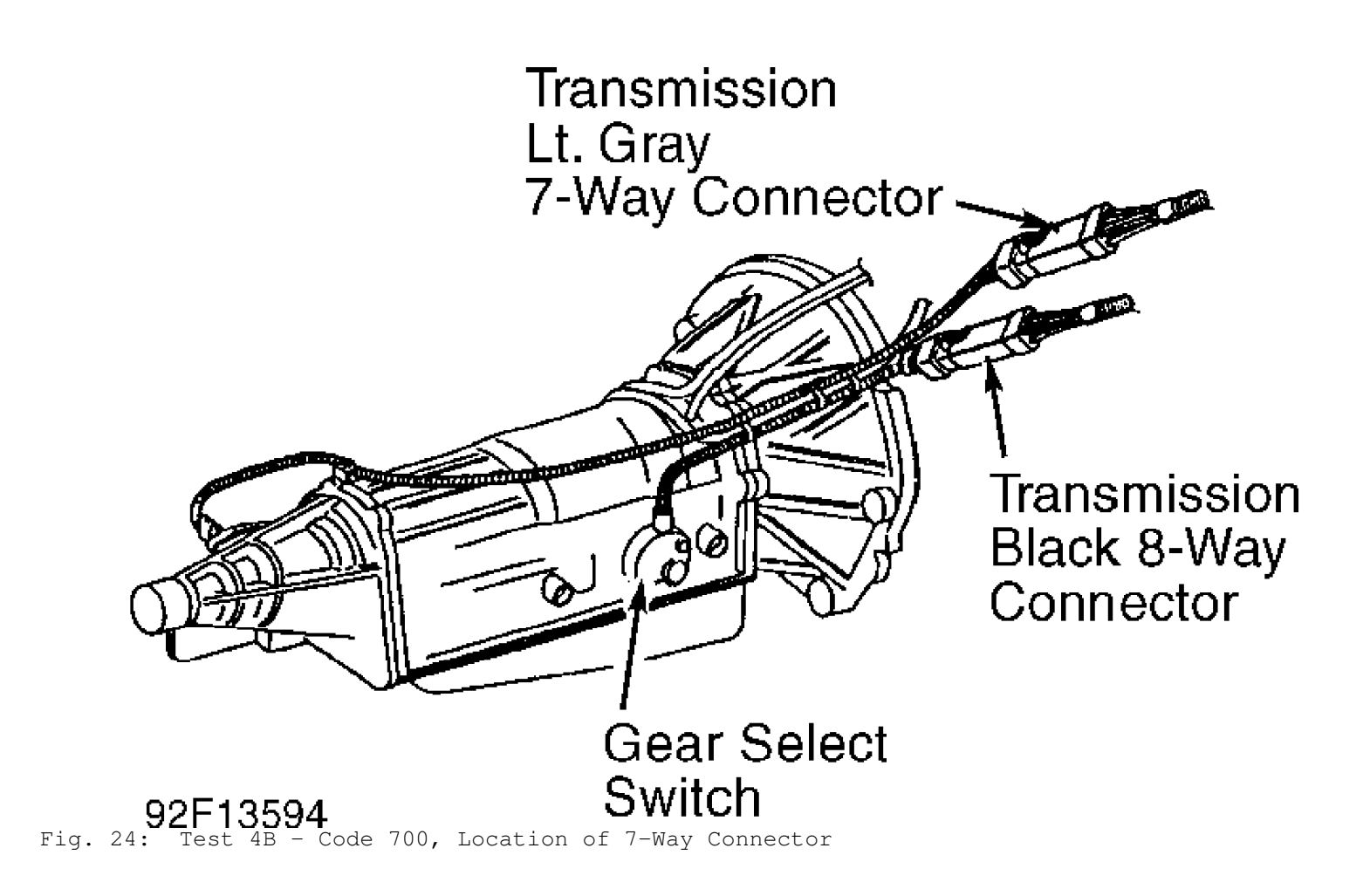

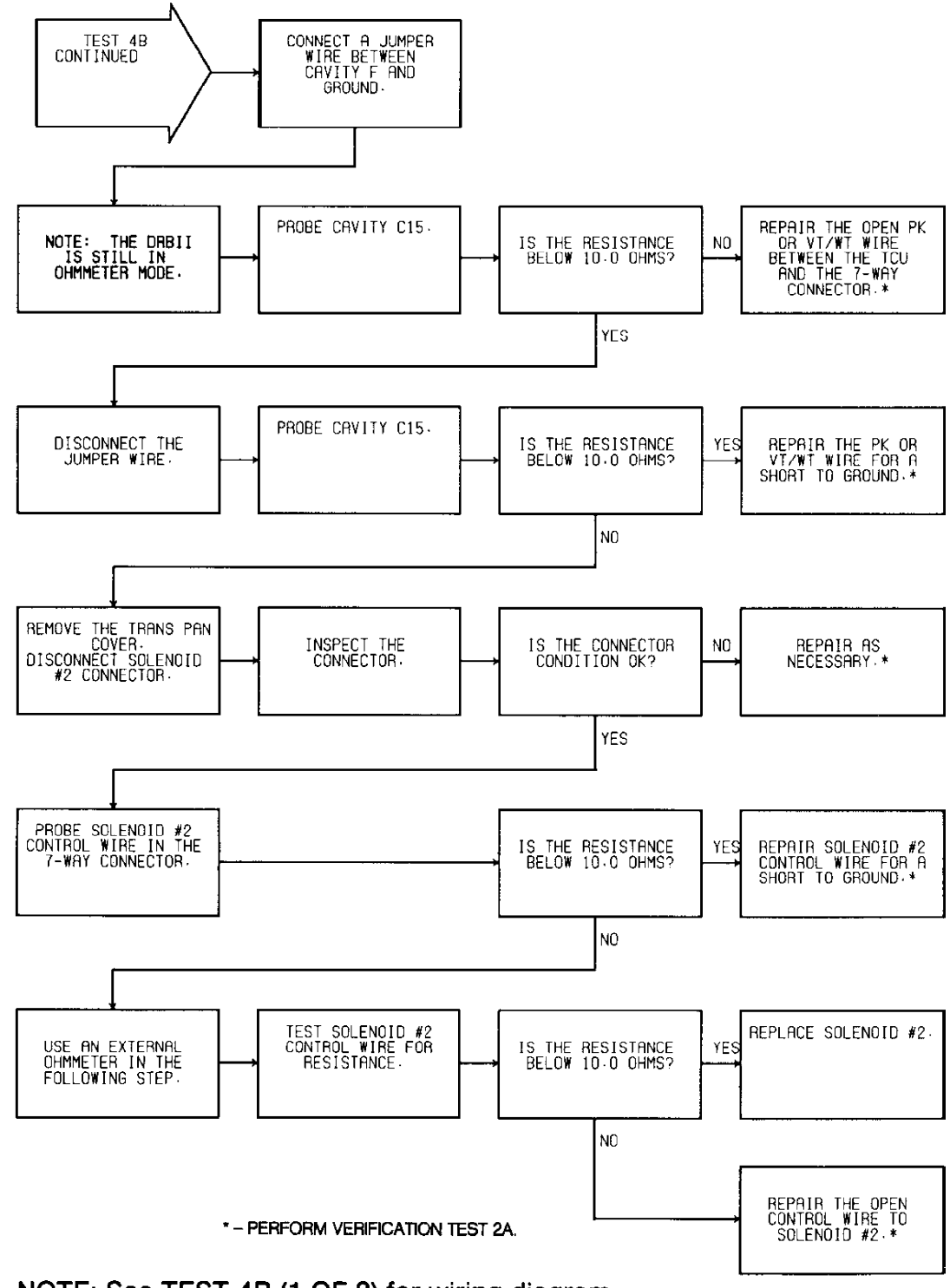

### NOTE: See TEST 4B (1 OF 2) for wiring diagram.

92F13610 Fig. 25: Test 4B - Code 700, Flow Chart (2 of 2)

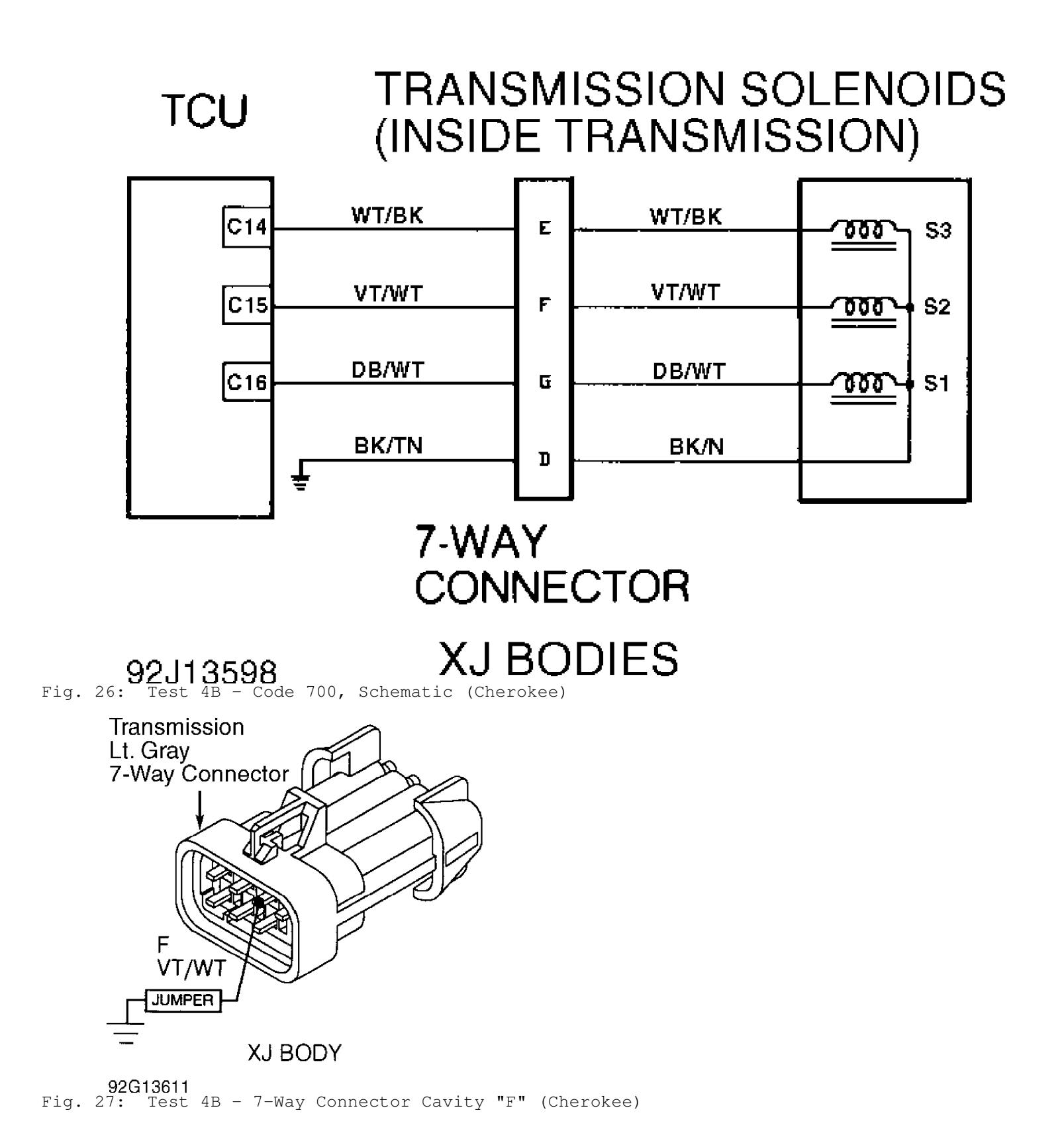

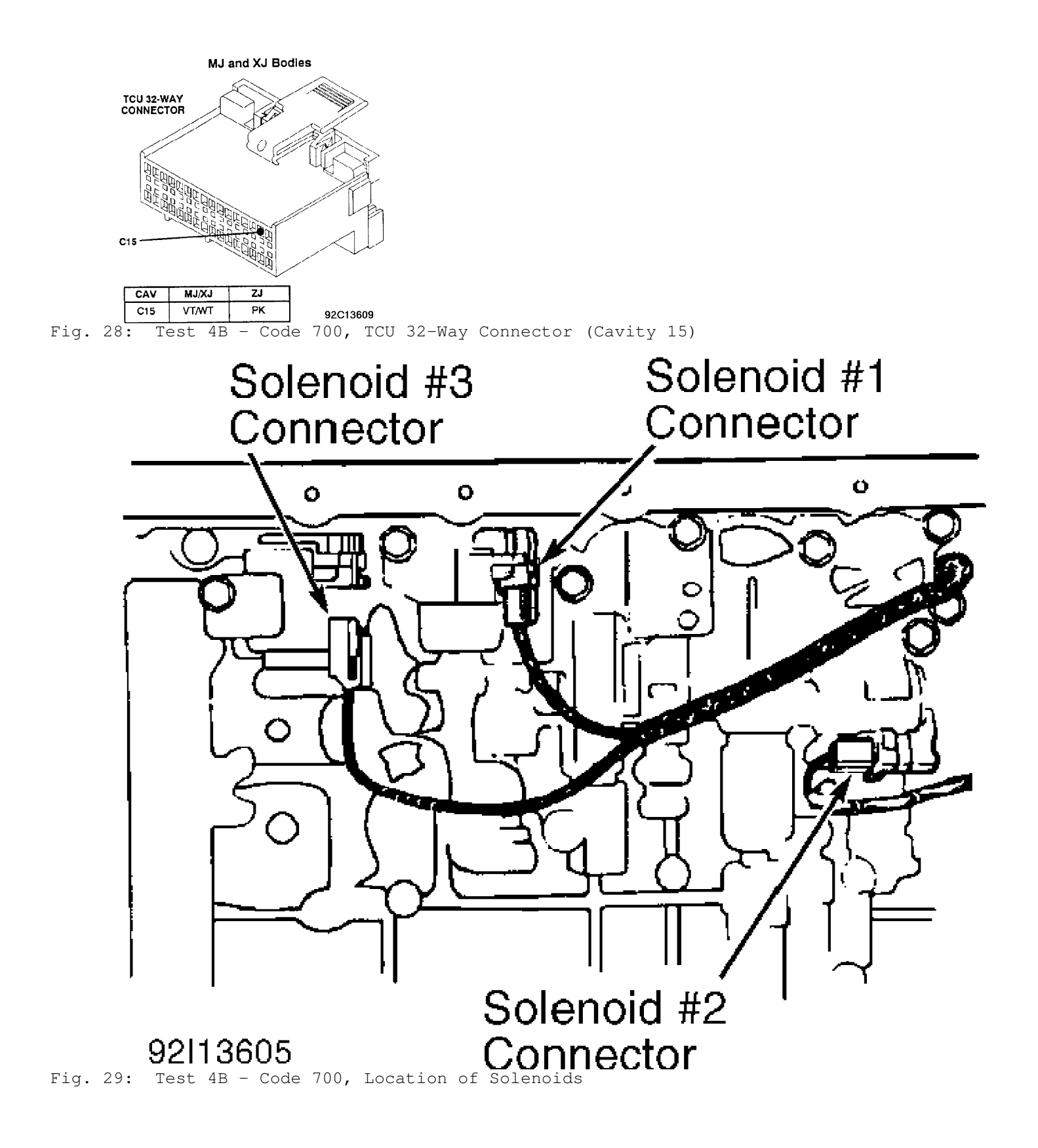

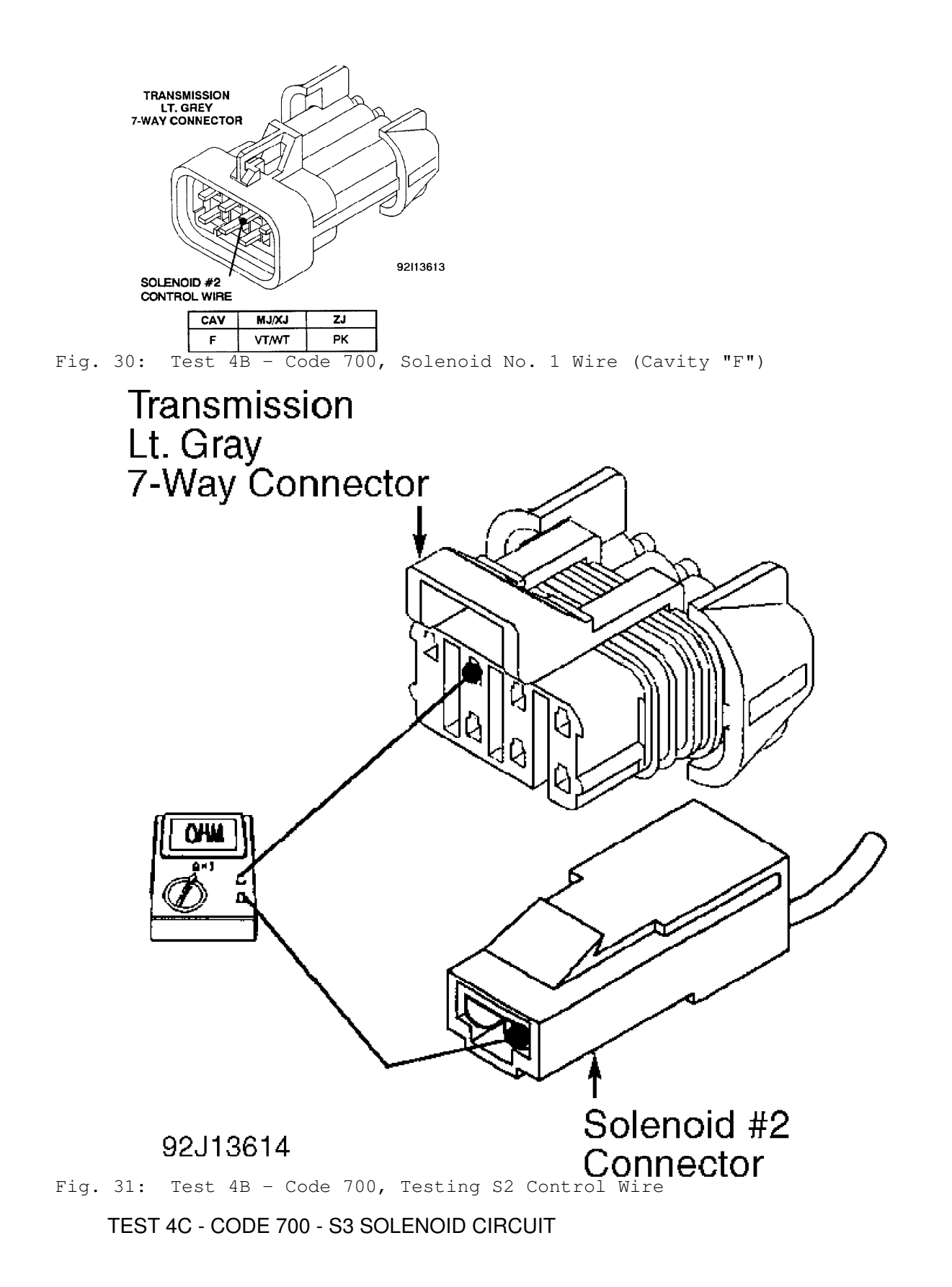

Perform TEST 4A before proceeding.

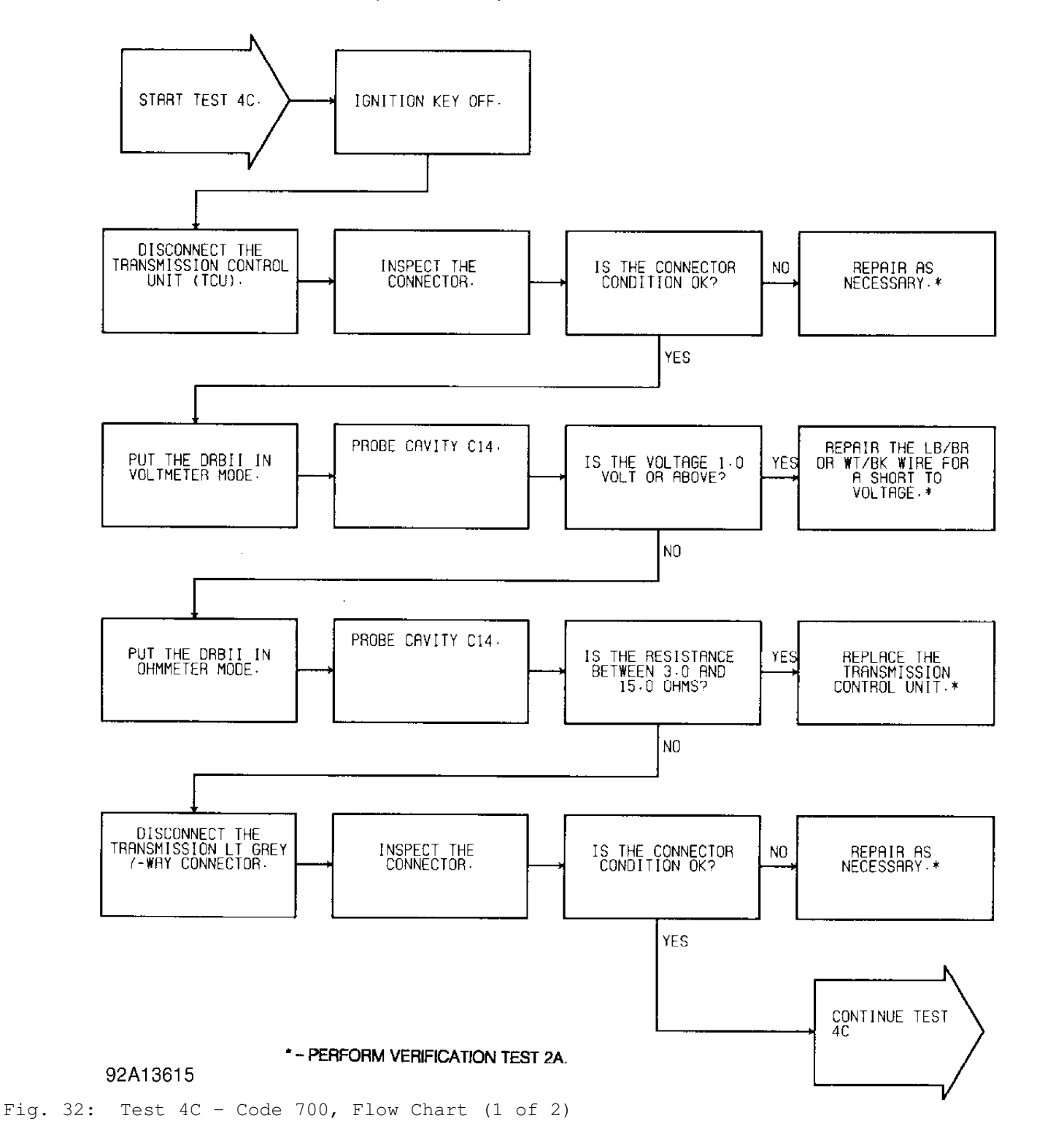

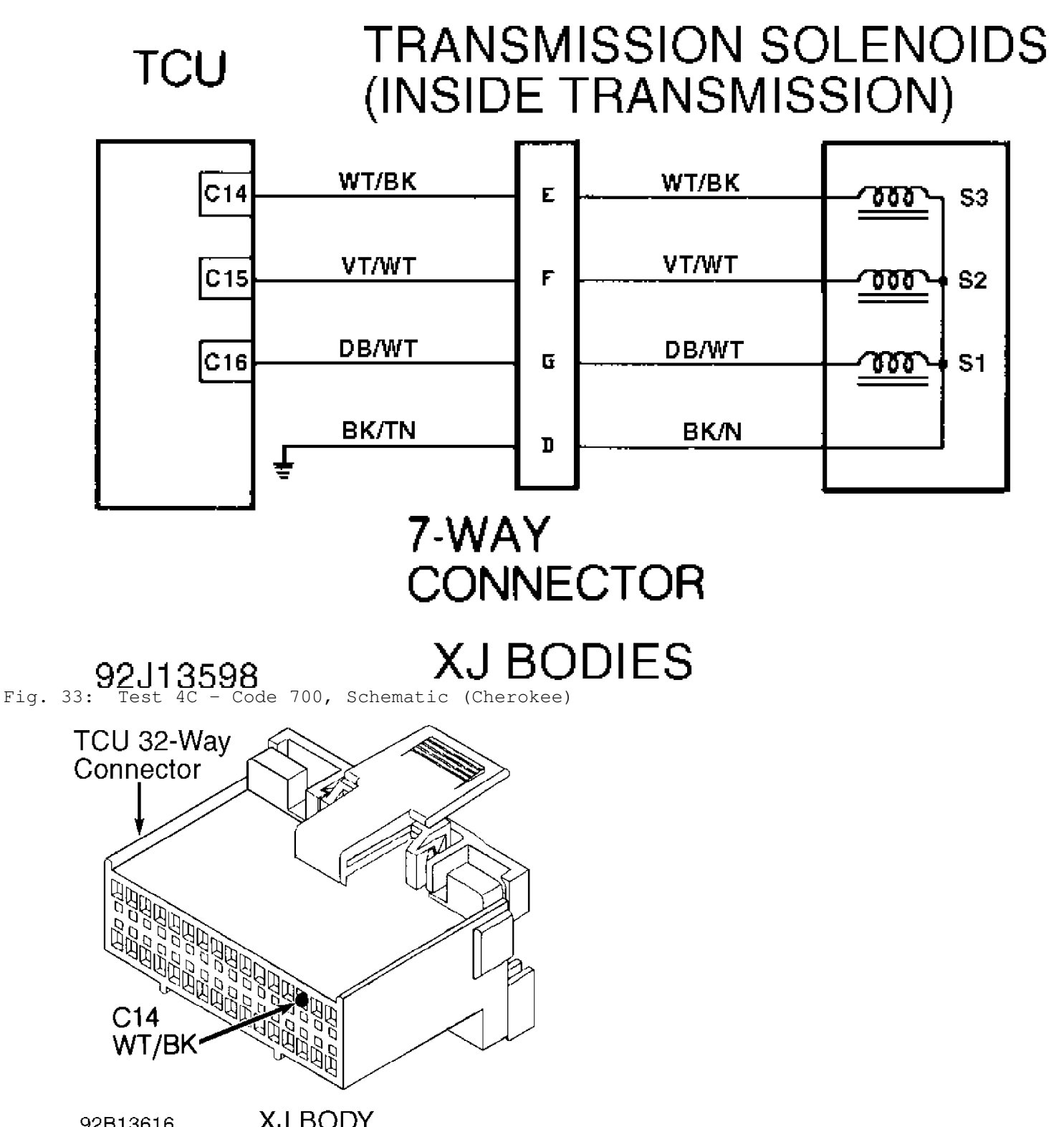

92B13616 XJ BODY Fig. 34: Test 4C - TCU 32-Way Connector (Cavity 14, Cherokee)

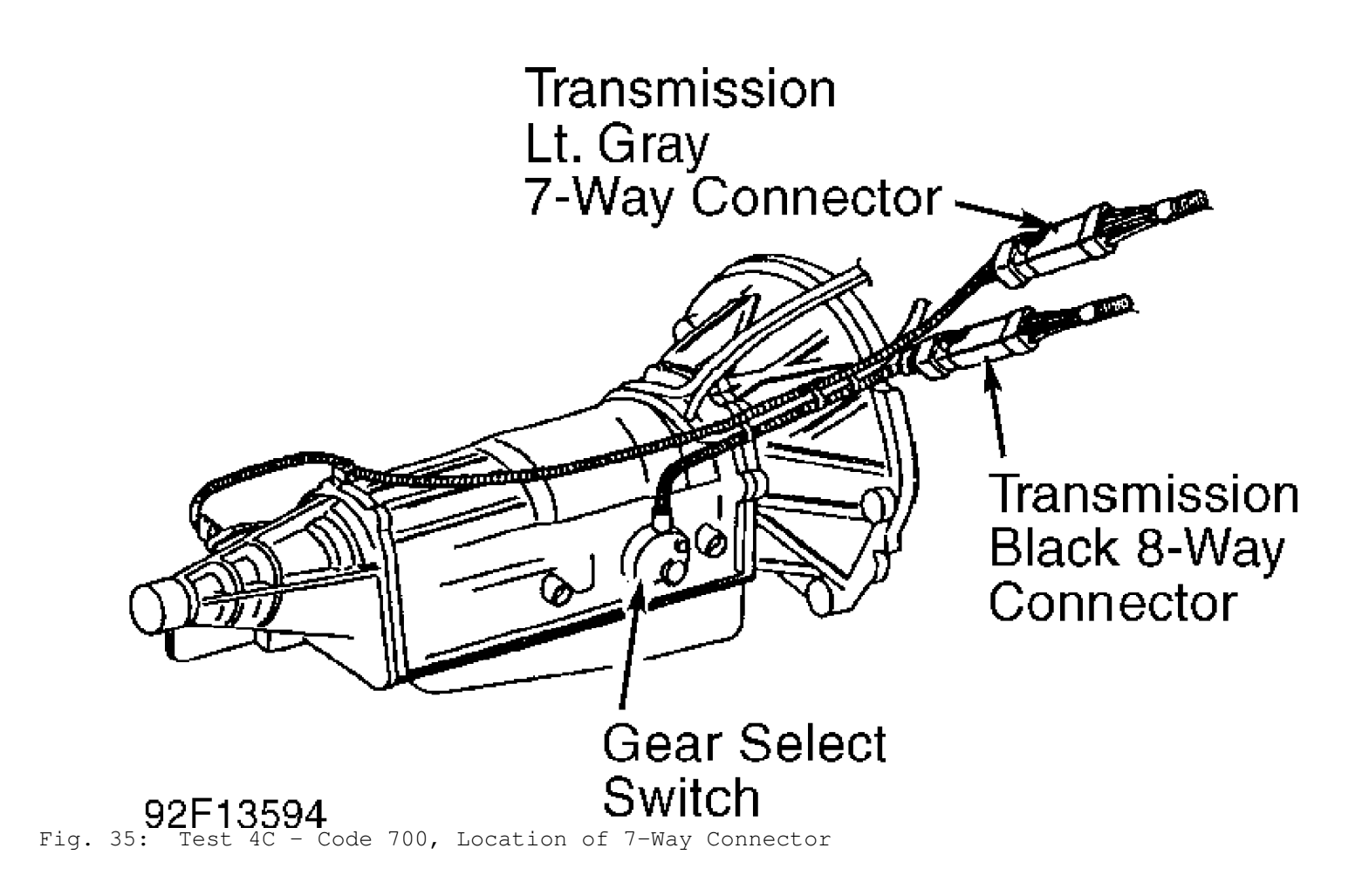

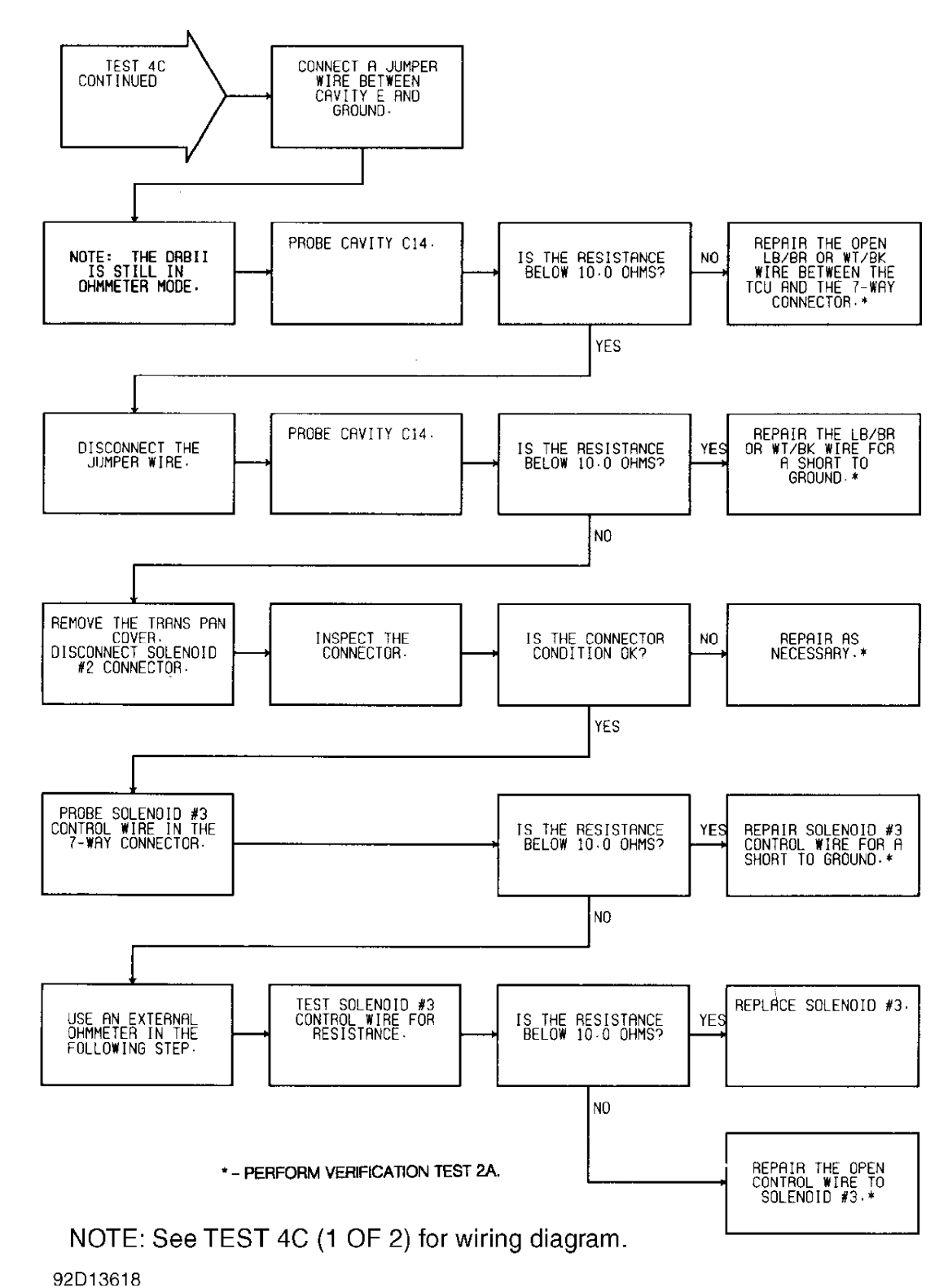

Fig. 36: Test 4C - Code 700, Flow Chart (2 of 2)

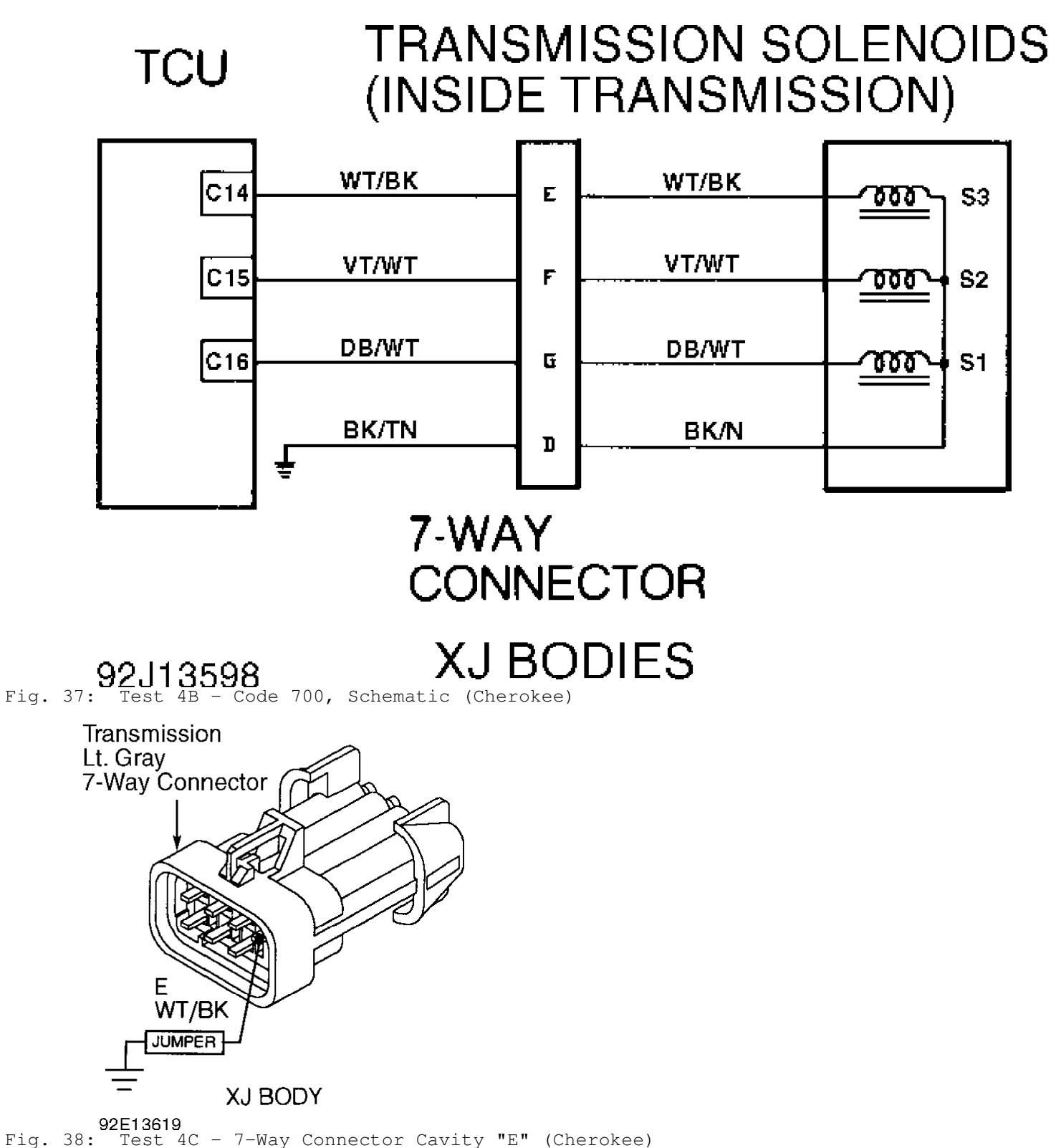

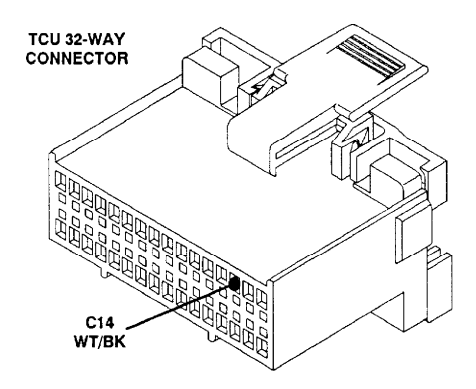

**ZJ Body: LB/BR** 92/13621 Fig. 39: Test 4C - Code 700, TCU 32-Way Connector (Cavity 14)

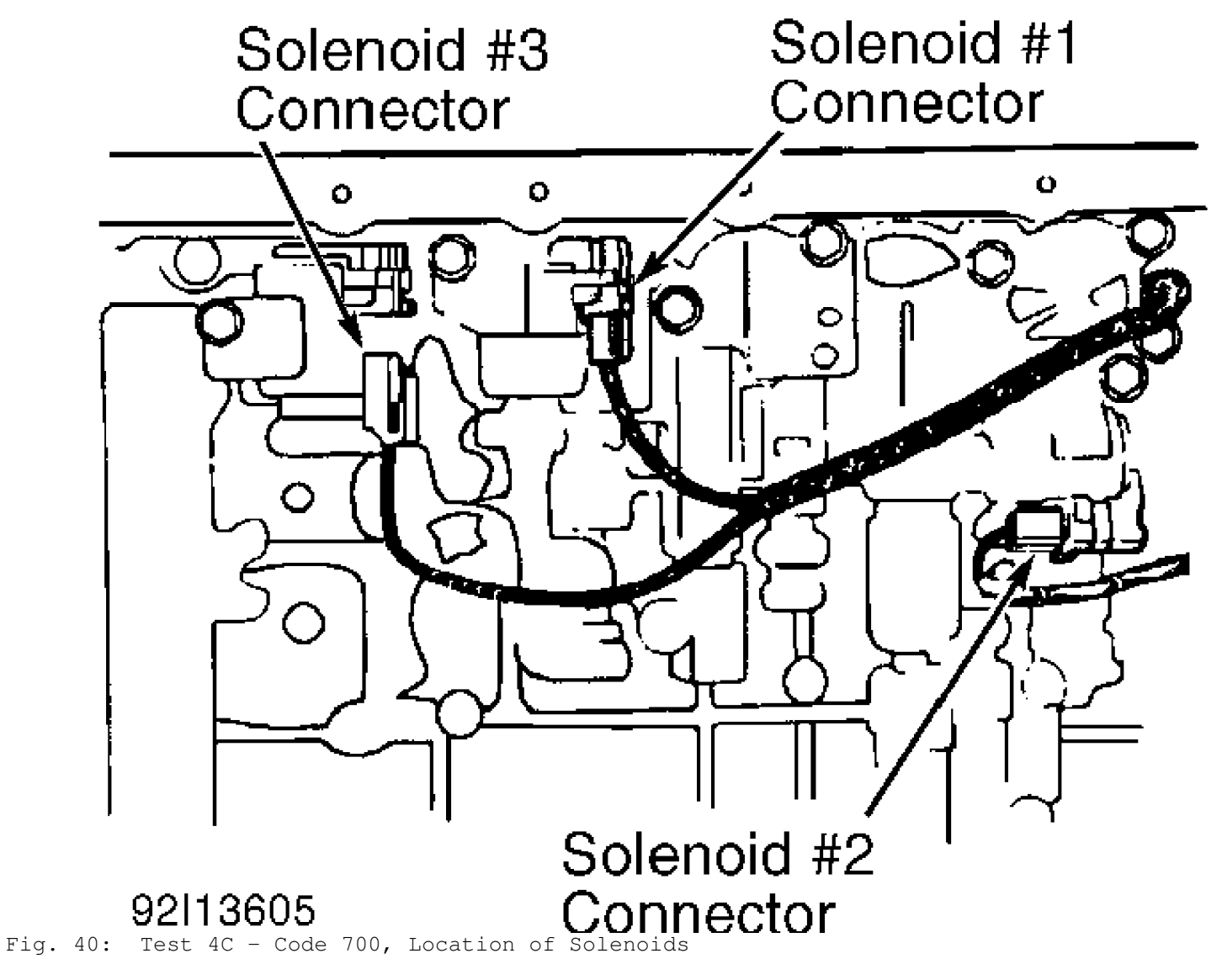

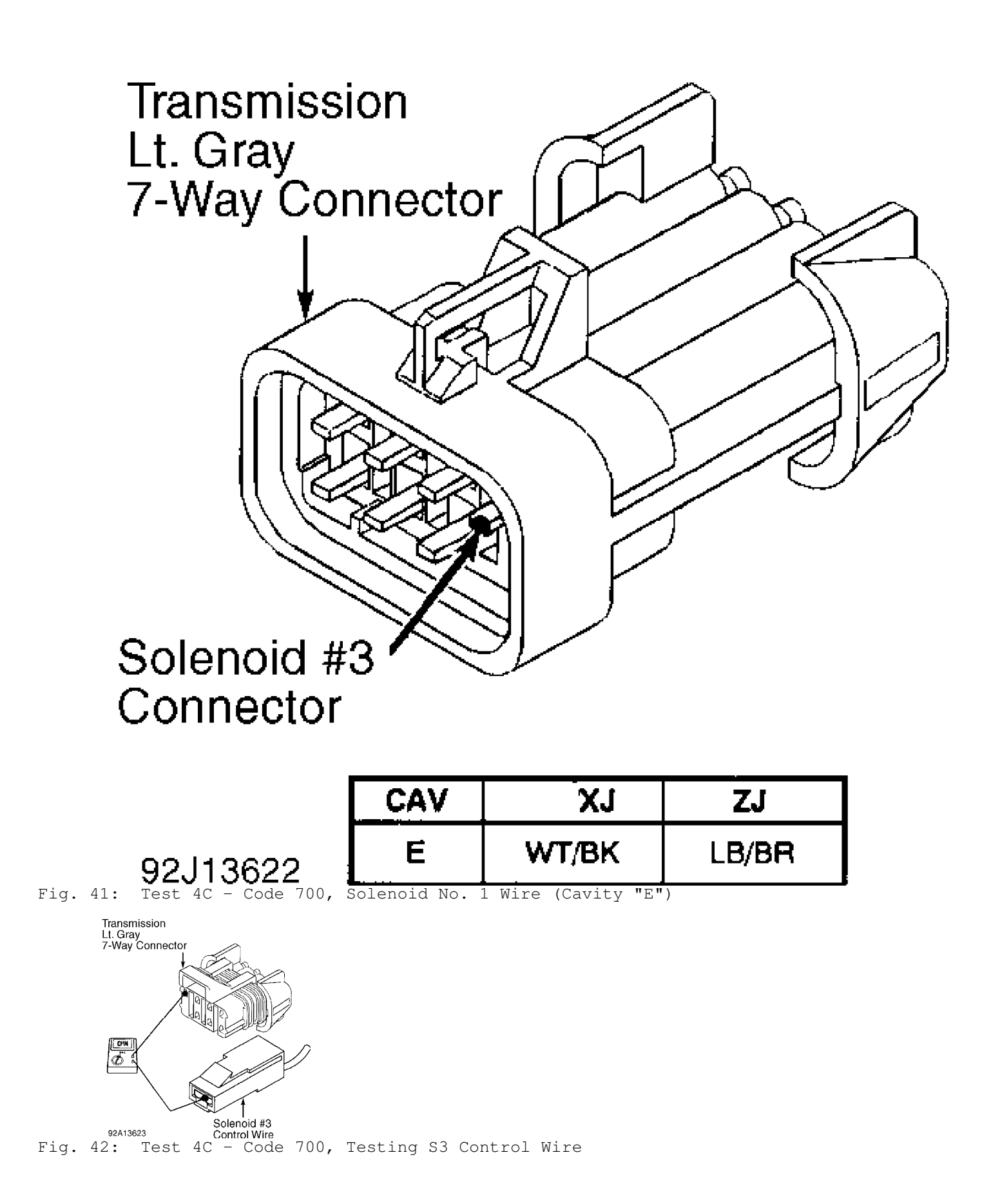
## TEST 5A - CODE 702 - SPEED SENSOR CIRCUIT

NOTE: Perform TEST 1A - VERIFICATION OF THE COMPLAINT before proceeding.

# Perform TEST 1A before proceeding.

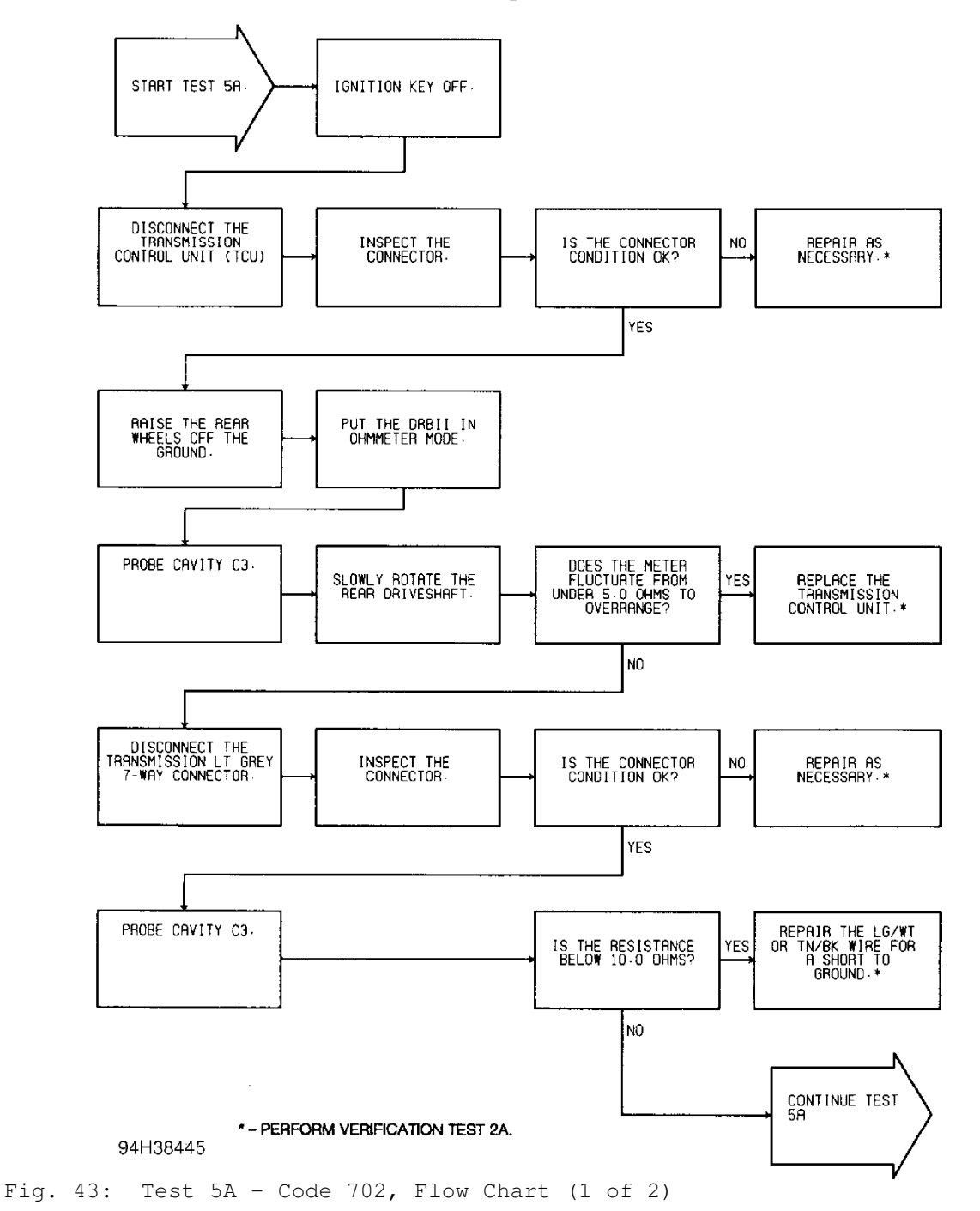

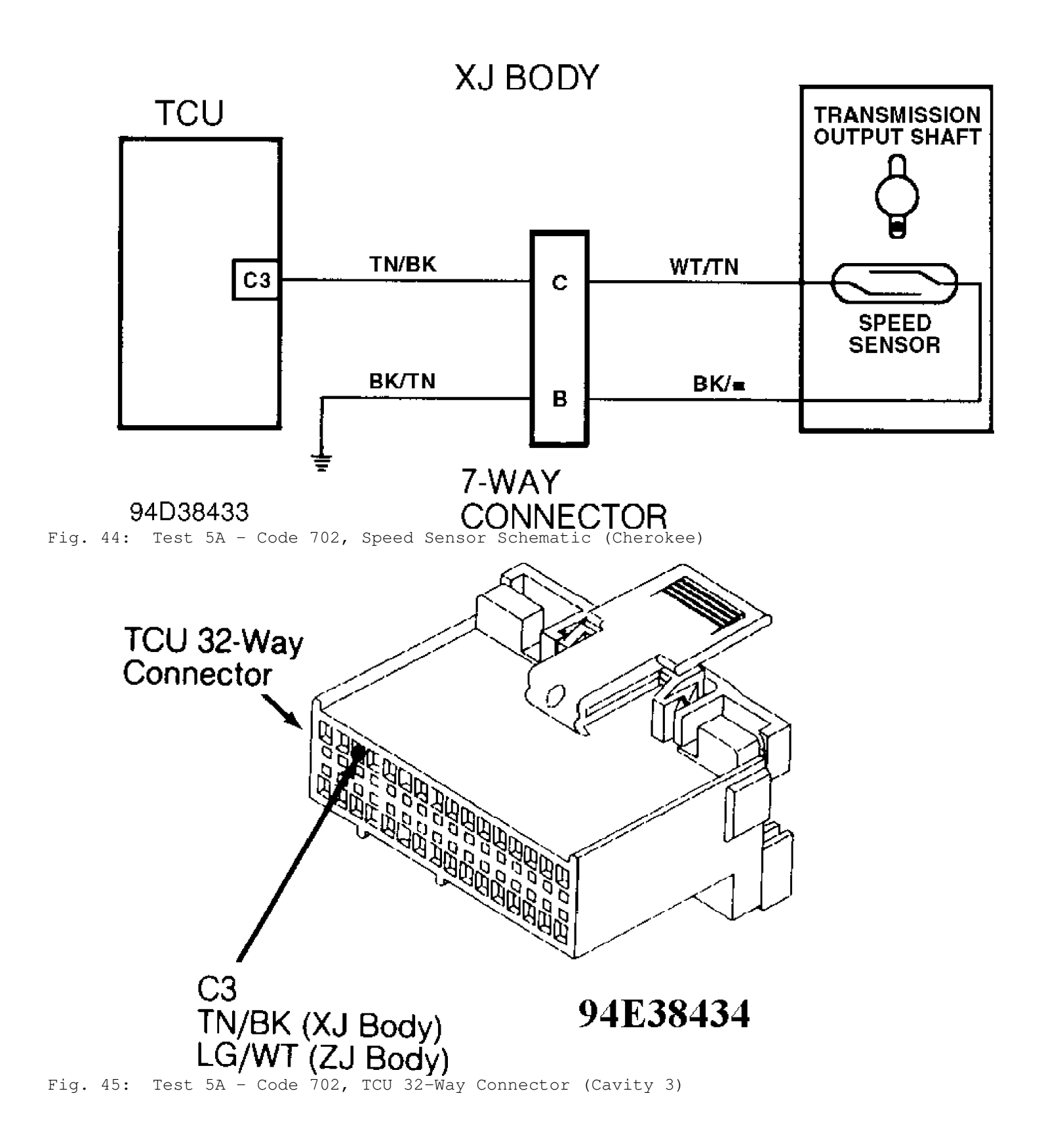

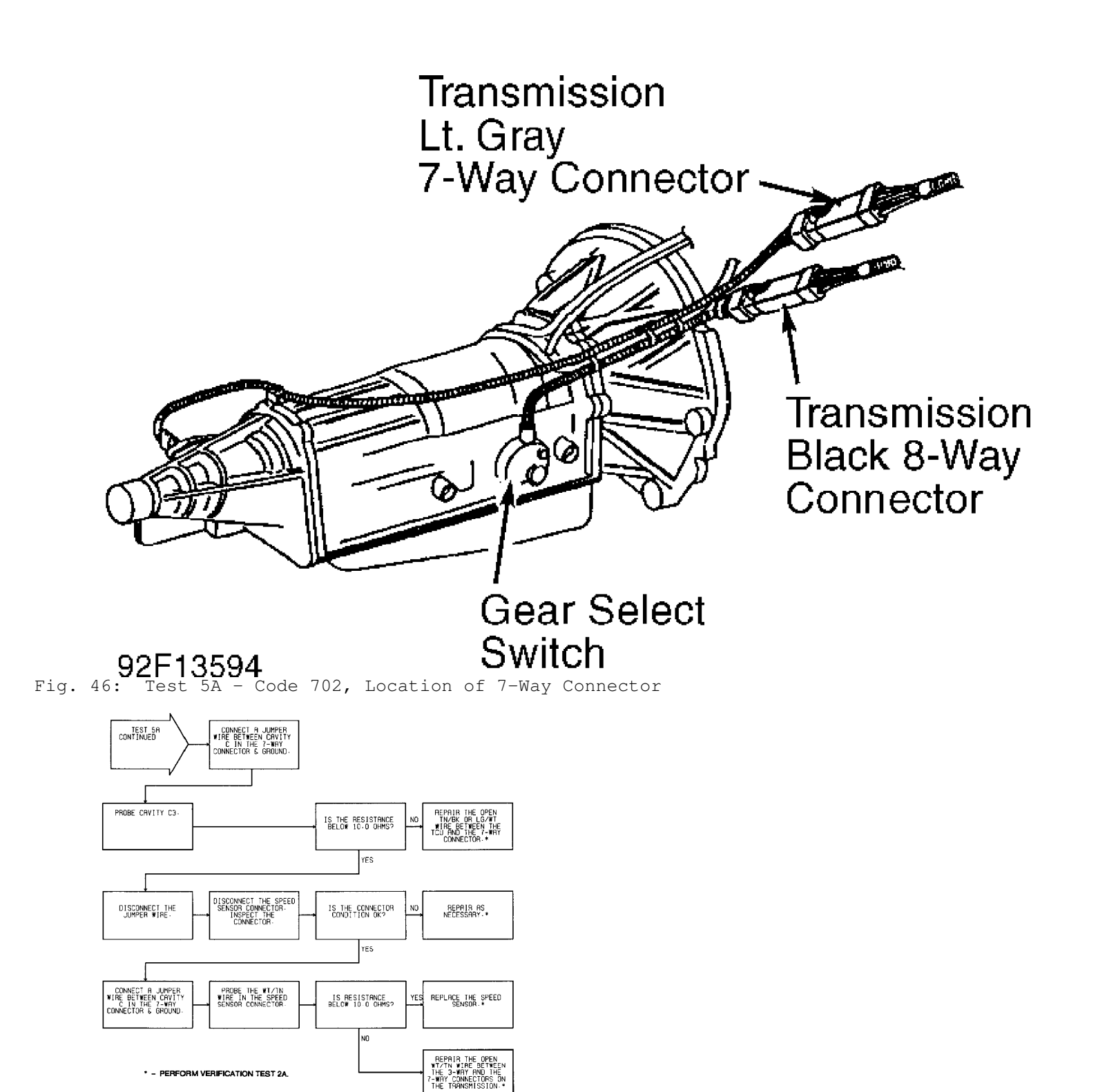

NOTE: See TEST 5A (1 OF 2) for wiring diagram.

<sup>94F38435</sup> Fig. 47: Test 5A - Code 702, Flow Chart (2 of 2)

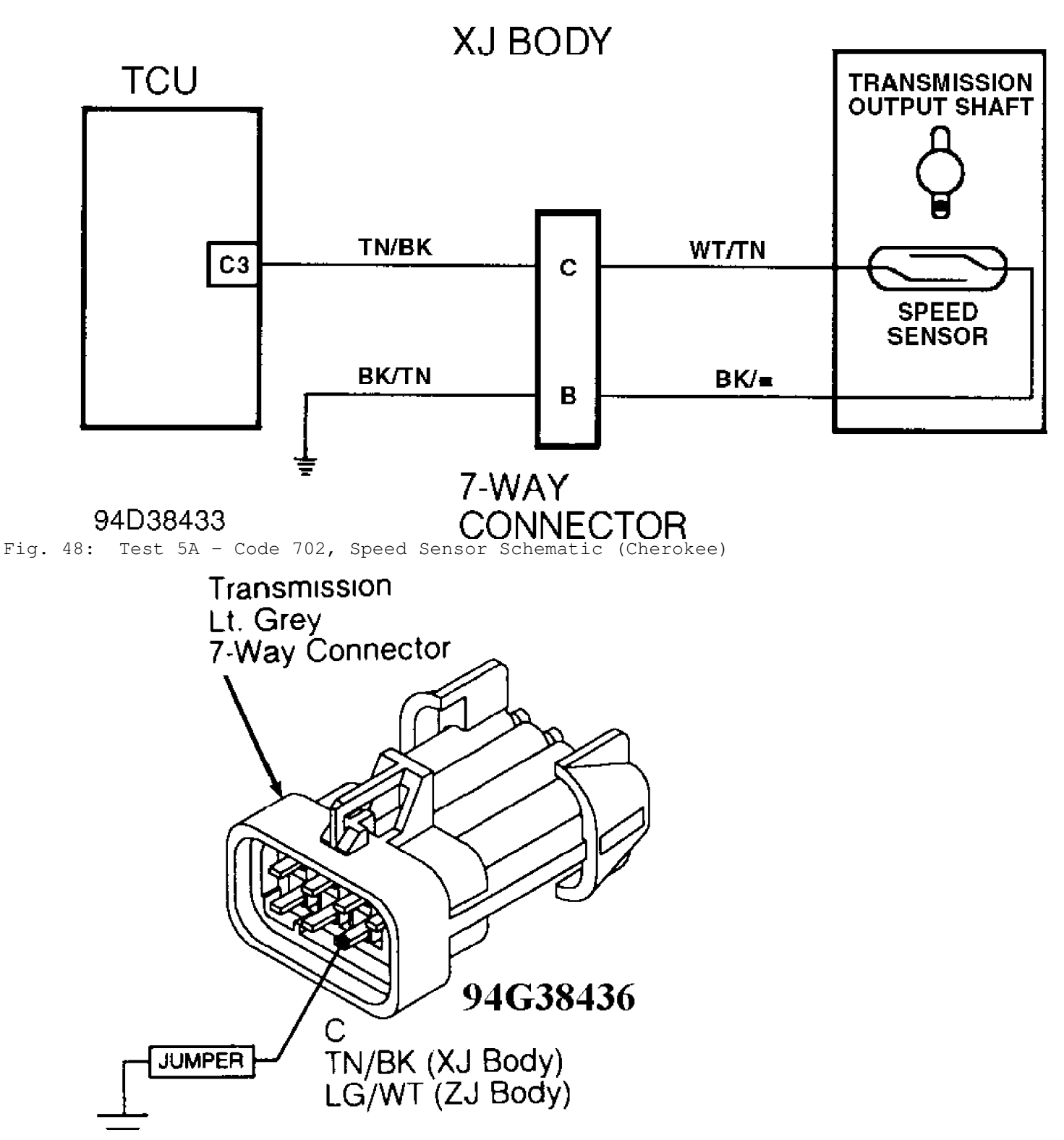

Fig. 49: Test 5A - Transmission 7-Way Connector (Male Side)

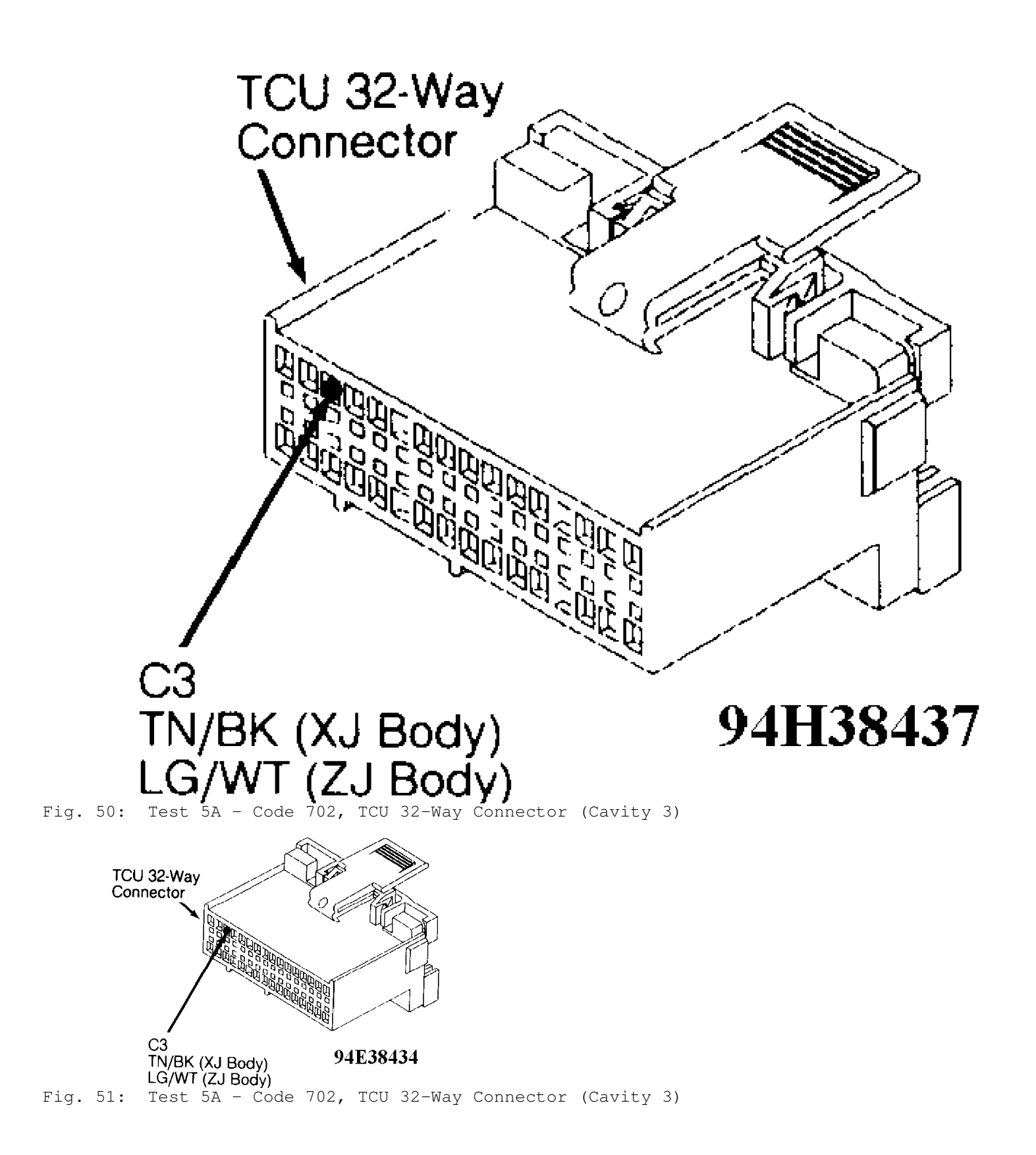

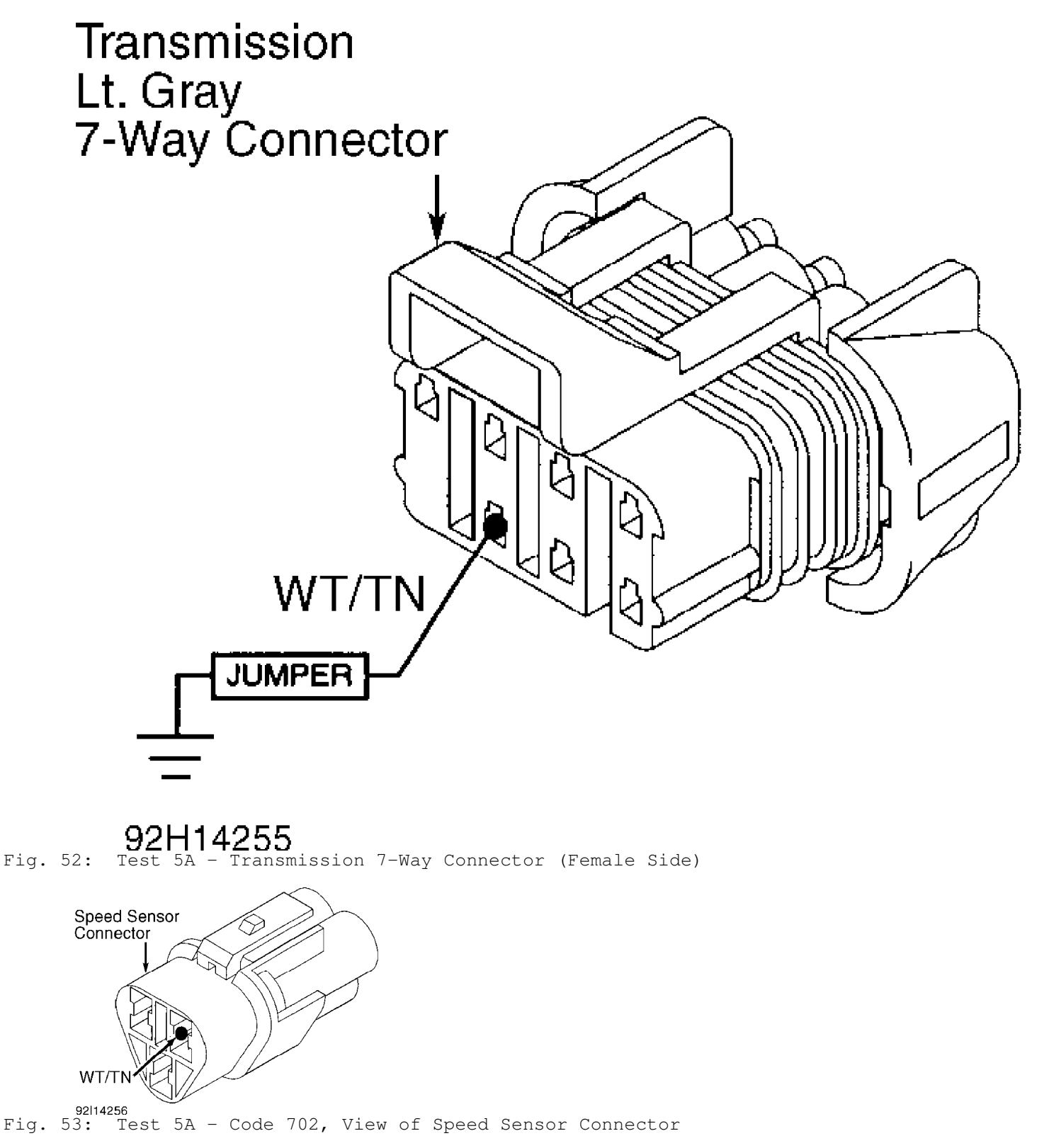

TEST 6A - CODE 703 - GEAR SELECT SWITCH CIRCUIT

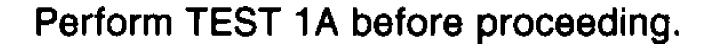

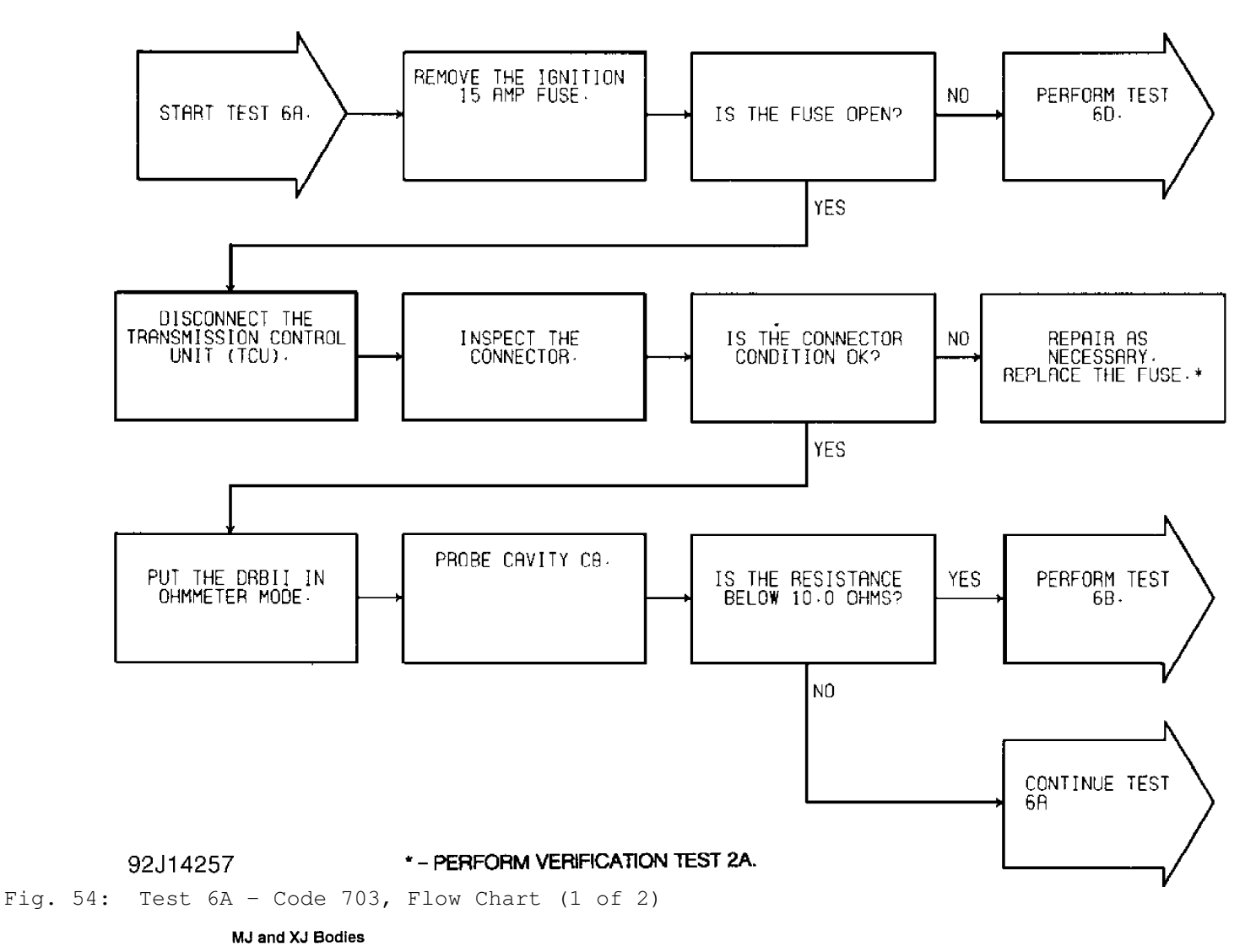

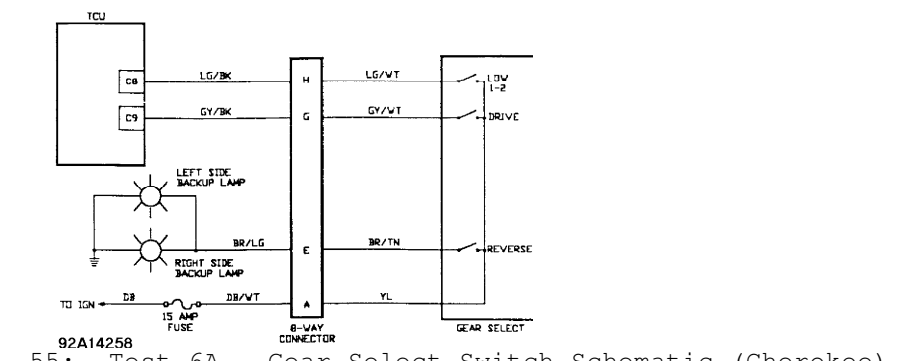

Fig. 55: Test 6A - Gear Select Switch Schematic (Cherokee)

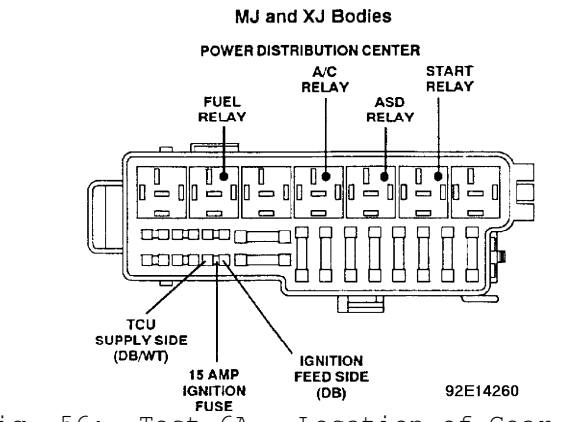

Fig. 56: Test 6A - Location of Gear Select Switch Fuse (Cherokee)

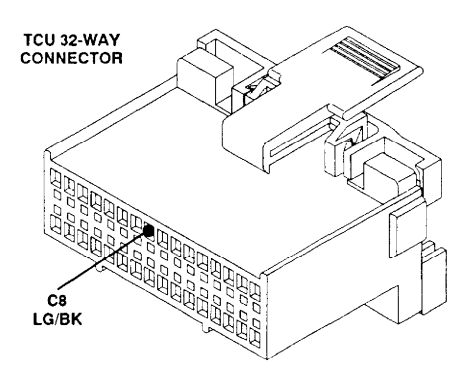

ZJ Body: LG 92G14262 Fig. 57: Test 6A - TCU 32-Way Connector (Cavity 8)

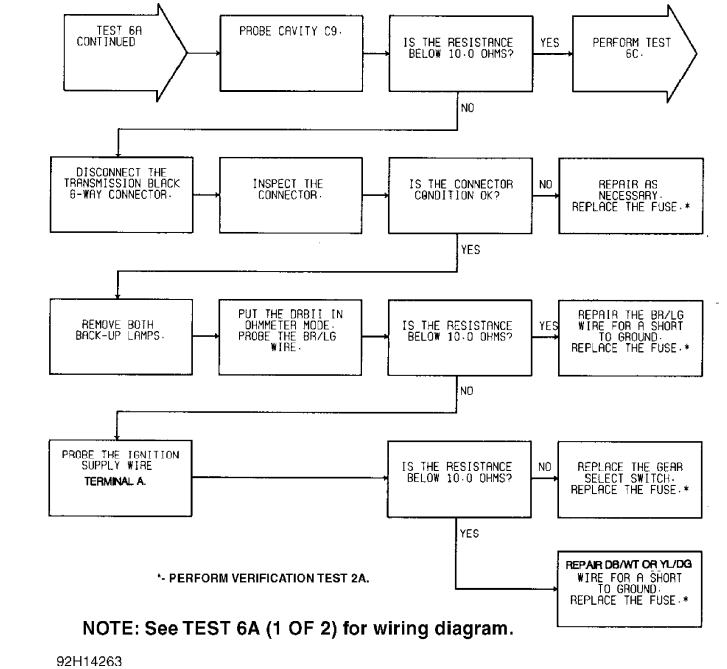

<sup>92H14263</sup> Fig. 58: Test 6A - Code 703, Flow Chart (2 of 2)

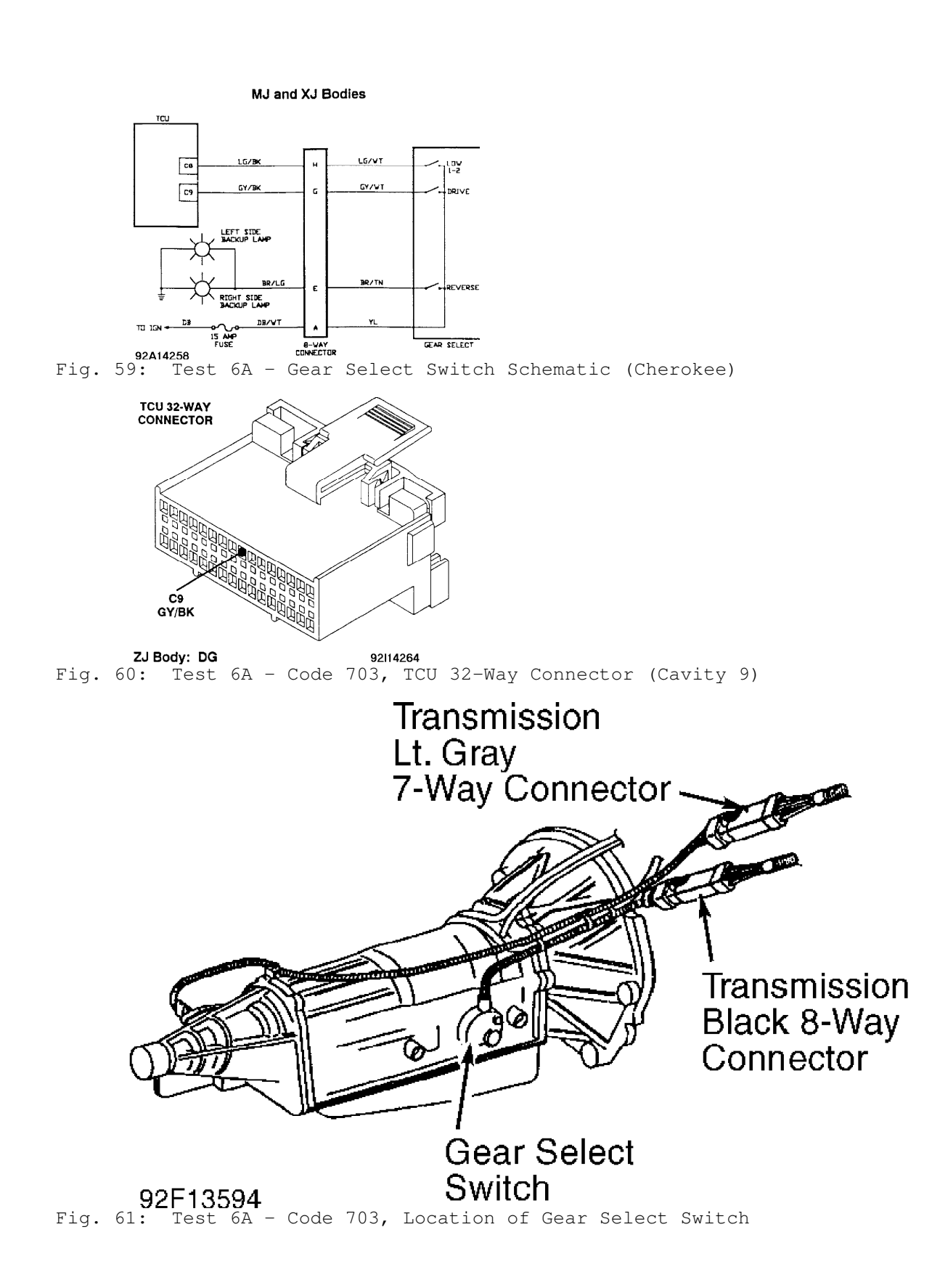

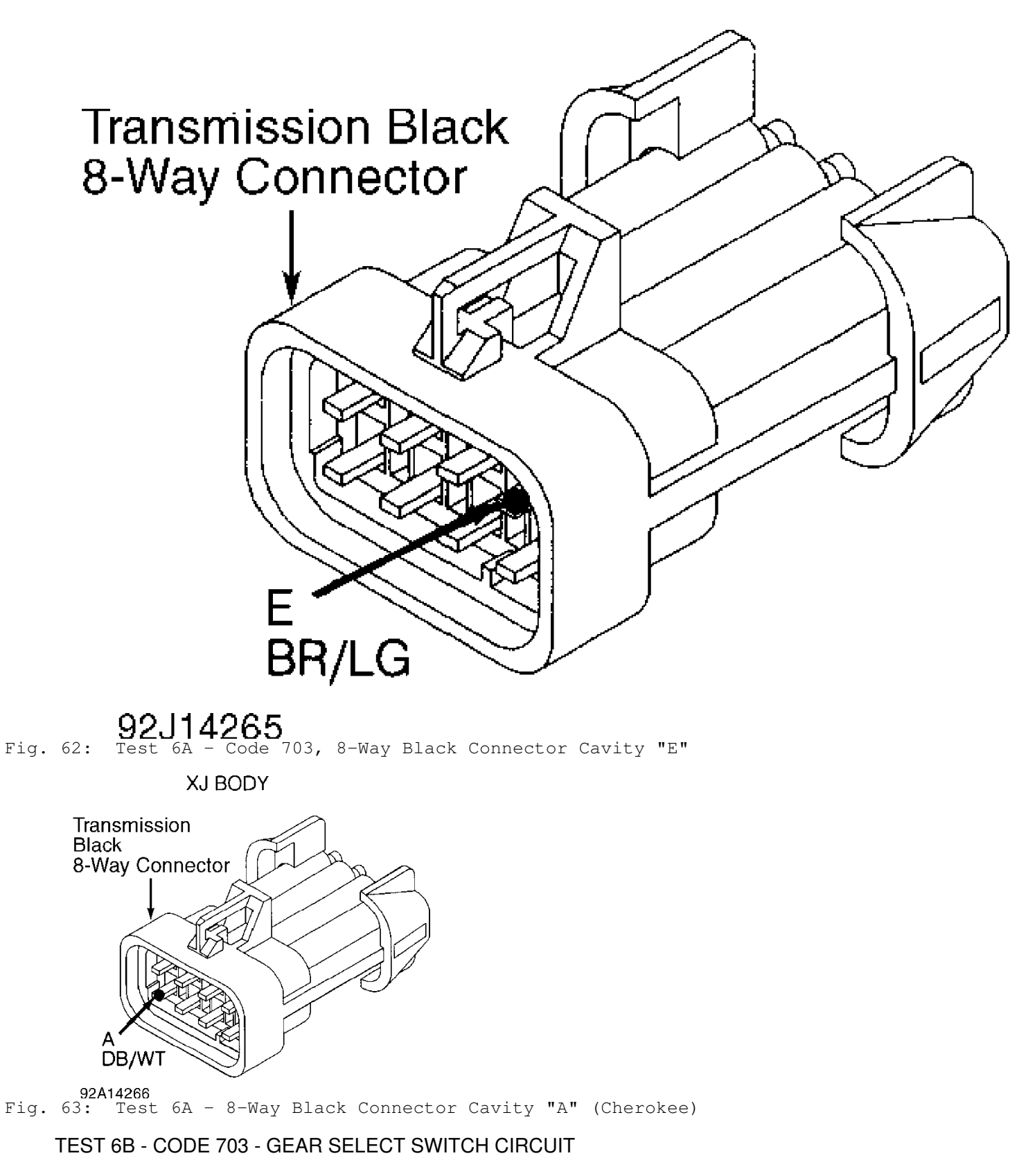

NOTE: Perform TEST 6A - CODE 703 - GEAR SELECT SWITCH CIRCUIT

before proceeding.

# Perform TEST 6A before proceeding.

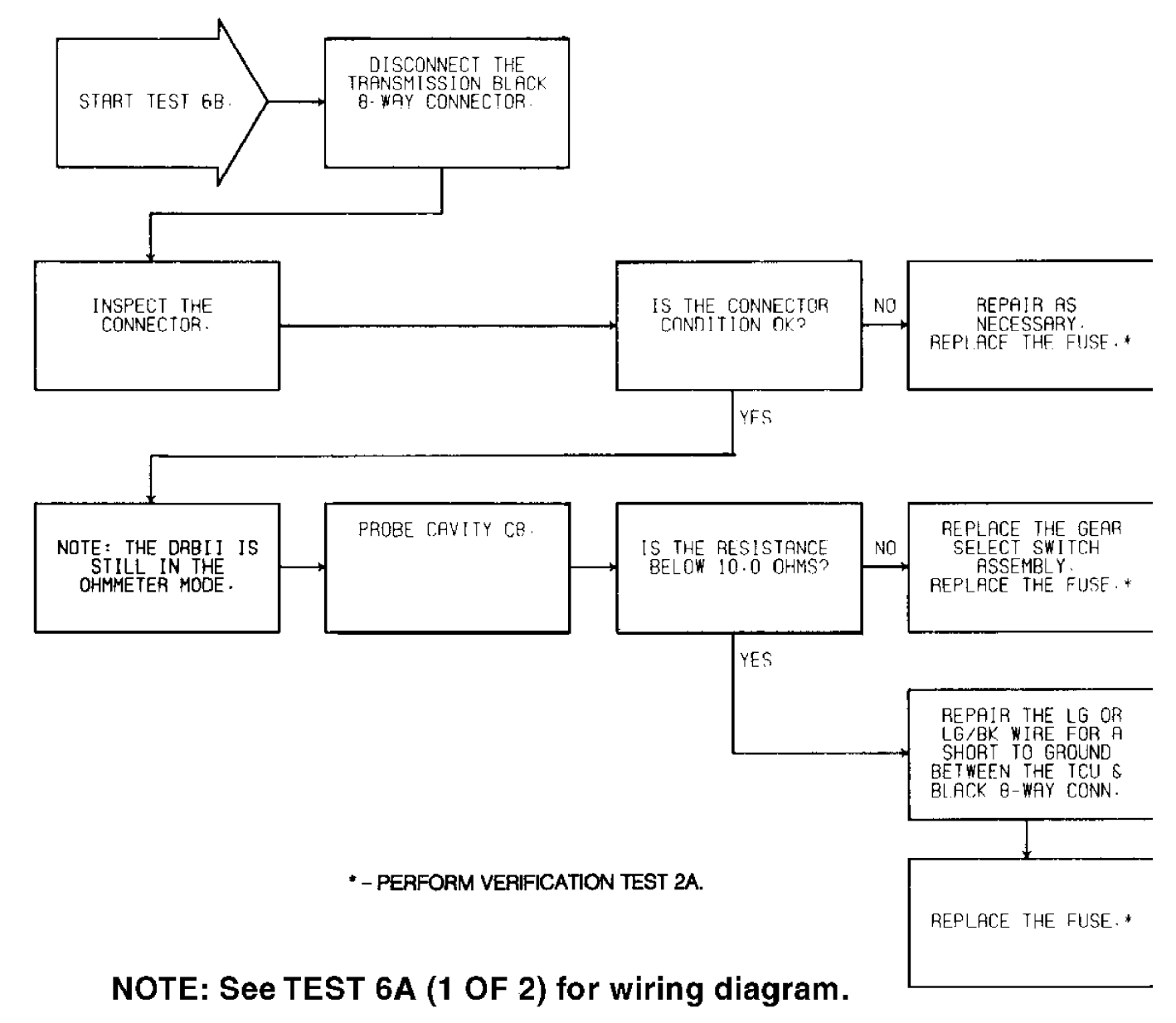

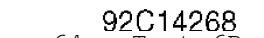

Fig. 64: Test 6B - Code 703, Flow Chart

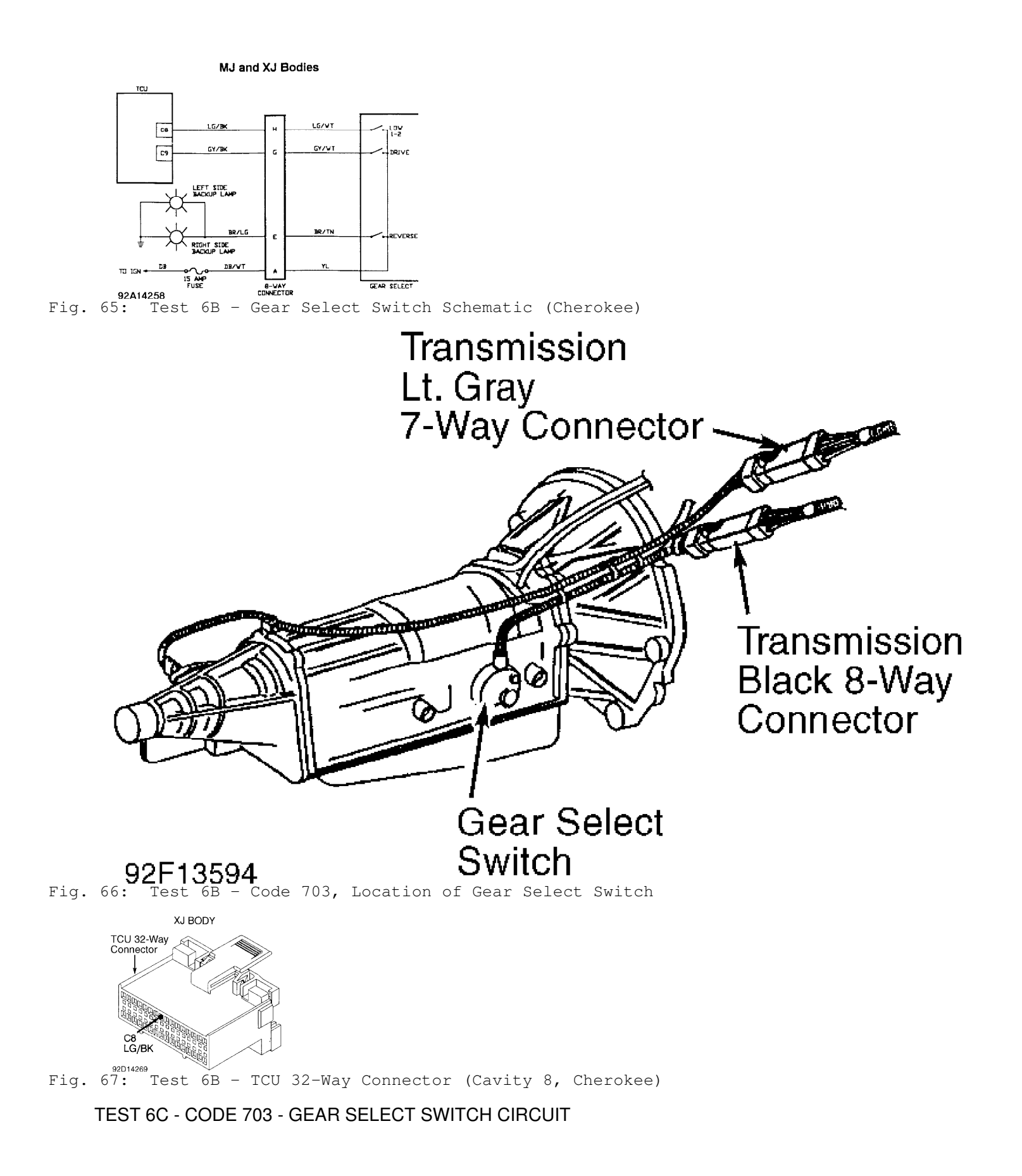

NOTE: Perform TEST 6A - CODE 703 - GEAR SELECT SWITCH CIRCUIT before proceeding.

# Perform TEST 6A before proceeding.

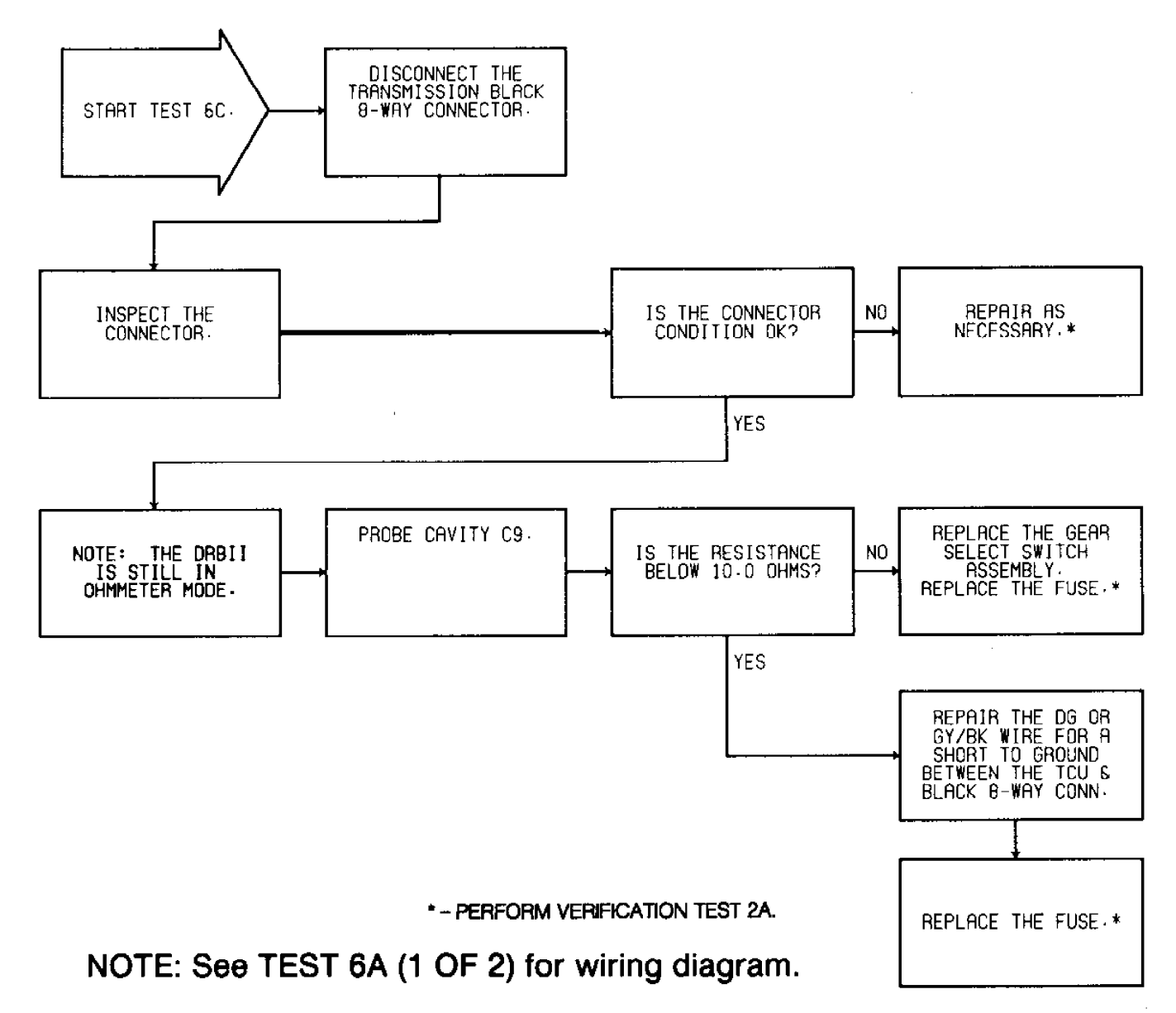

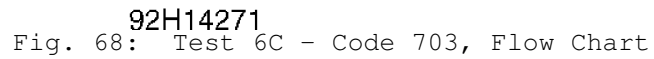

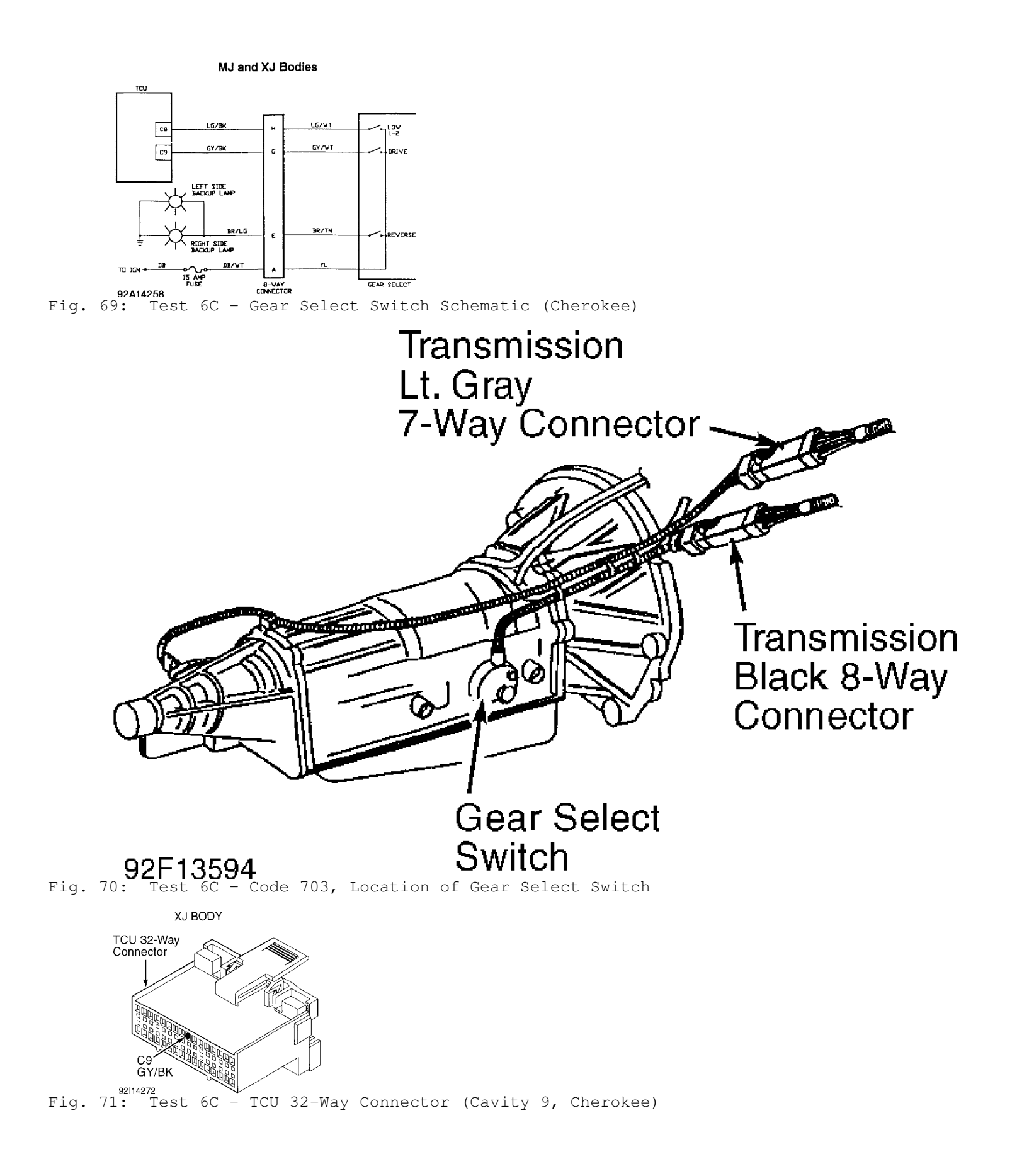

### TEST 6D - CODE 703 - GEAR SELECT SWITCH CIRCUIT

Perform TEST 6A - CODE 703 - GEAR SELECT SWITCH CIRCUIT NOTE: before proceeding.

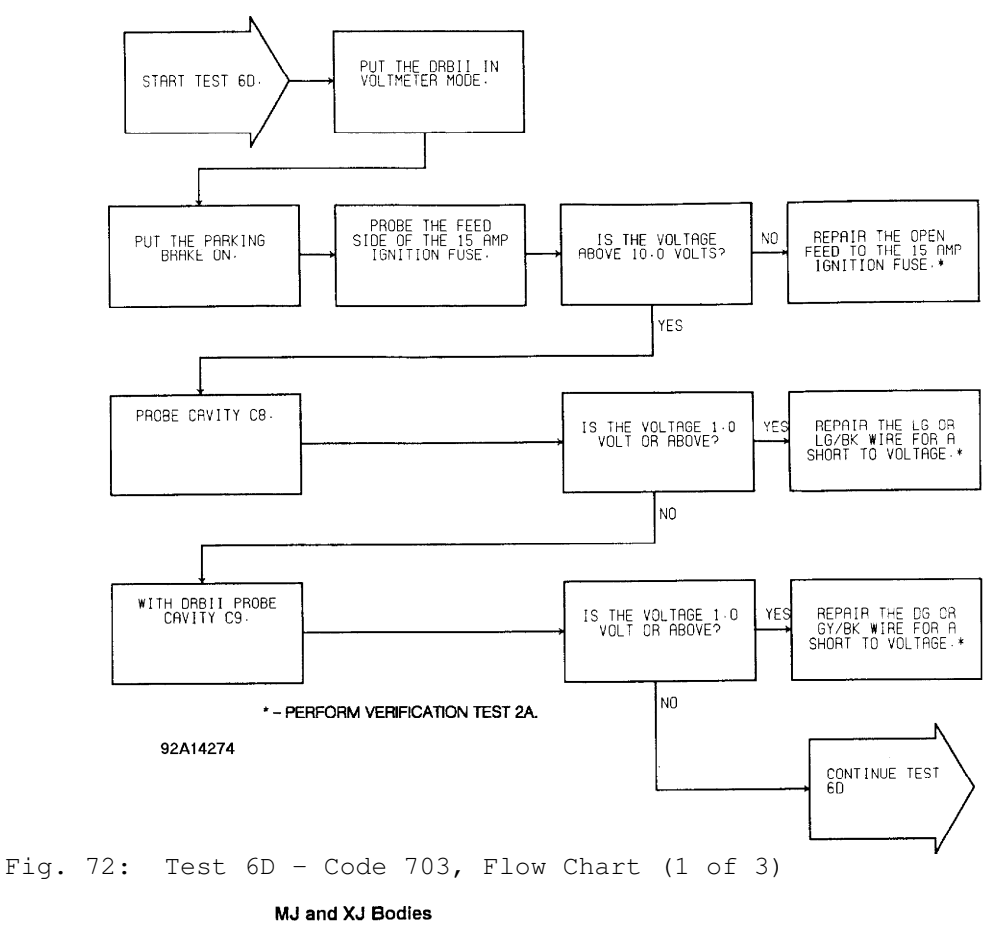

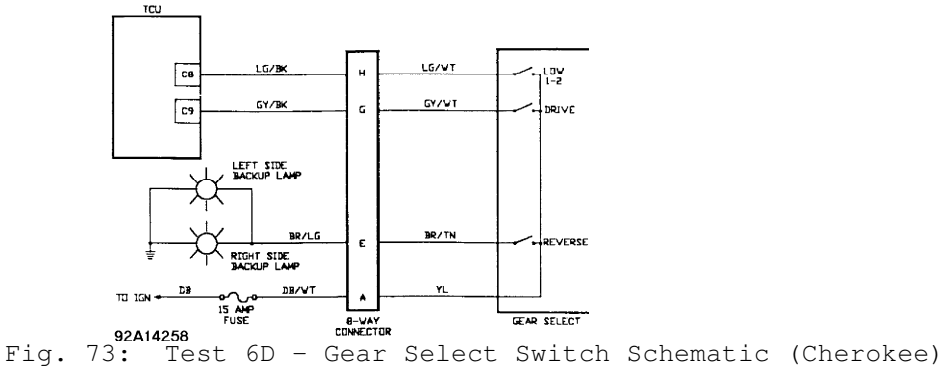

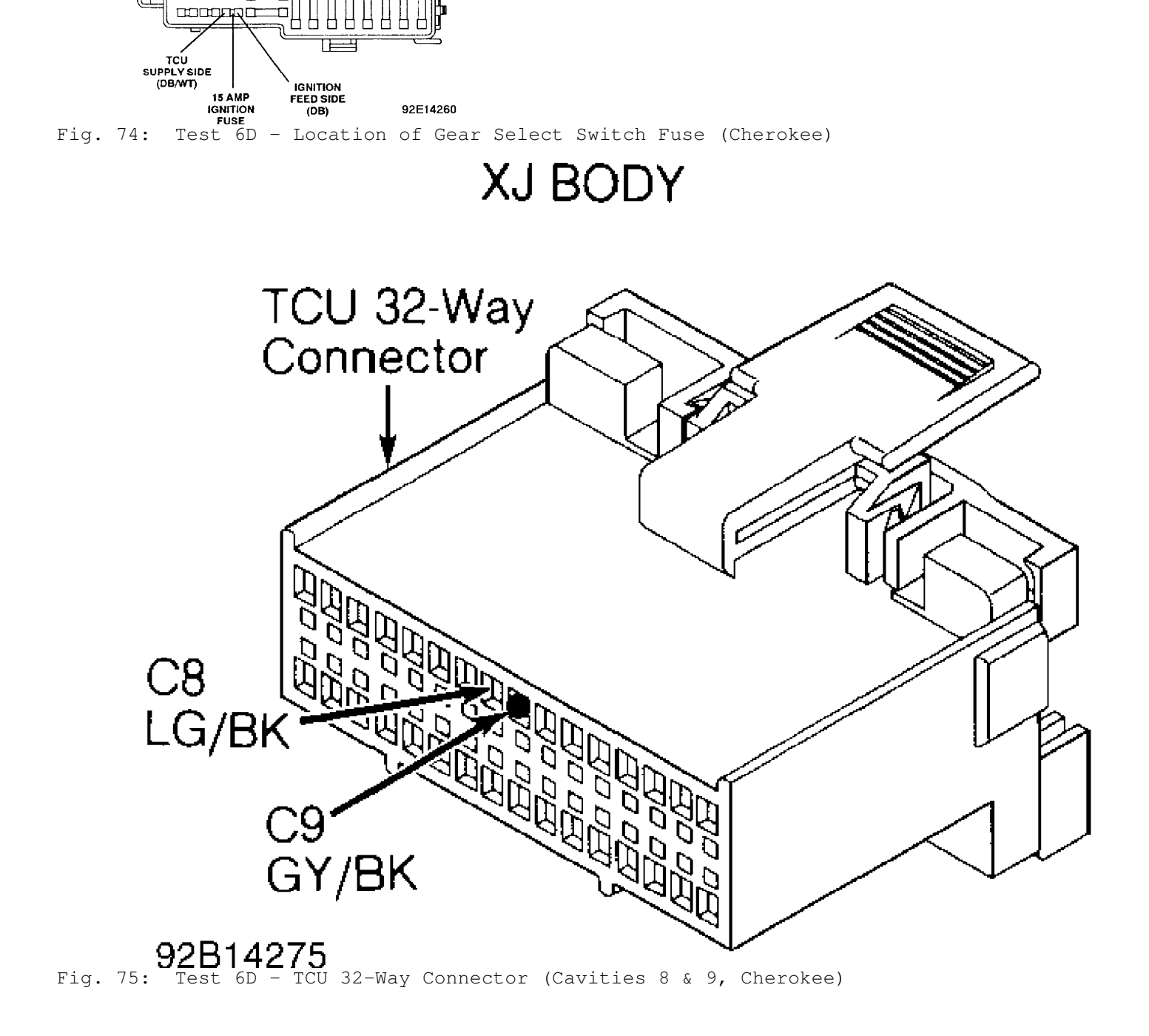

MJ and XJ Bodies

A/C RELAY

FUEL

RELA

START RELAY

ASD RELAY

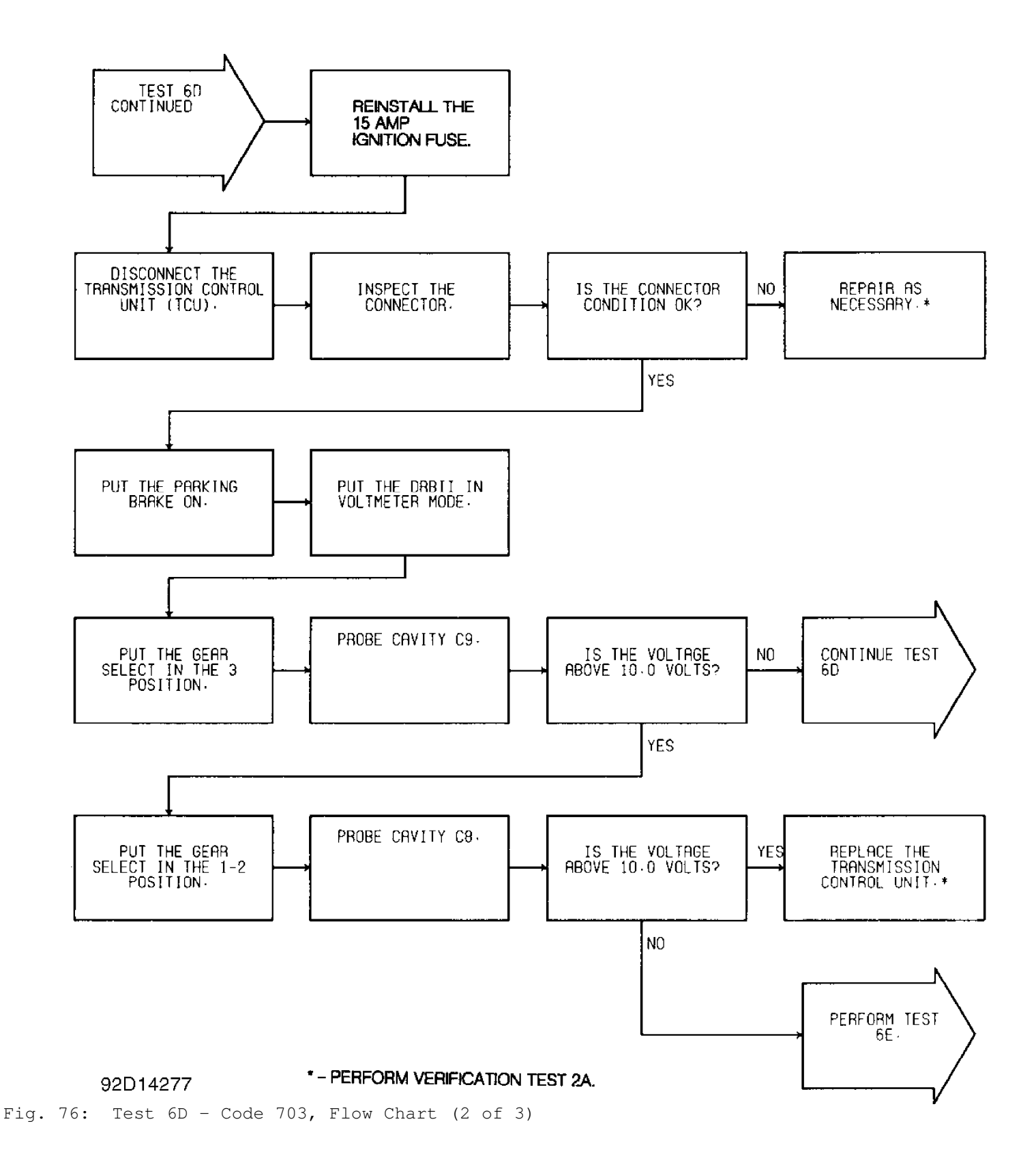

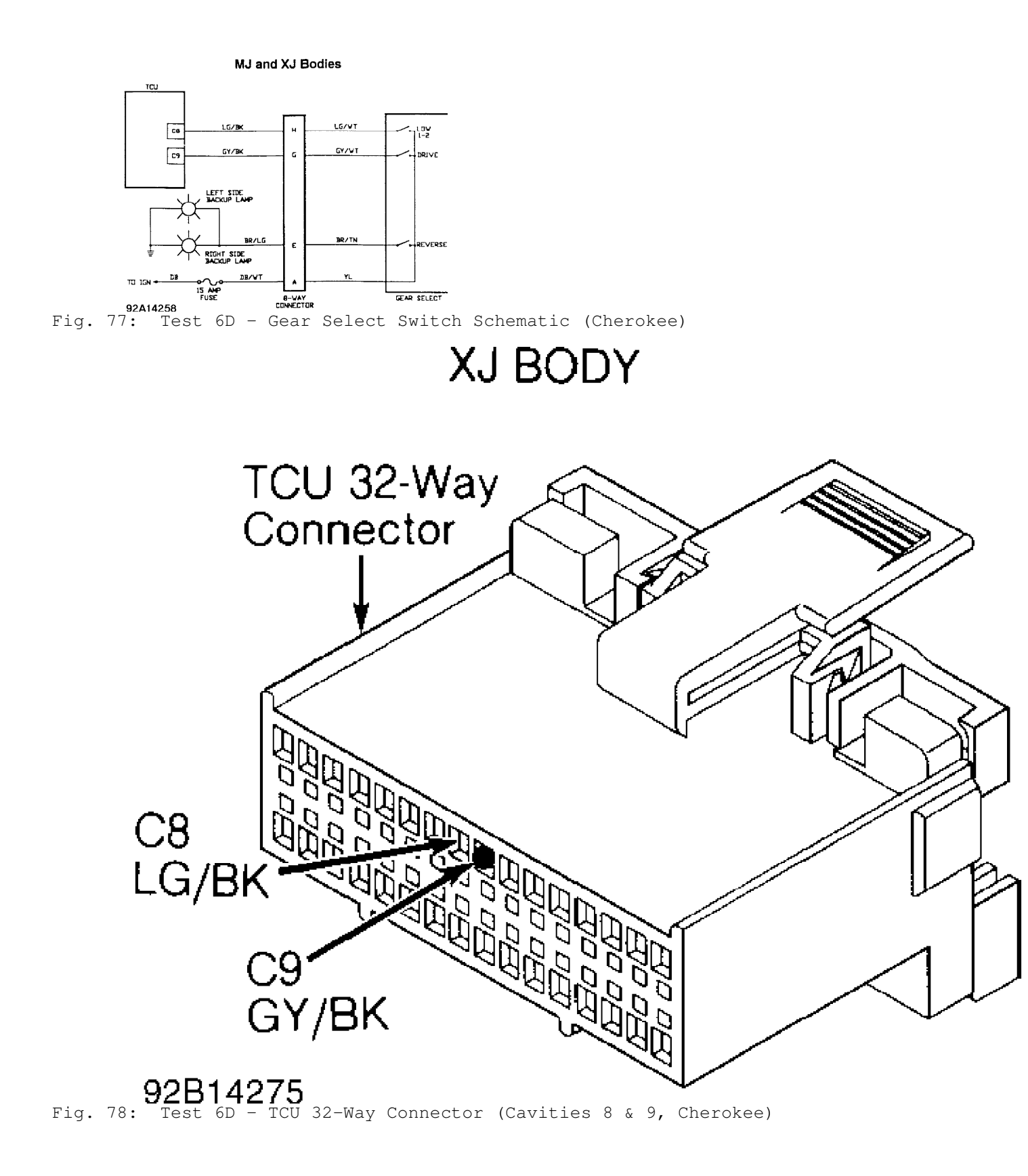

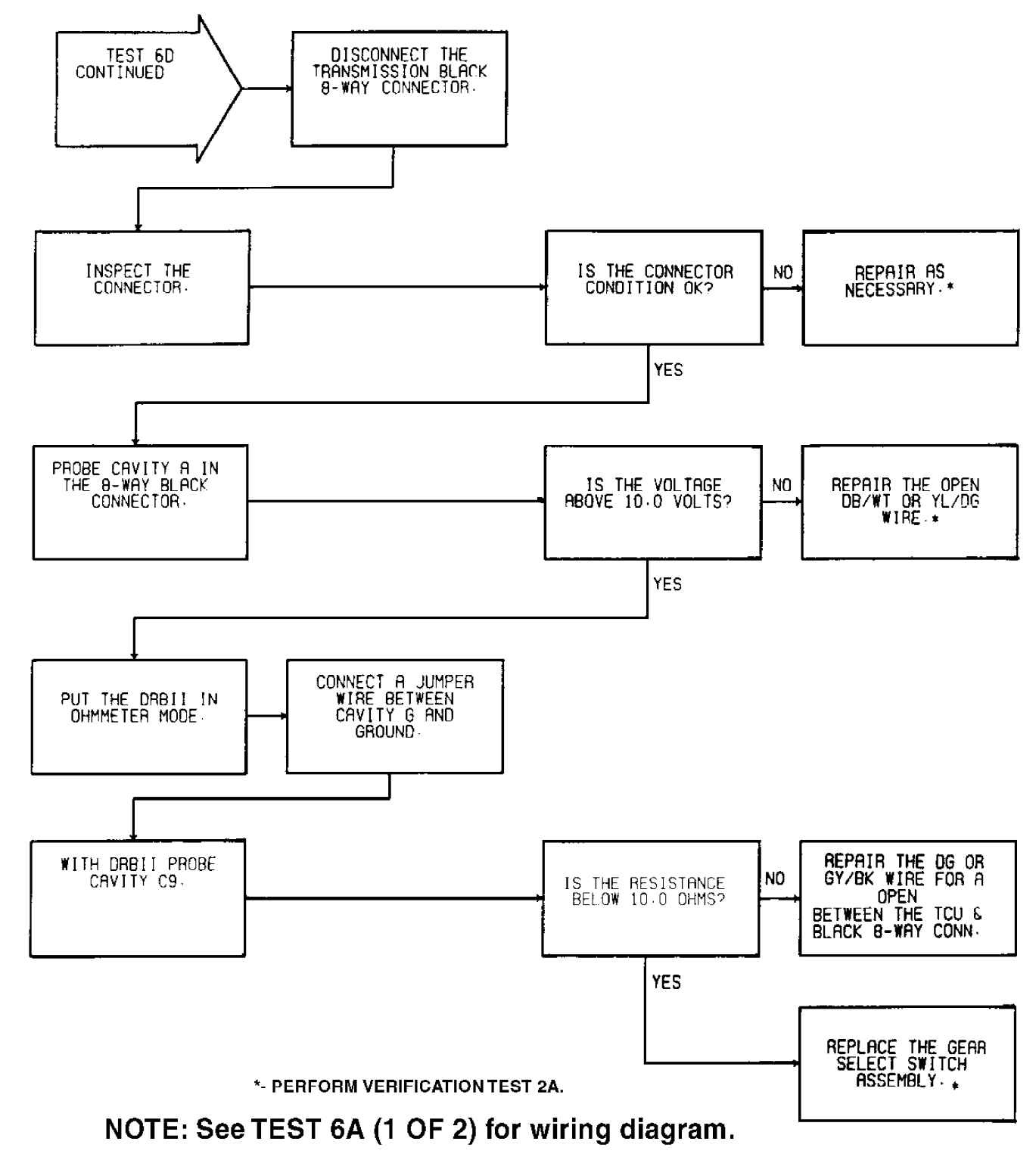

92E14278 Fig. 79: Test 6D - Code 703, Flow Chart (3 of 3)

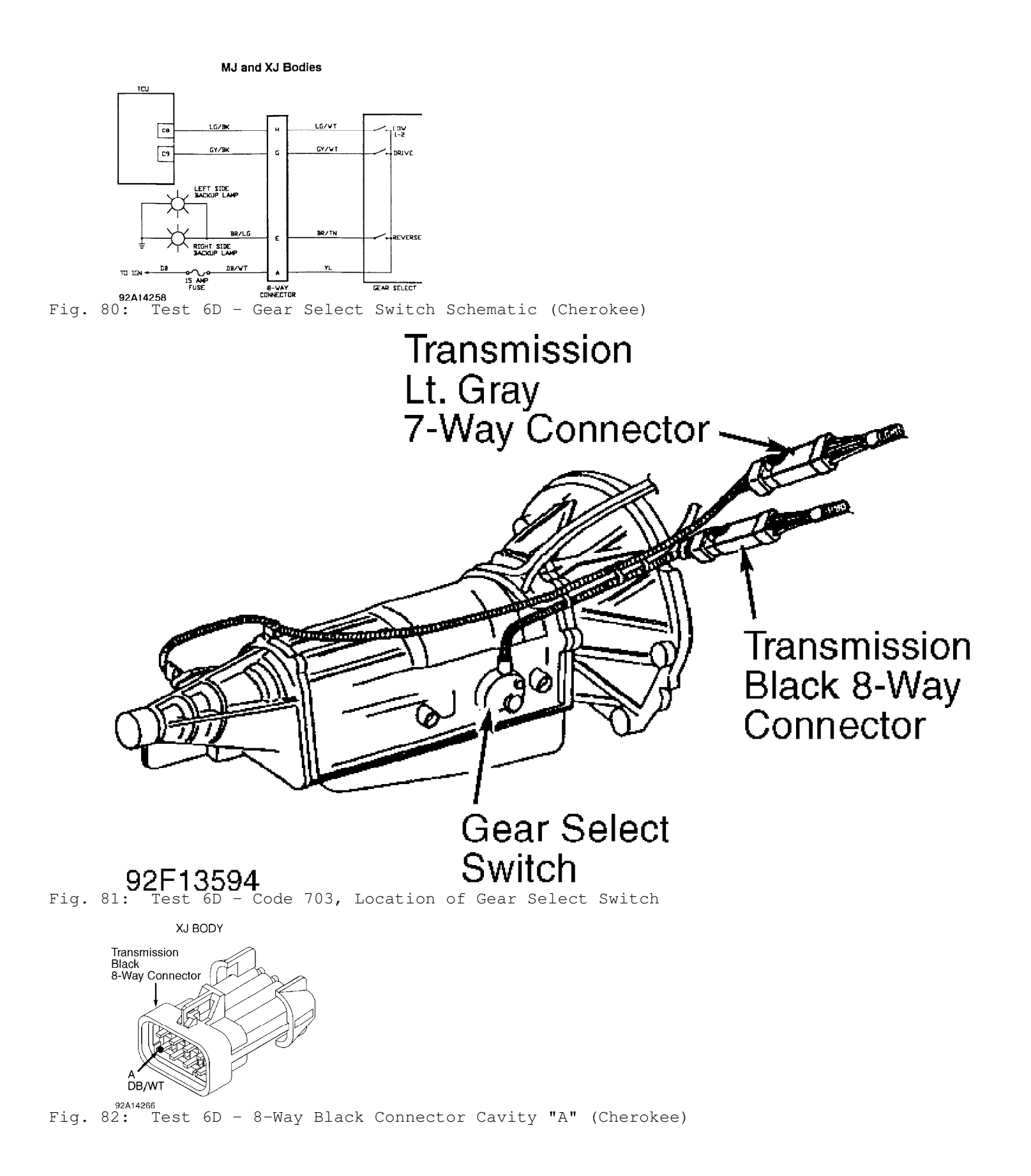

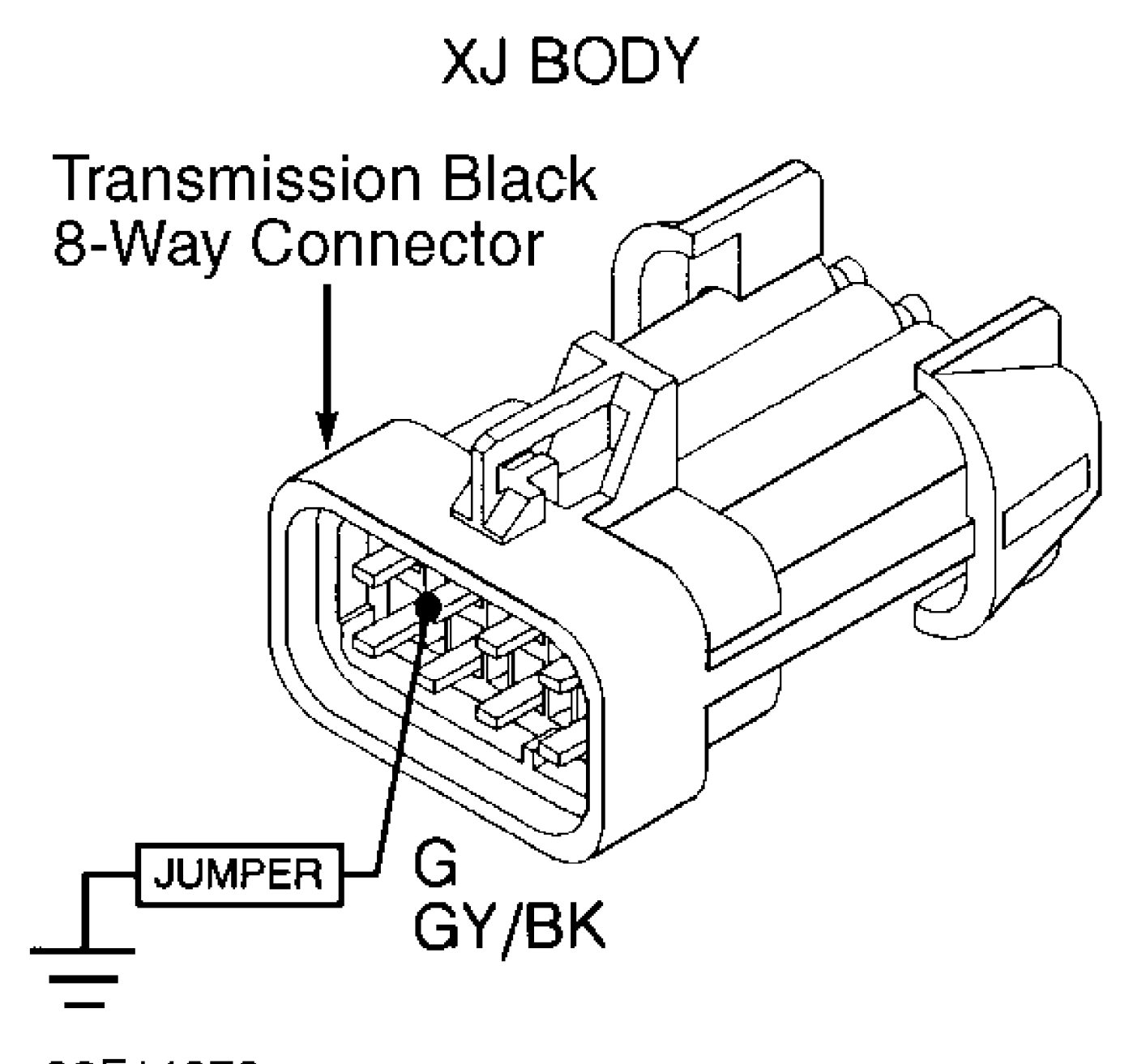

92F14279 Fig. 83: Test 6D - 8-Way Black Connector Cavity "G" (Cherokee)

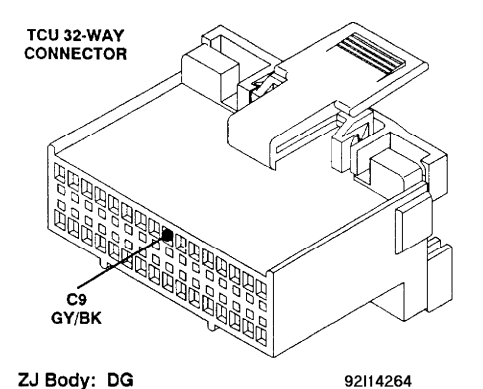

ZJ Body: DG 92114264 Fig. 84: Test 6D - Code 703, TCU 32-Way Connector (Cavity 9)

#### TEST 6E - CODE 703 - GEAR SELECT SWITCH CIRCUIT

NOTE: Perform TEST 6D - CODE 703 - GEAR SELECT SWITCH CIRCUIT before proceeding.

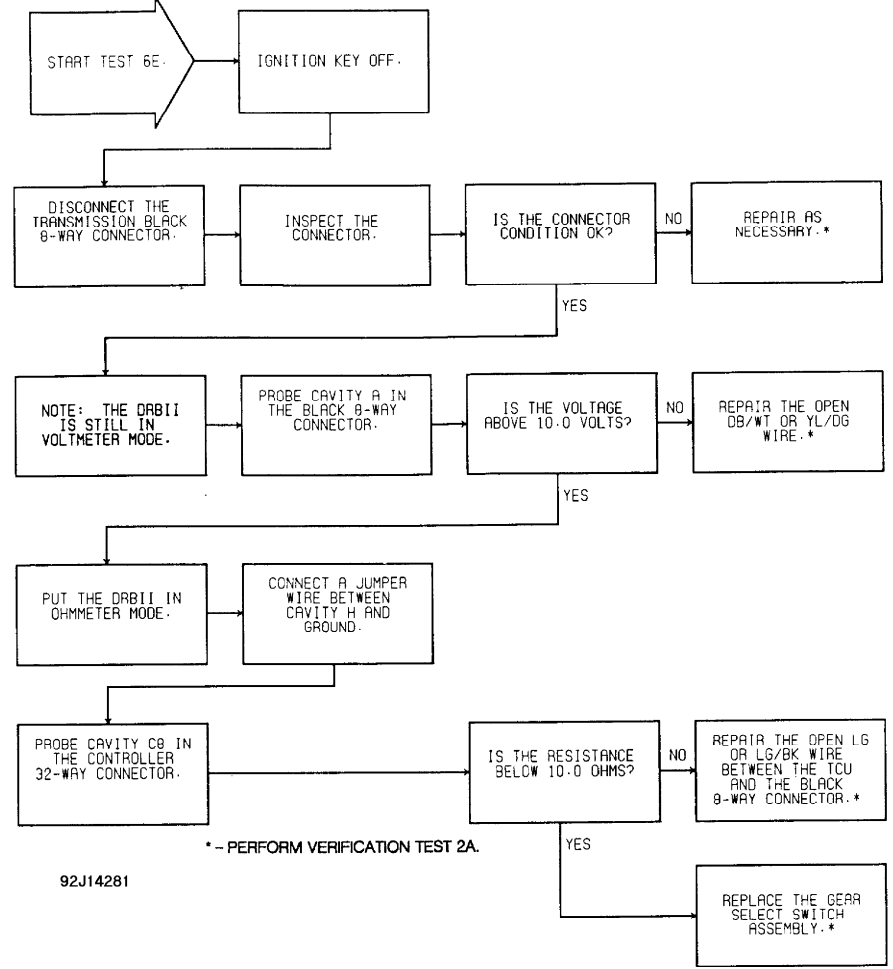

Fig. 85: Test 6E - Code 703, Flow Chart

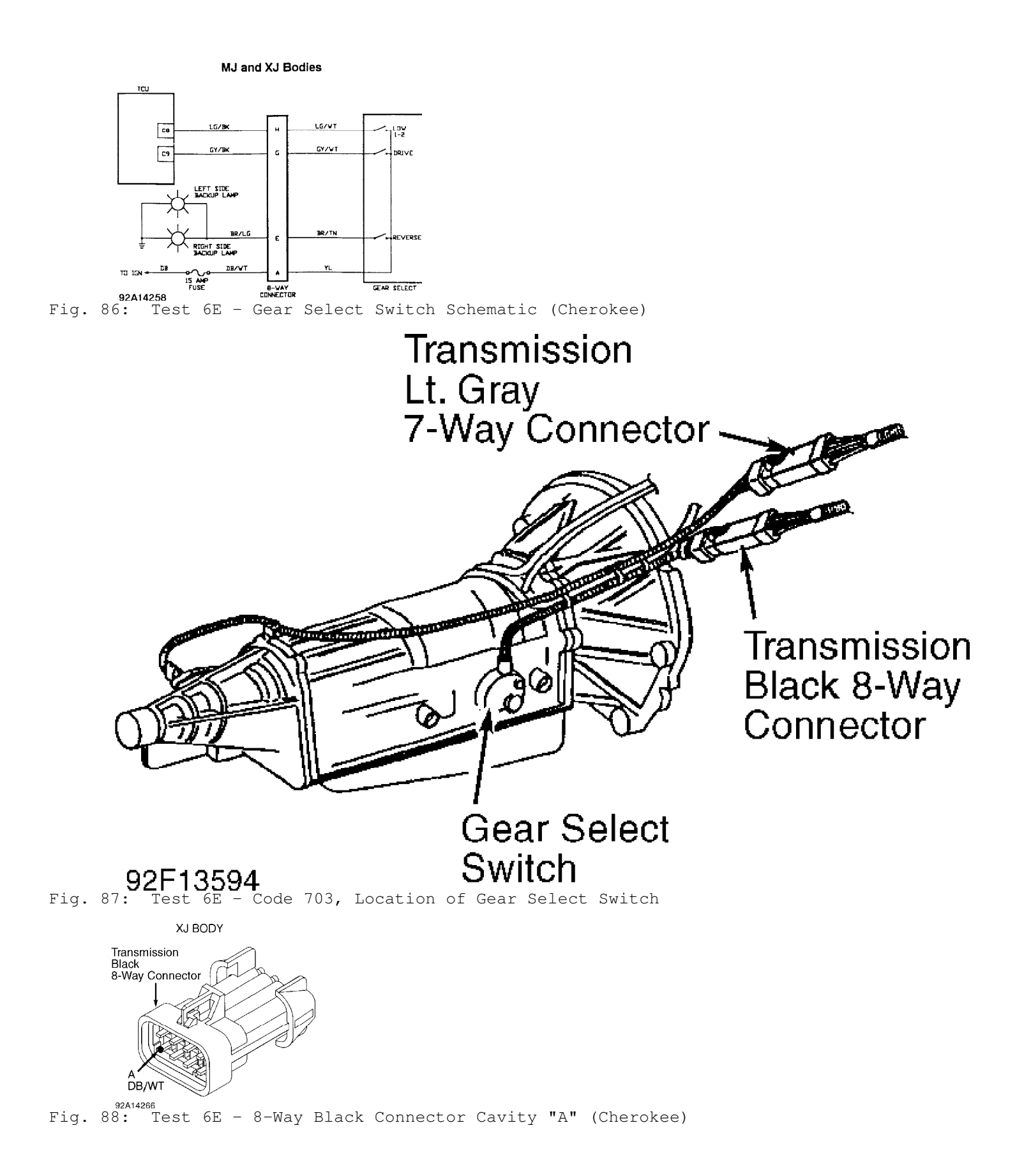

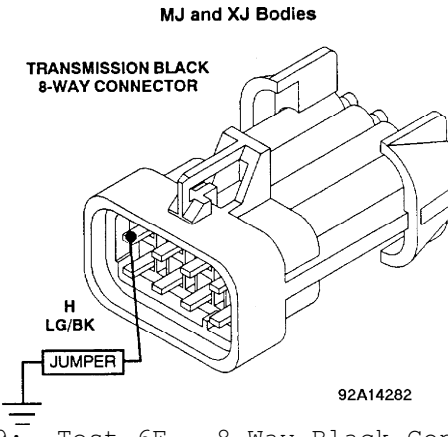

Fig. 89: Test 6E - 8-Way Black Connector Cavity "H" (Cherokee)

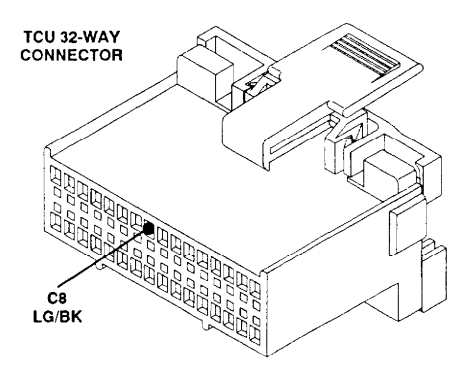

ZJBody: LG 92G14262 Fig. 90: Test 6E - TCU 32-Way Connector (Cavity 8)

## TEST 7A - CODE 705 - TPS CIRCUIT

- NOTE: Perform TEST 1A VERIFICATION OF THE COMPLAINT before proceeding.
- NOTE: On Cherokee, engine diagnostic connector is located at left side of engine compartment, near engine controller. Engine diagnostic connector is a 6-terminal connector.

Perform TEST 6D before proceeding.

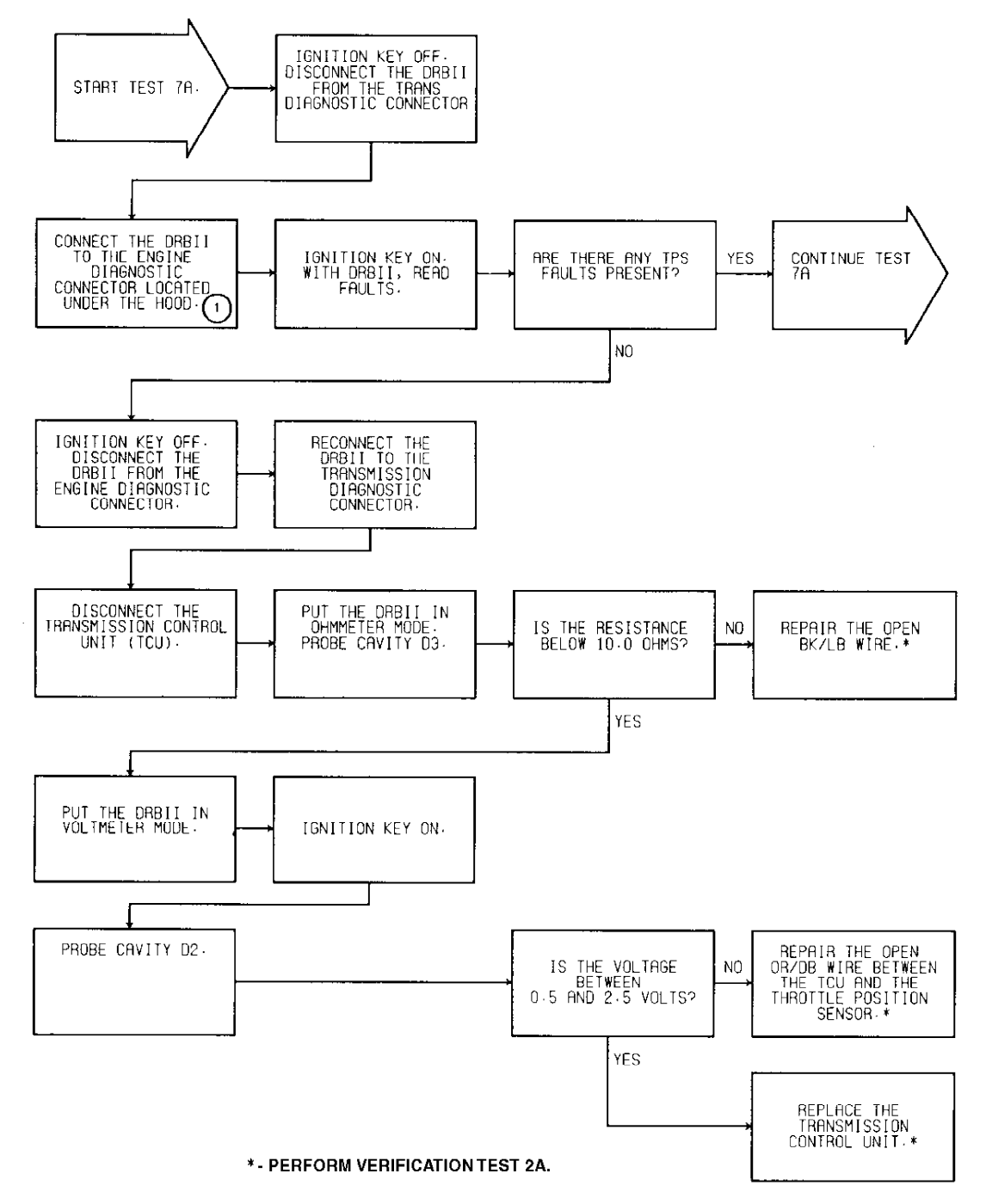

(1) - On XJ models, engine diagnostic connector is located at left side of engine compartment, near engine controller.

94/38438 Fig. 91: Test 7A - Code 705, Flow Chart (1 of 2)

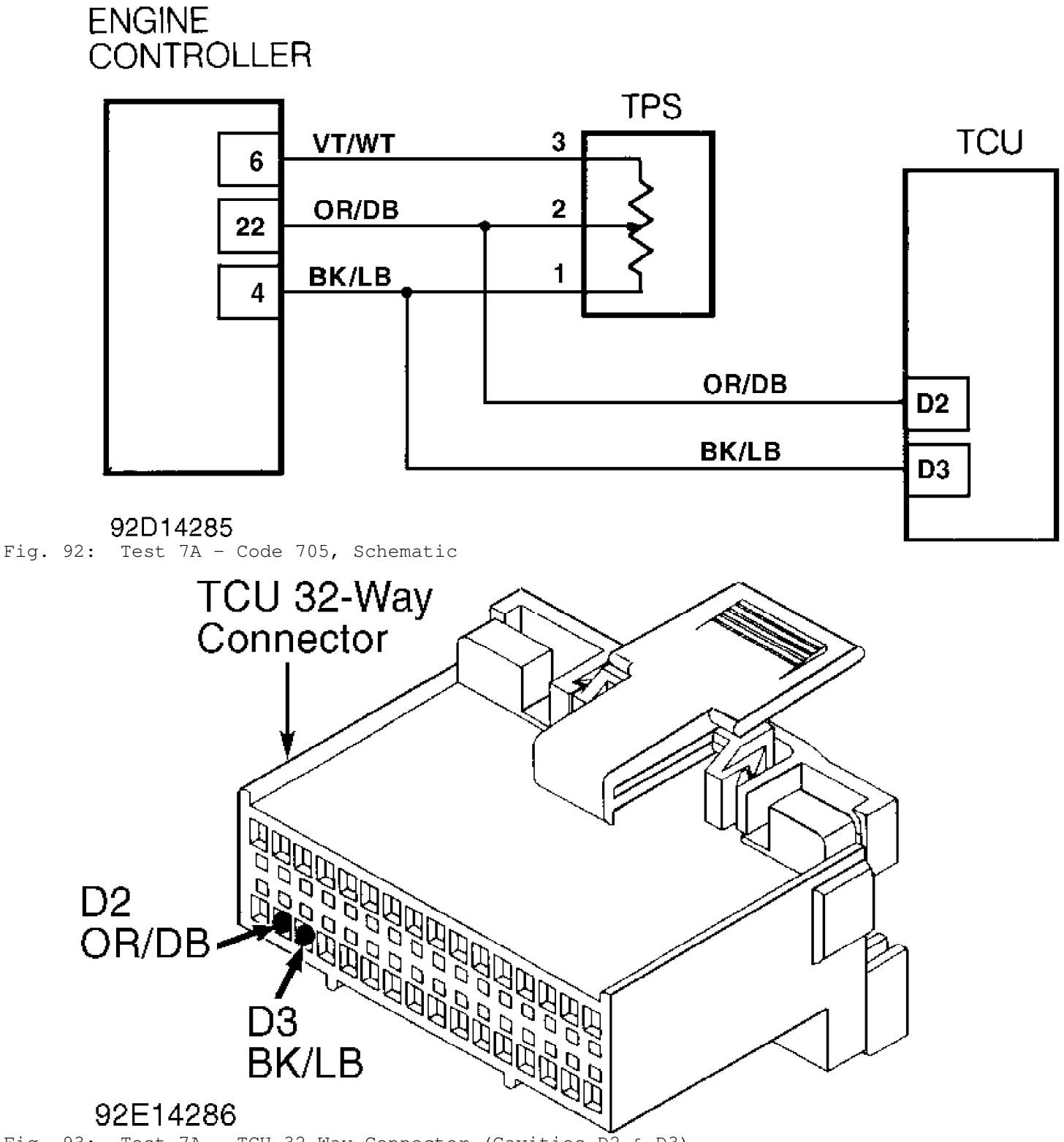

Fig. 93: Test 7A - TCU 32-Way Connector (Cavities D2 & D3)

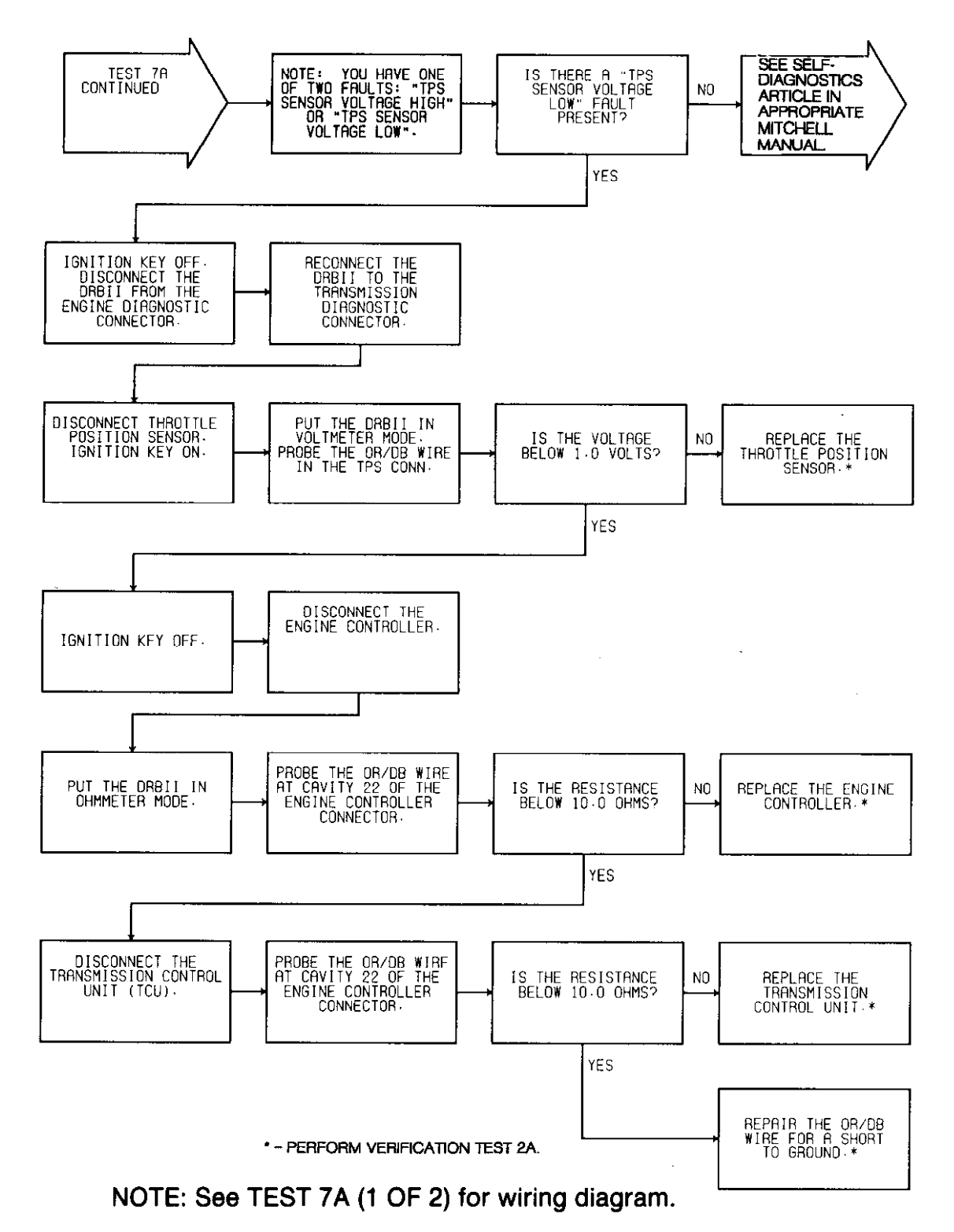

**92F14287** Fig. 94: Test 7A - Code 705, Flow Chart (2 of 2)

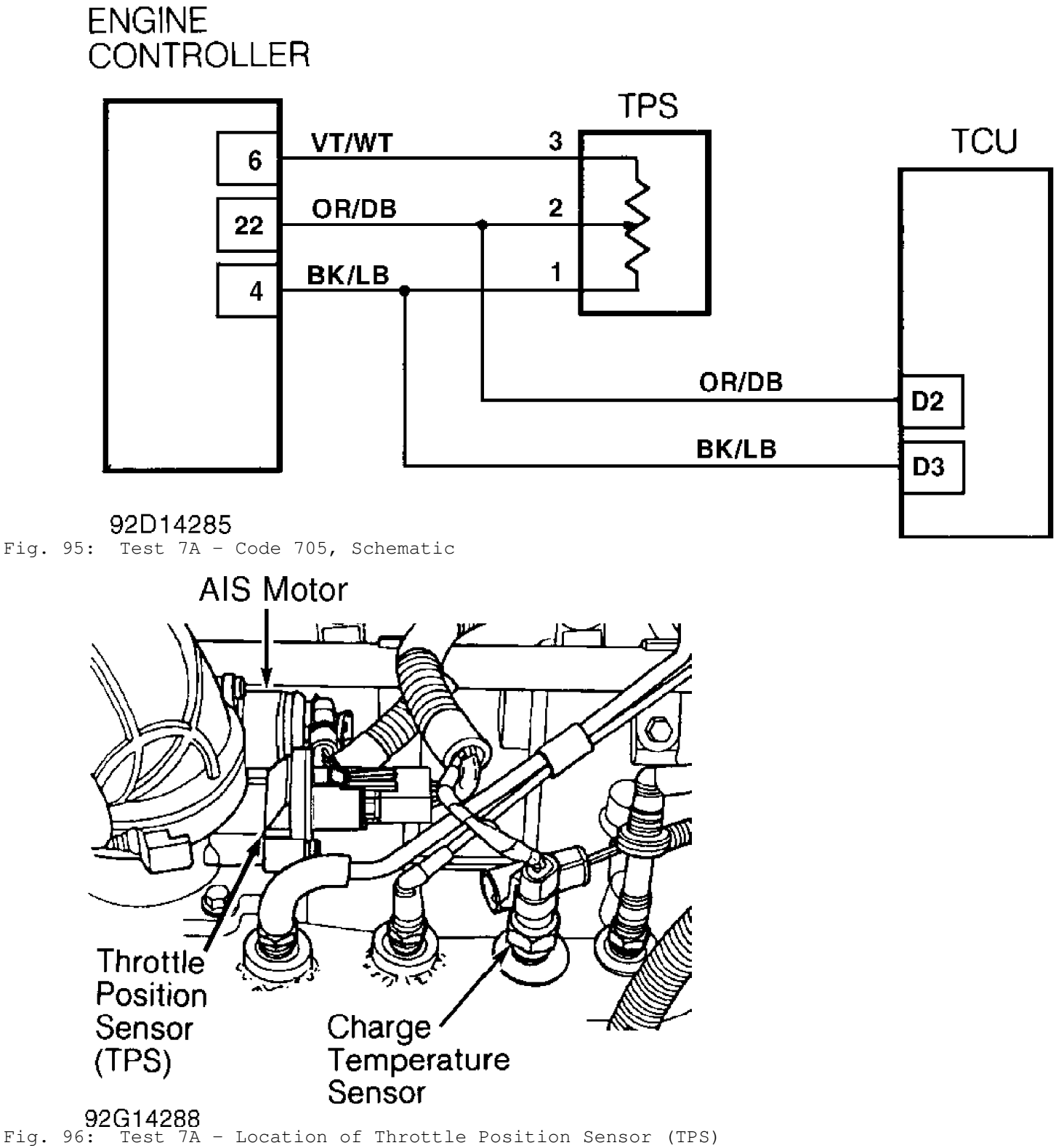

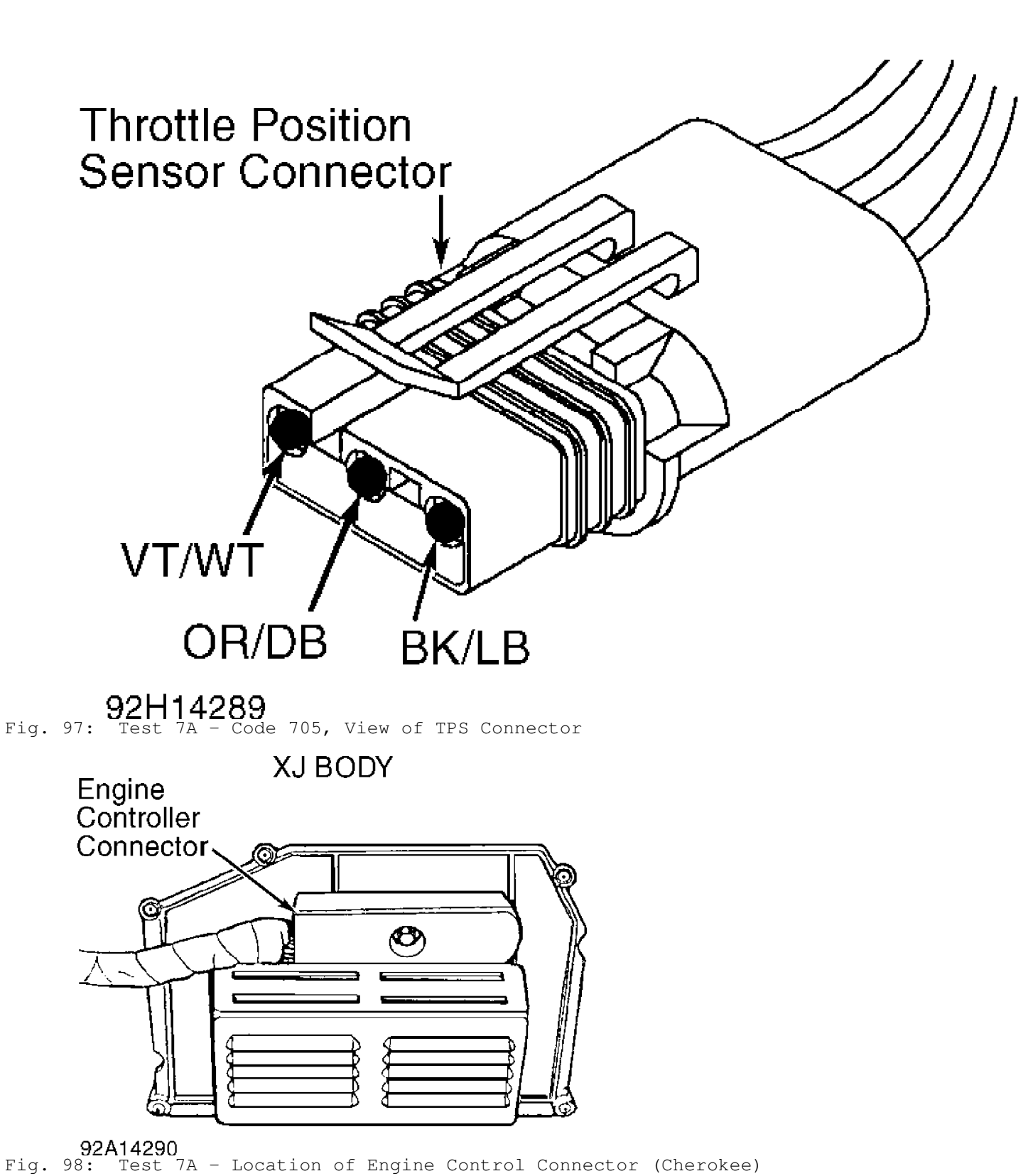

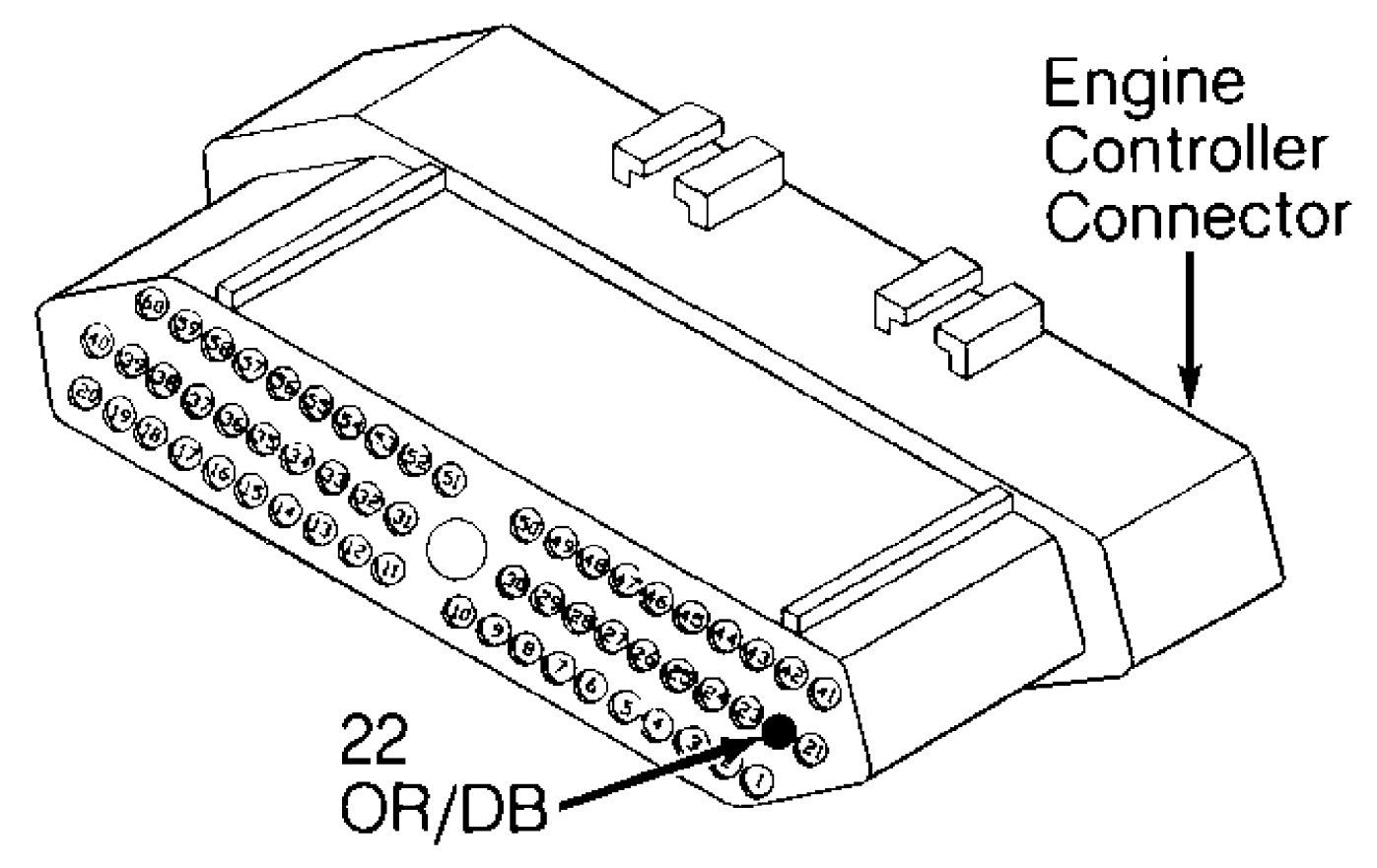

 $\begin{array}{c} 92C14292 \\ \text{Fig. 99:} \quad \text{Test 7A - View of Engine Control Connector (Cavity 22)} \end{array}$ 

### TEST 8A - CODE 706 - BRAKE SWITCH CIRCUIT

Perform TEST 1A - VERIFICATION OF THE COMPLAINT NOTE: before proceeding.

Perform TEST 1A before proceeding.

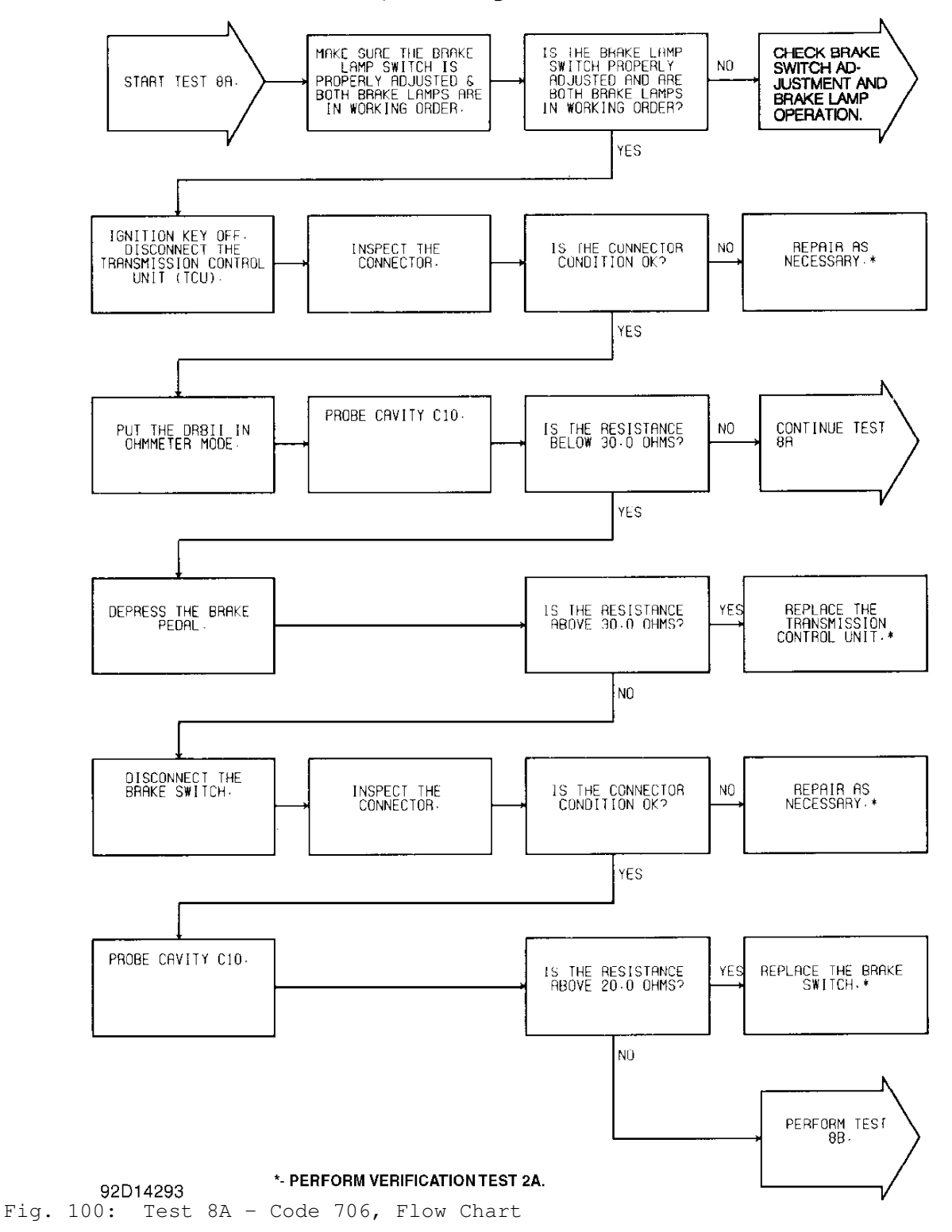

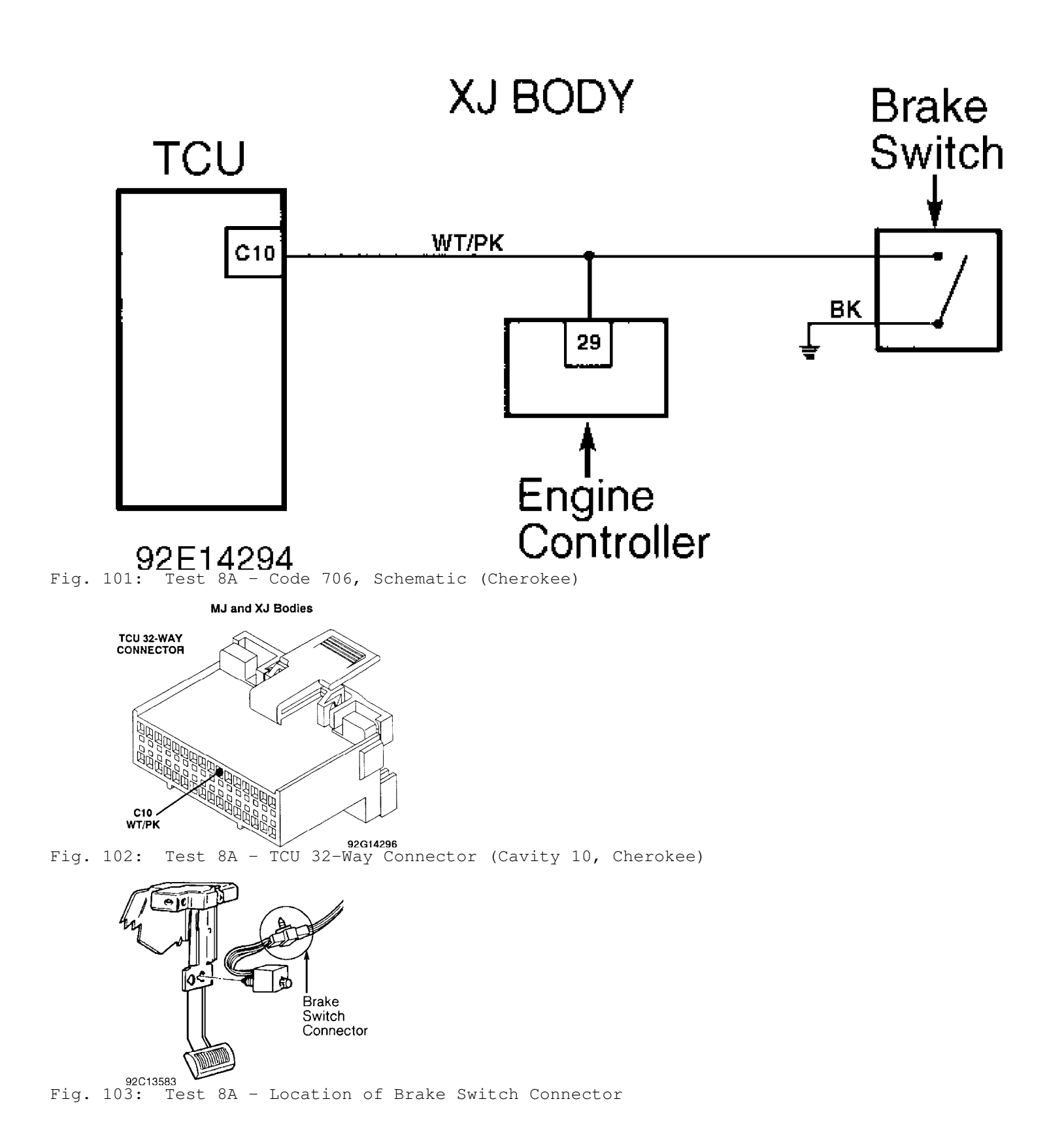

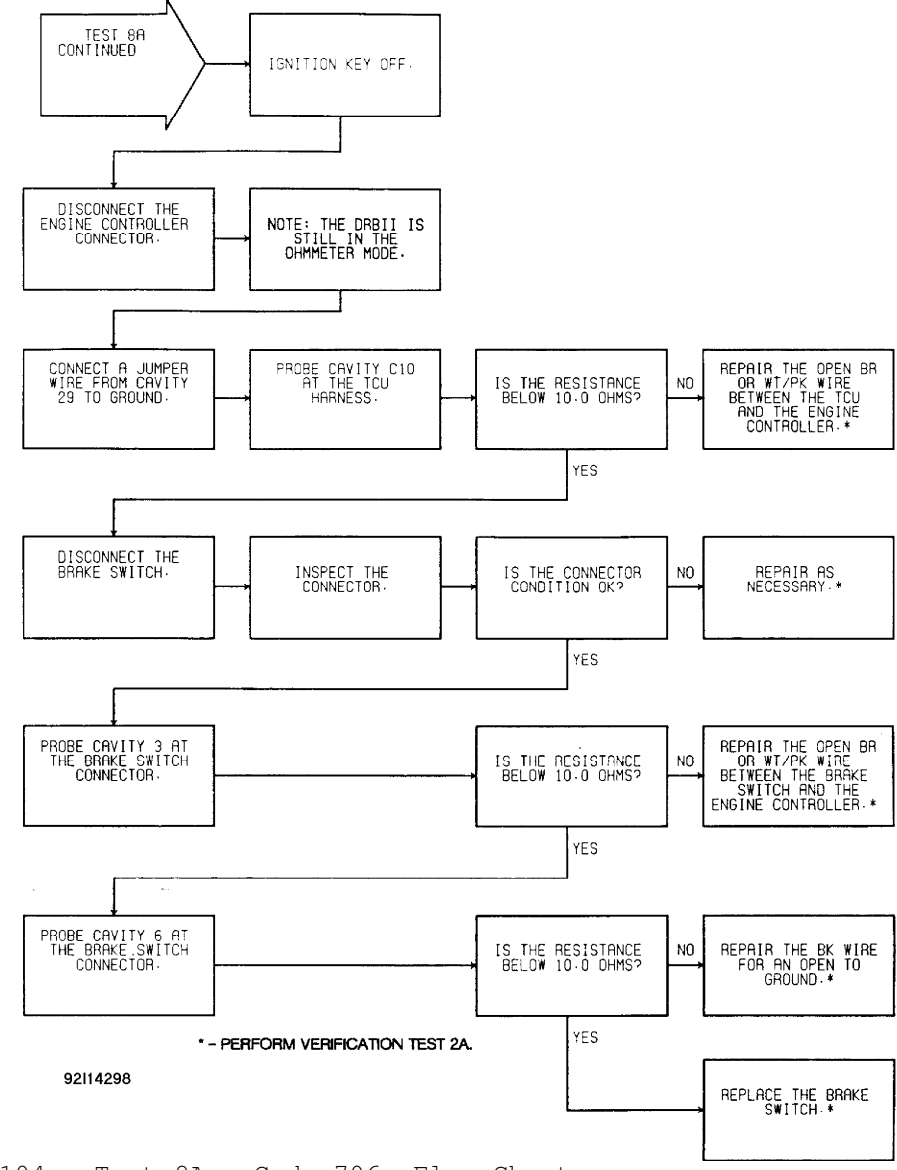

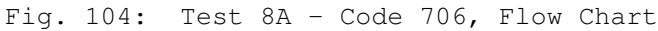

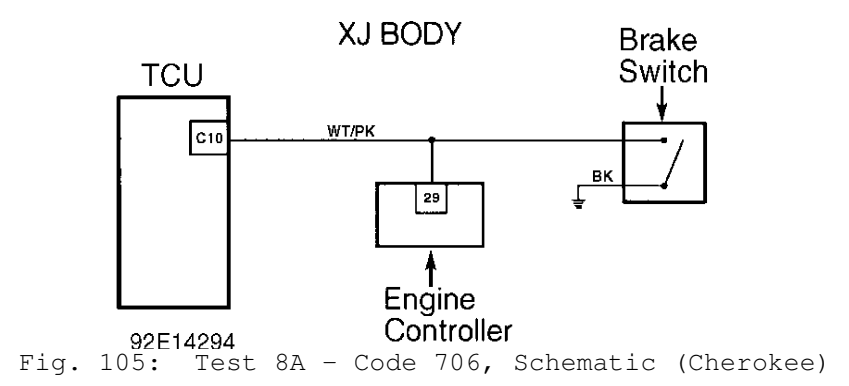

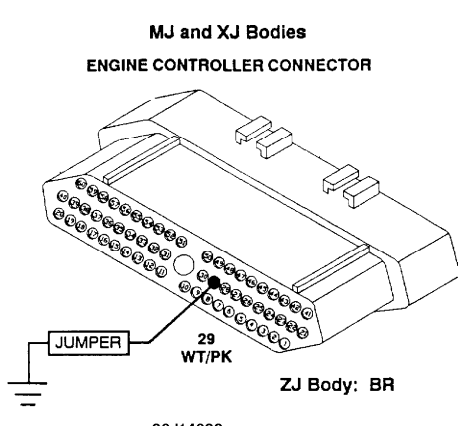

92J14299 Fig. 106: Test 8A - View of Engine Controller Connector (Cavity 29)

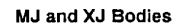

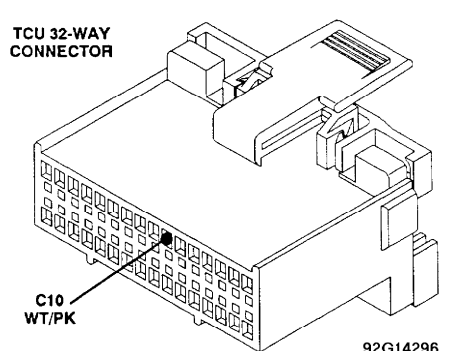

Fig. 107: Test 8A - TCU 32-Way Connector (Cavity 10, Cherokee)

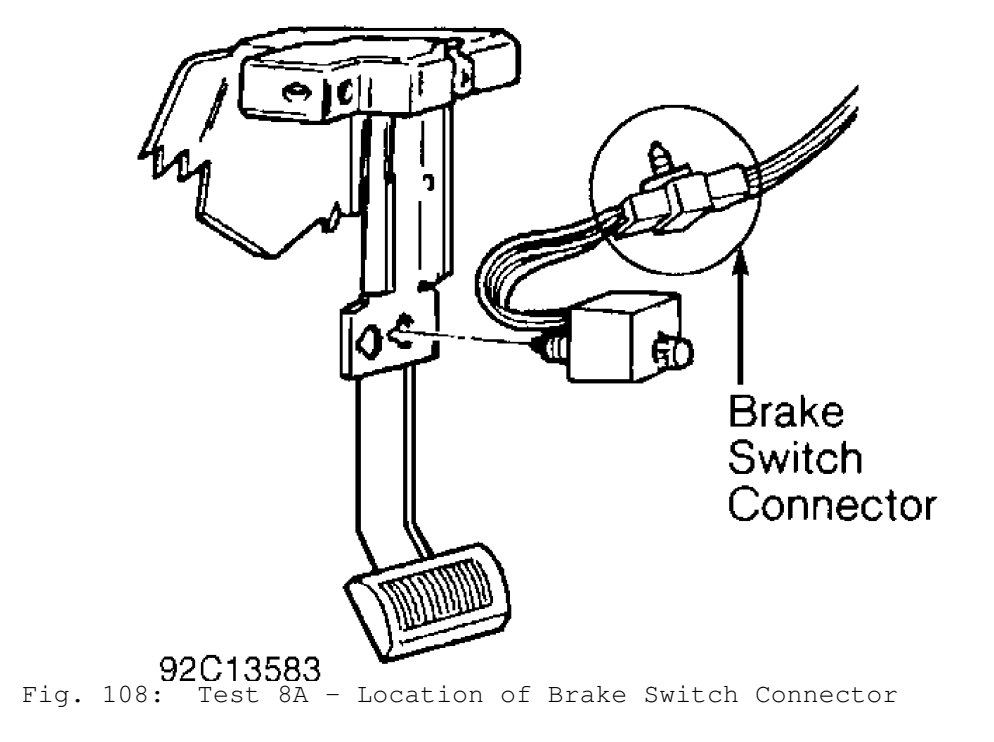

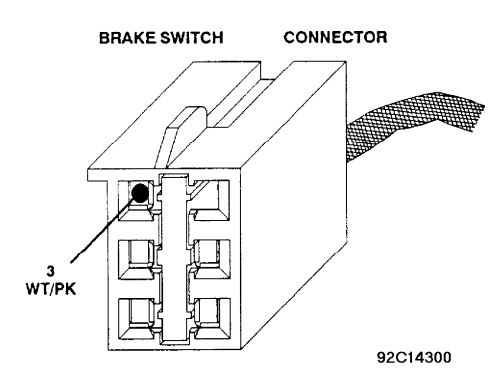

**ZJ Body: BR** Fig. 109: Test 8A - View of Brake Switch Connector (Cavity 3)

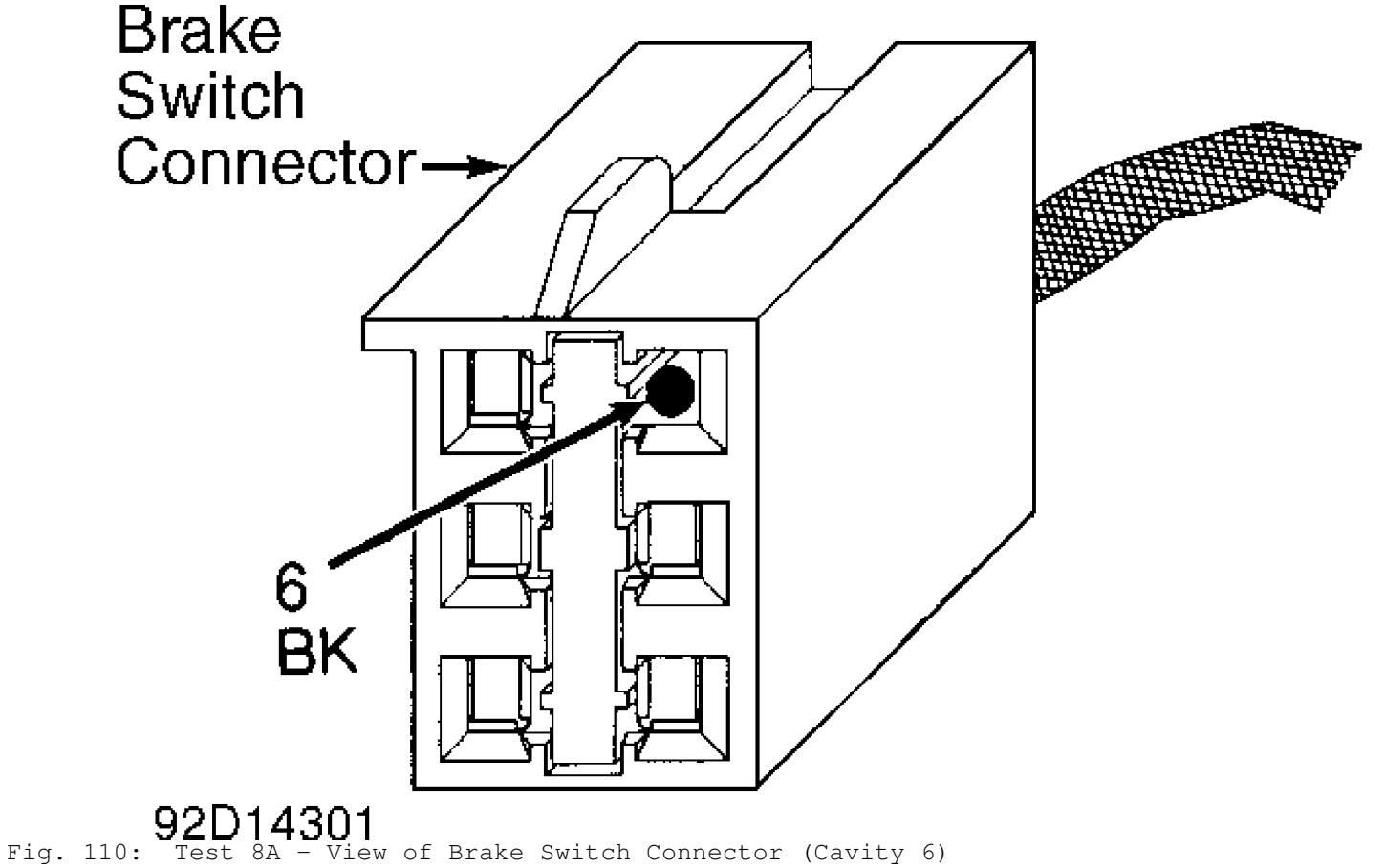

# TEST 8B - CODE 706 - BRAKE SWITCH CIRCUIT

NOTE: Perform TEST 8A - CODE 706 - BRAKE SWITCH CIRCUIT before proceeding.

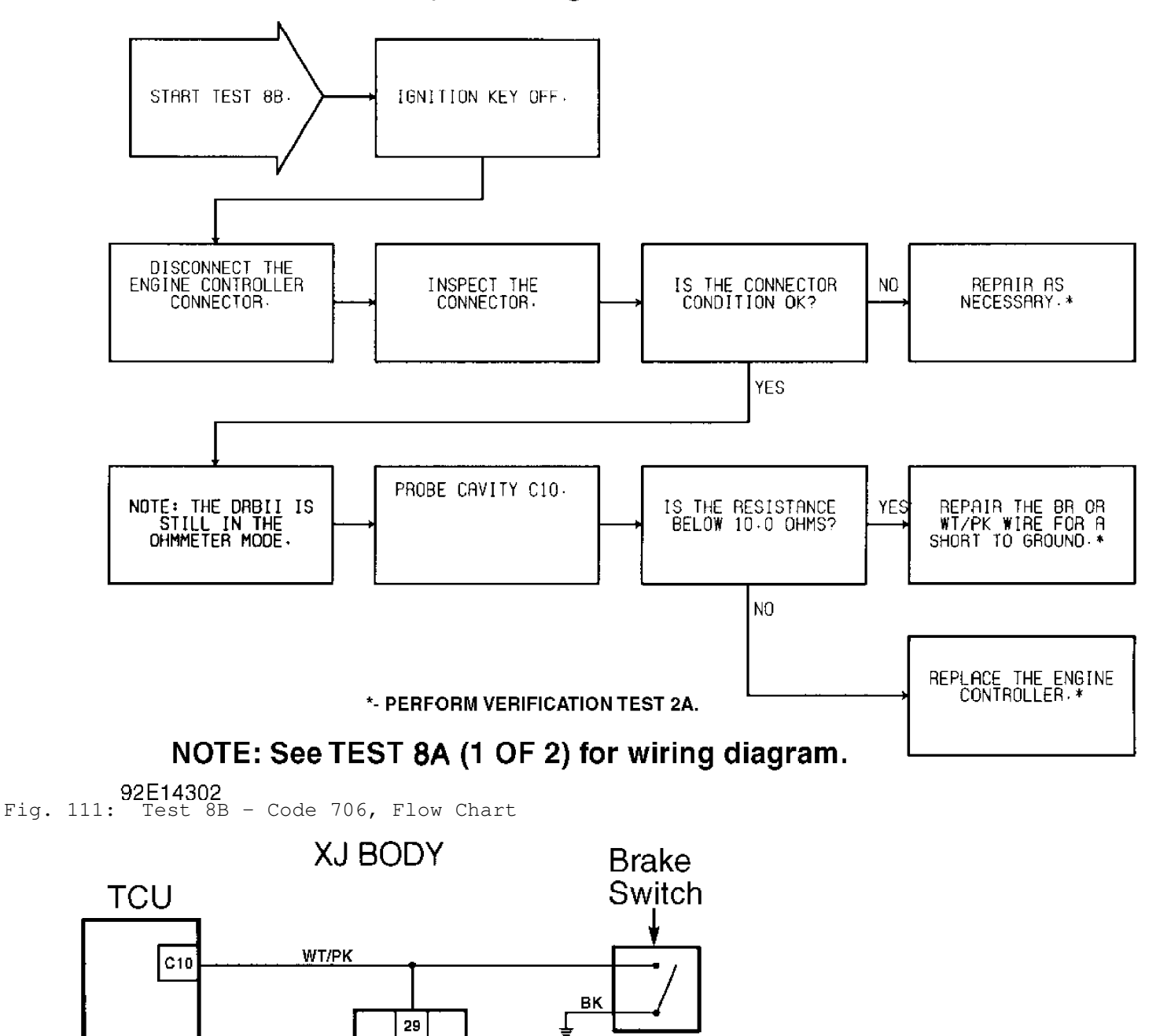

Perform TEST 8A before proceeding.

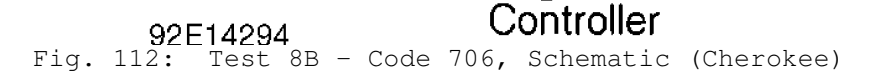

Engine
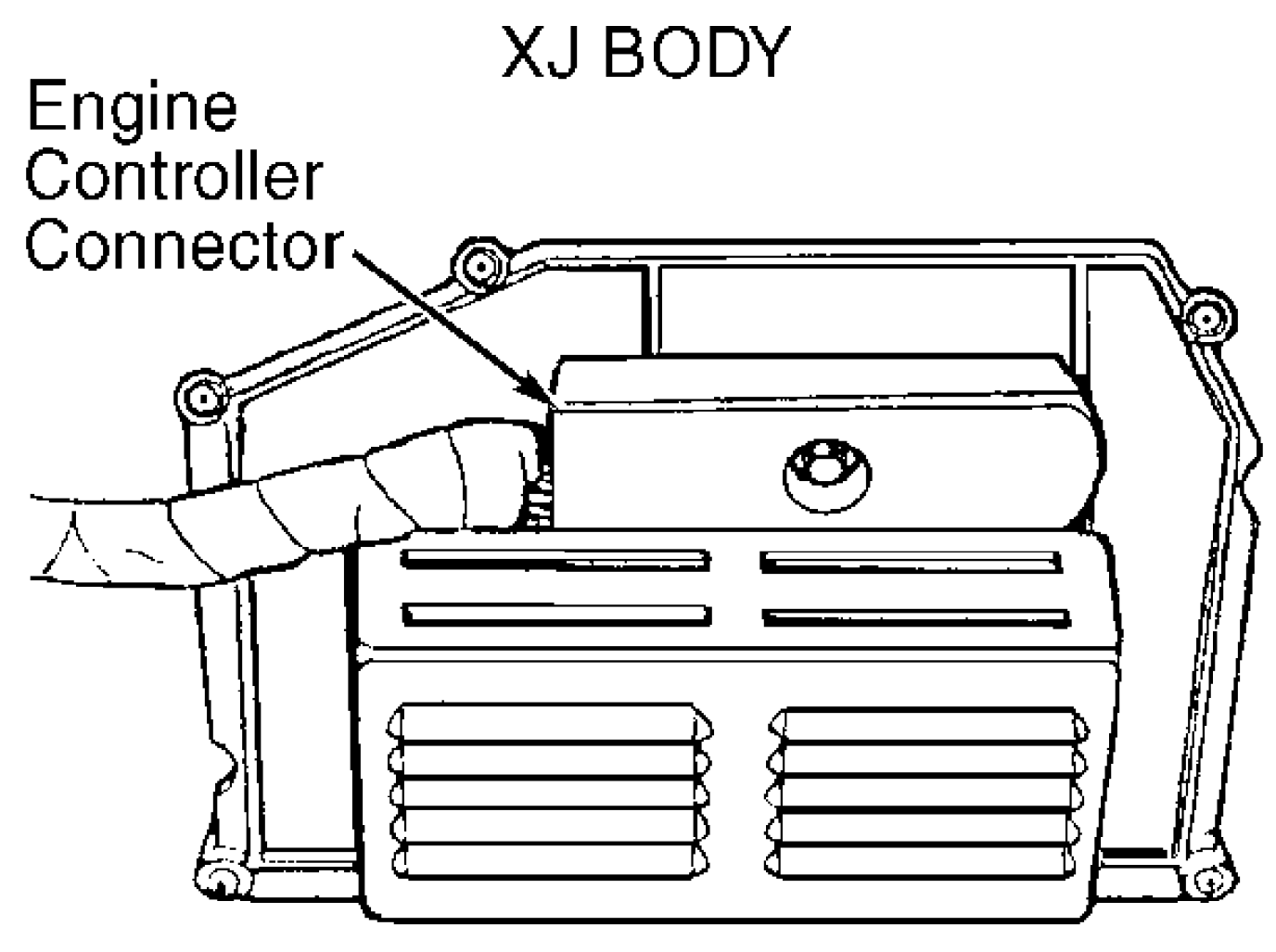

92A14290 Fig. 113: Test 7A - Loc

Fig. 113: Test 7A - Location of Engine Control Connector (Cherokee)

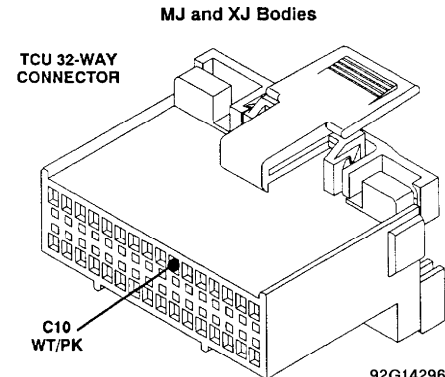

Fig. 114: Test 8B - TCU 32-Way Connector (Cavity 10, Cherokee)

# TEST 9A - WRONG TCU

NOTE: Perform TEST 1A - VERIFICATION OF THE COMPLAINT before proceeding.

NOTE: The AW-4 is used only on 4.0L. In earlier years, it was

used with 2.5.L

The DRB-II has determined that the wrong Transmission Control Unit (TCU) has been installed in the vehicle. There are two transmission control units available for the Jeep AW4 transmission. One is for the 4-cylinder 2.5L engine and the other is for the 6cylinder 4.0L engine.

1) using the DRB-II, read MODULE INFO. See HELP 1 for assistance.

2) Determine what vehicle should be in the vehicle.

- \* 2.5L Engine: TCU 02 (Used in earlier years only)
- \* 4.0L Engine: TCU 01 (1993-94)

3) If the wrong transmission control unit is installed, the vehicle shift points will be slightly different (the 2.5L engine TCU has higher shift points).

#### TEST 10A - TESTING FOR INTERMITTENT SPEED SENSOR

NOTE: Perform TEST 1A - VERIFICATION OF THE COMPLAINT before proceeding.

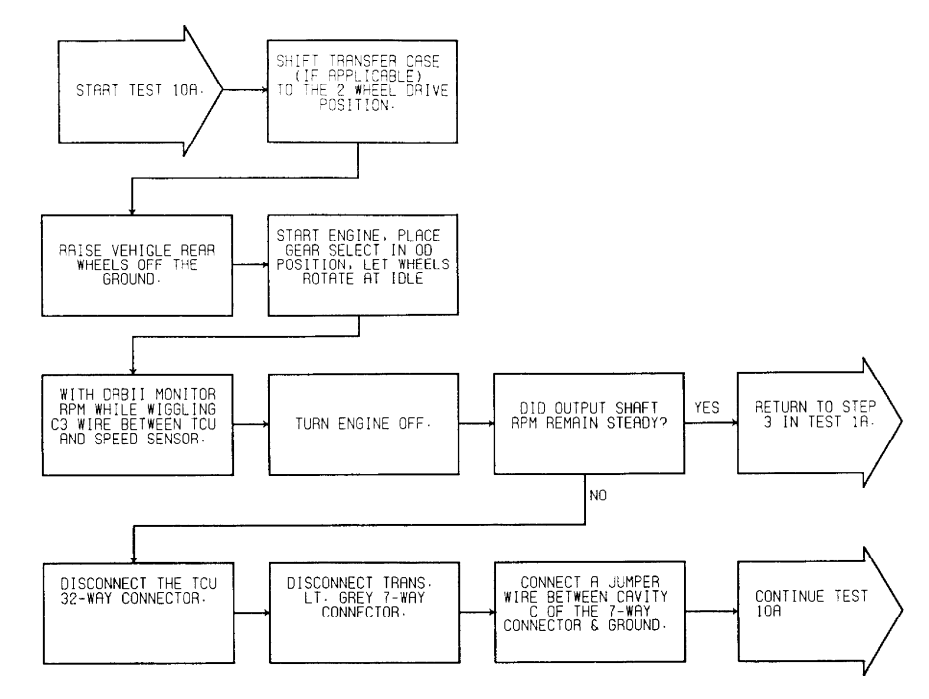

92G14304

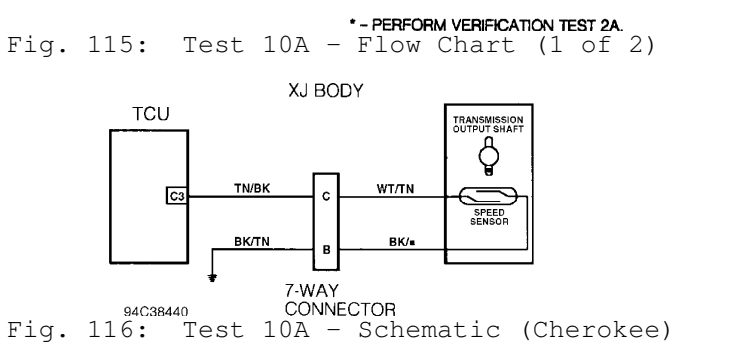

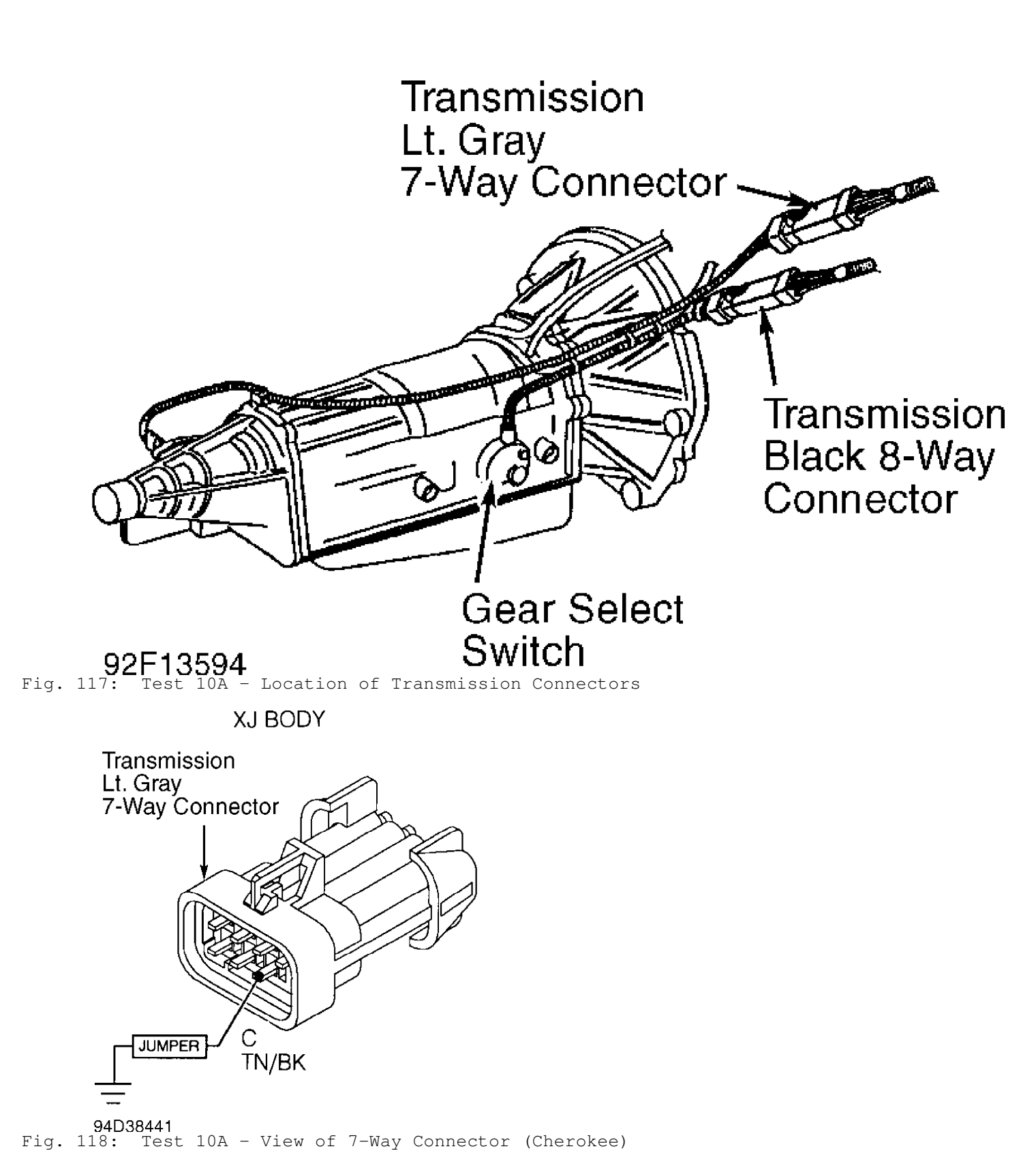

NOTE: See Fig. 115 for wiring diagram.

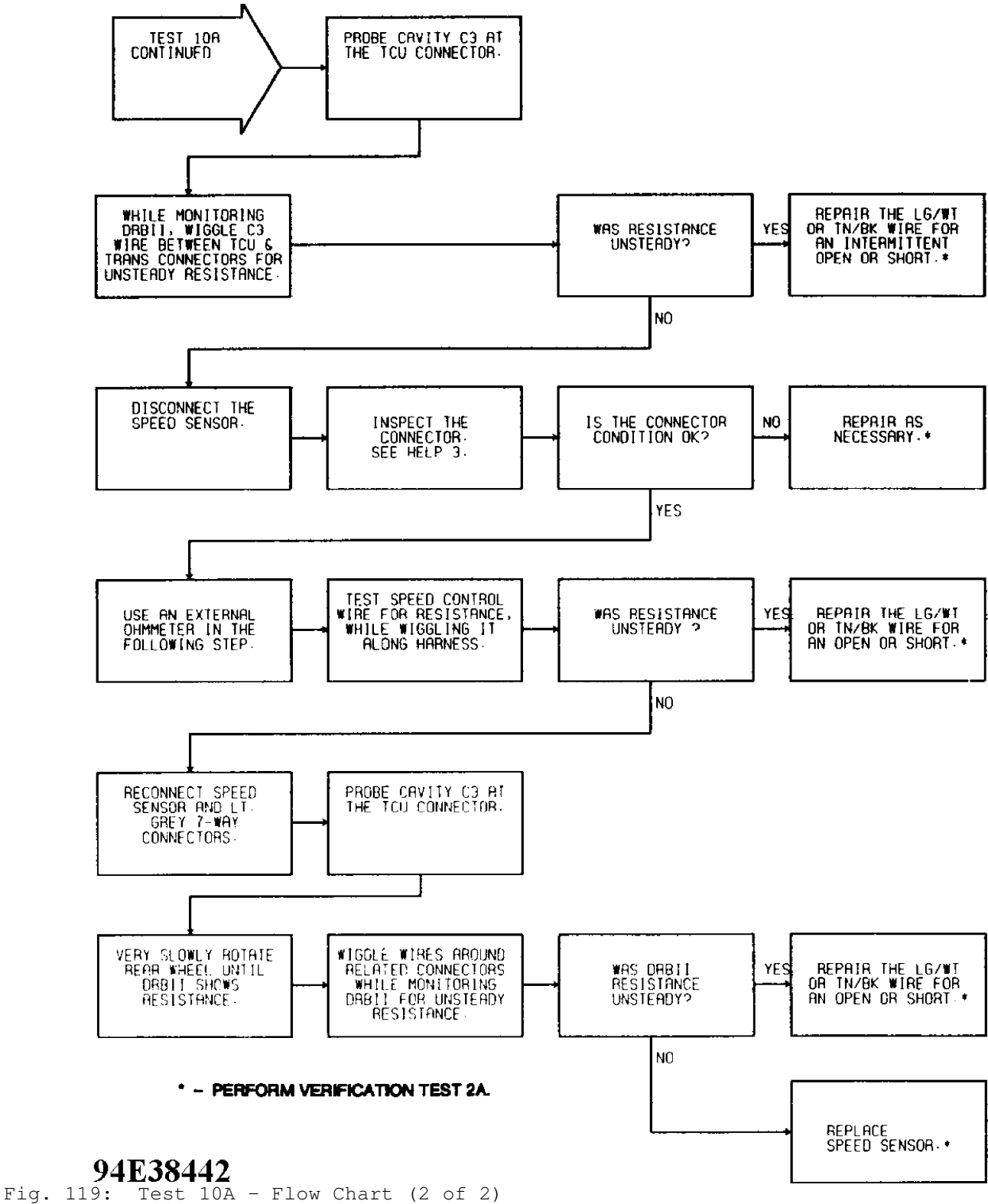

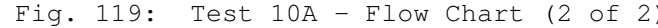

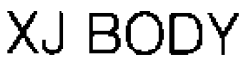

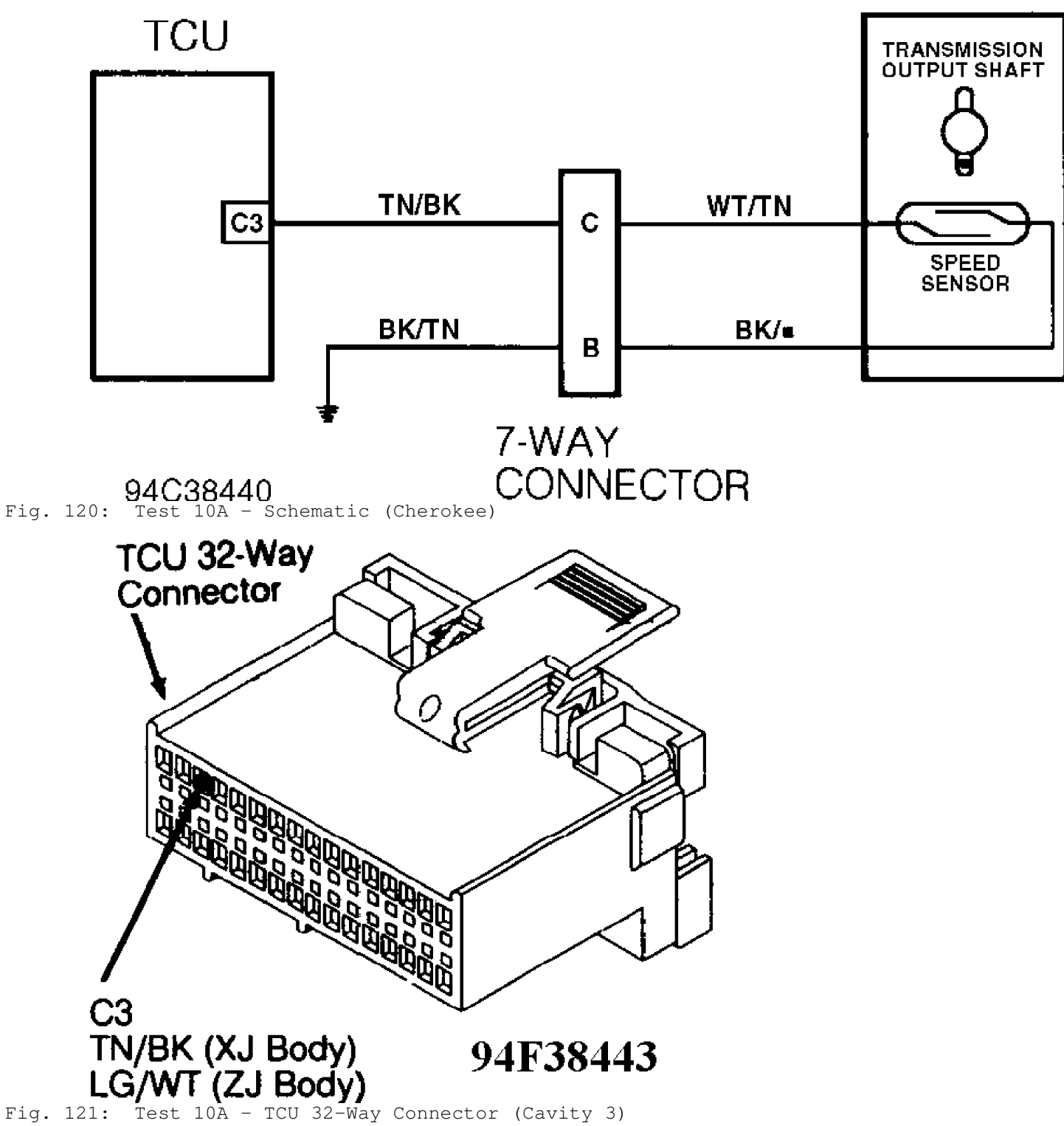

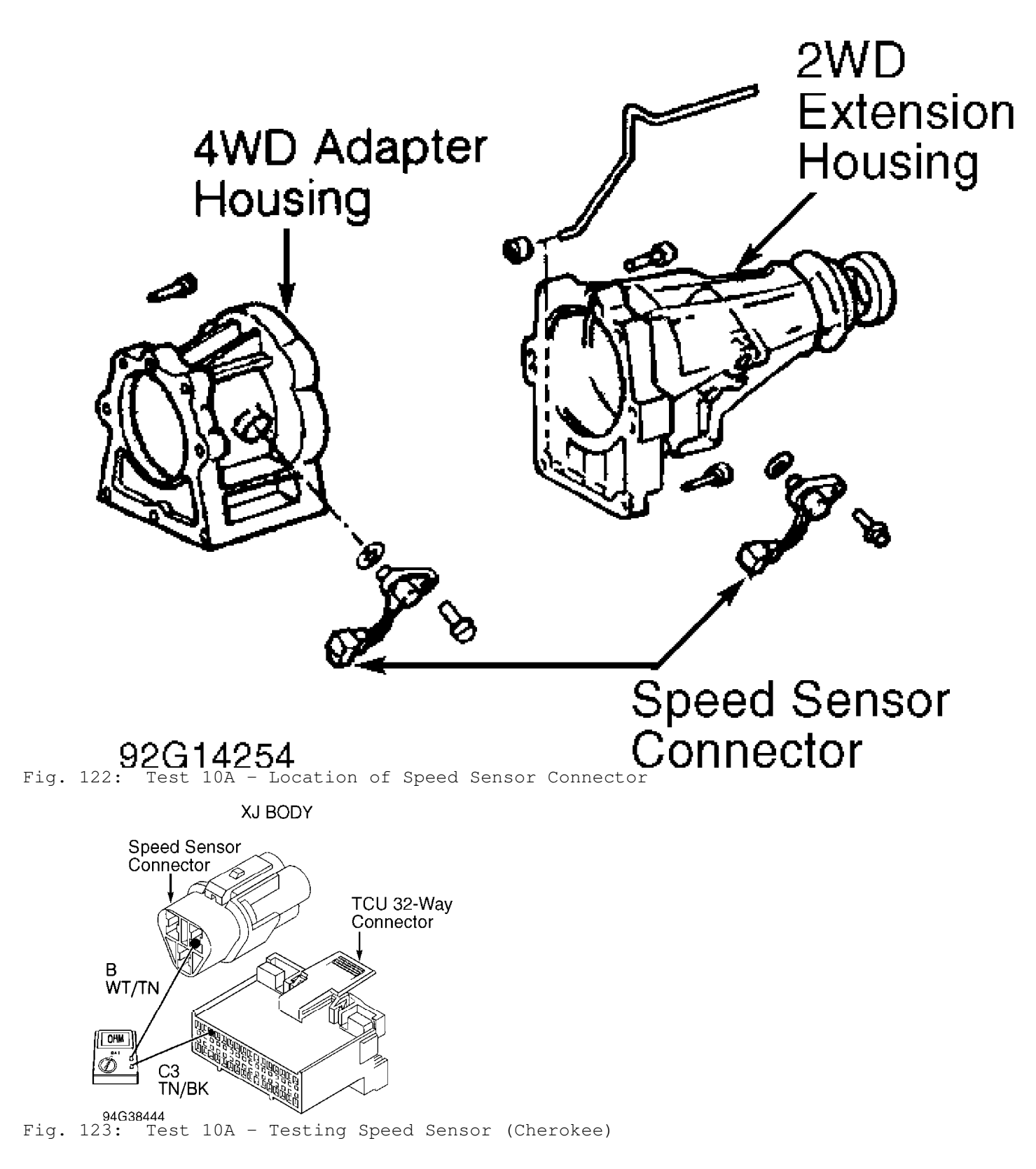

# WIRING DIAGRAMS

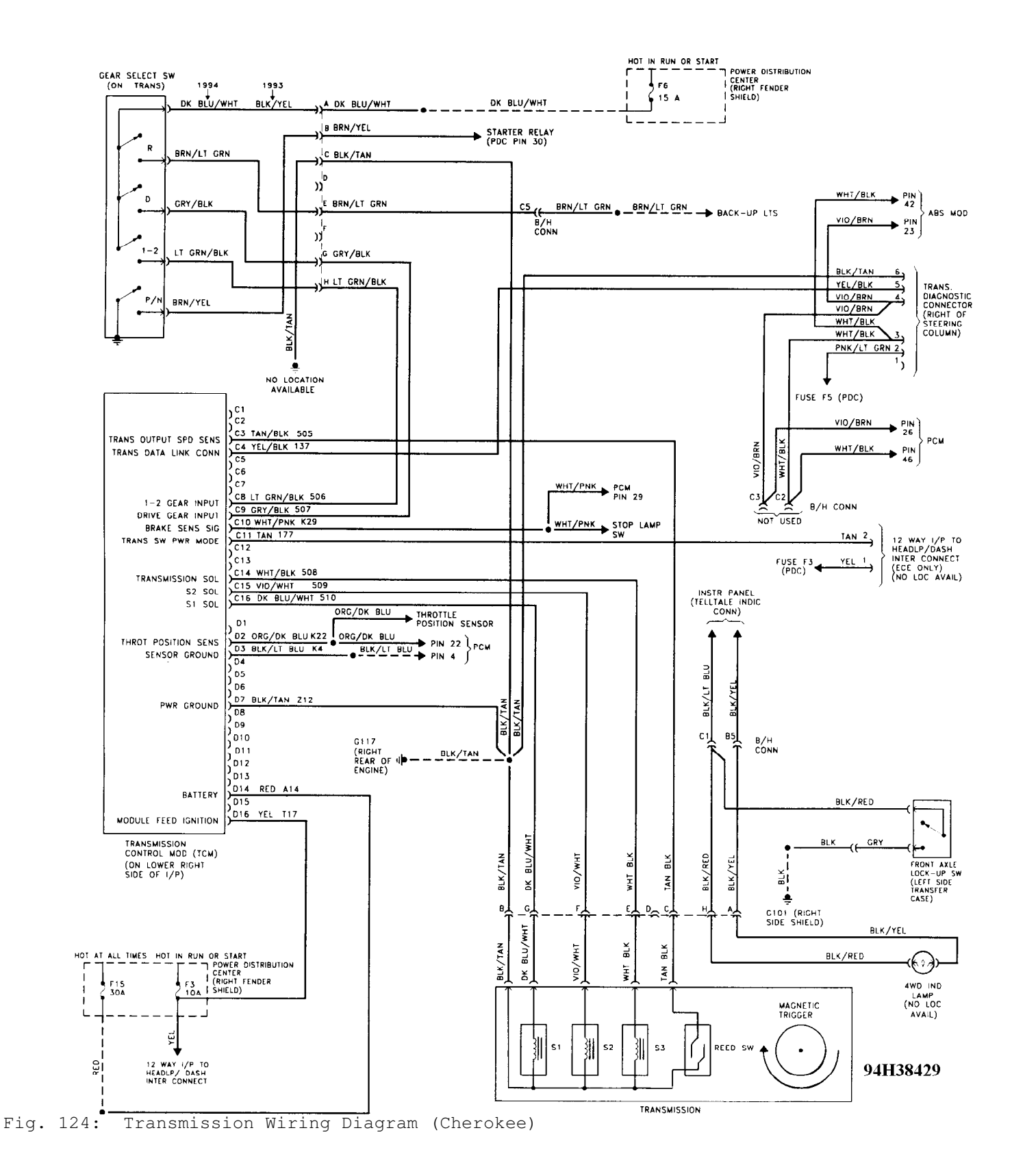

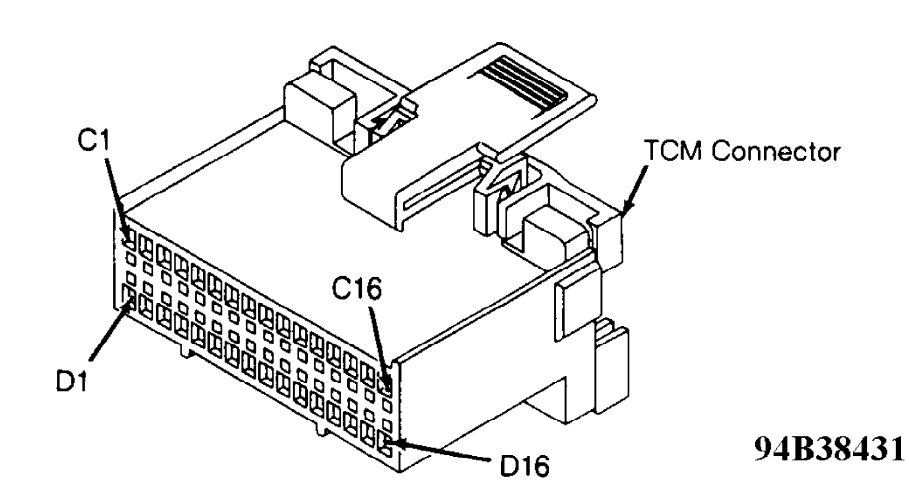

## CHEROKEE

| CAV CIRCUIT   | FUNCTION                 |
|---------------|--------------------------|
| C1-C2         | . Not Used               |
| C3 505 TN/BK  | Trans Speed Sensor       |
| C4 137 YL/BK  | Auto Trans Diagnostic    |
| C5-C7         | . Not Used               |
| C8 506 LG/BK  | . Low (1-2) Input        |
| C9 507 GY/BK  | Drive (3) Input          |
| С10 К29 WT/PK | Brake Input              |
| C11           | Not Used                 |
| C12-C13       | . Not Used               |
| C14 508 WT/BK | . S3 Solenoid            |
|               | (Converter Lockup)       |
| C15 509 VT/WT | S2 Solenoid              |
| C16 510 DB/WT | .S1 Solenoid             |
| D1            | Not Used                 |
| D2 K22 OR/DB  | Throttle Position Sensor |
| D3 K4 BK/LB   | . TPS Signal Ground      |
| D4-D6         | Not Used                 |
| D7 Z12 BK/TN  | . Power Ground           |
| D8-D13        | . Not Used               |
| D14 A14 RD    | . Battery                |
| D15           | . Not Used               |
| D16 T17 YL    | Ignition (Run/On)        |

# **GRAND CHEROKEE**

| CAV CIRCUIT   | FUNCTION                        |
|---------------|---------------------------------|
| C1-C2         | Not Used                        |
| C3 T14 LG/WT  | Trans Speed Sensor              |
| C4 D82 BK/YL  | Auto Trans Diagnostic           |
| C5-C7         | Not Used                        |
| C8 T25 LG     | Low (1-2) Input                 |
| C9 T50 DG     | Drive (3) Input                 |
| C10 L53 BR    | Brake Input                     |
| C11-C13       | Not Used                        |
| C14 T20 LB/BR | S3 Solenoid                     |
|               | (Converter Lockup)              |
| C15 T59 PK    | S2 Solenoid                     |
| C16 T60 BR/YL | S1 Solenoid                     |
| D1            | Not Used                        |
| D2 K22 OR/DB  | <b>Throttle Position Sensor</b> |
| D3 K4 BK/LB   | TPS Signal Ground               |
| D4-D6         | Not Used                        |
| D7 Z1 BK      | Power Ground                    |
| D8-D13        | Not Used                        |
| D14 A14 RD/WT | Battery                         |
| D15           | Not Used                        |
| D16 F86 LB/RD | Ignition (Run/On)               |

Fig. 125: TCM Connector Terminals I.D., Circuits & Functions Courtesy of Chrysler Corp.

# **REMOVAL & INSTALLATION**

### **BRAKE SWITCH**

Removal Remove lower steering column cover or trim panels for access to brake switch (if necessary). Disconnect brake switch electrical connector. Thread brake switch from retainer and remove. Installation

1) Install brake switch in retainer. Reconnect brake switch electrical connector.

2) To check brake switch adjustment, slightly depress brake pedal and note operation of brake switch plunger. Brake switch plunger should fully extend when brake pedal free play is taken up and brake application begins.

3) Clearance between brake switch plunger and brake pedal should be approximately 1/8". If clearance is not within specification, pull brake pedal rearward as far as possible.

4) Brake pedal should contact brake switch plunger, pushing brake switch backward in retainer to provide proper adjustment. Ensure brake lights operate.

5) Recheck clearance between brake switch plunger and brake pedal with brake pedal depressed and free play taken up. Reinstall lower steering column cover or trim panels.

### NEUTRAL SAFETY SWITCH

NOTE: Neutral safety switch may be referred to as park/neutral or gear select switch.

Removal

1) Apply parking brake. Raise and support vehicle. Disconnect electrical connector at neutral safety switch. Pry lock washer tabs away from retaining nut. See Fig. 126.

2) Remove retaining nut, lock washer and adjusting bolt. See Fig. 126. Remove neutral safety switch from manual valve shaft.

Installation

1) Disconnect shift control rod from transmission shift lever. Rotate transmission shift lever fully rearward and then forward 2 detents to Neutral position.

2) Install neutral safety switch on manual valve shaft. Install adjusting bolt but DO NOT tighten at this time.

3) Install lock washer and retaining nut. Tighten retaining nut to specification. See TORQUE SPECIFICATIONS. DO NOT bend over lock washer tabs at this time.

4) Ensure transmission is still in Neutral. Rotate neutral safety switch and align neutral standard line with vertical groove on manual valve shaft. See Fig. 126.

5) Tighten the adjusting bolt to specification. Refer to the TORQUE SPECIFICATIONS table. Bend lock washer tabs over. Reconnect shift control rod and electrical connector. Ensure vehicle starts in Park and Neutral only.

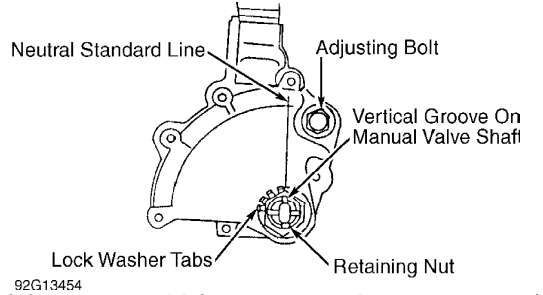

<sup>92G13454</sup> Fig. 126: Installing Neutral Safety Switch Courtesy of Chrysler Corp.

SPEED SENSOR

Removal & Installation

 Disconnect electrical connector at speed sensor located on adapter housing or extension housing. Remove bolt and speed sensor.
Remove "O" ring from speed sensor.

2) To install, reverse removal procedure using NEW "O" ring. Tighten bolt to specification. See TORQUE SPECIFICATIONS at end of article.

### THROTTLE POSITION SENSOR (TPS)

Removal & Installation

1) Note location of TPS electrical connector. See Fig. 127. Disconnect electrical connector. Remove screws and TPS.

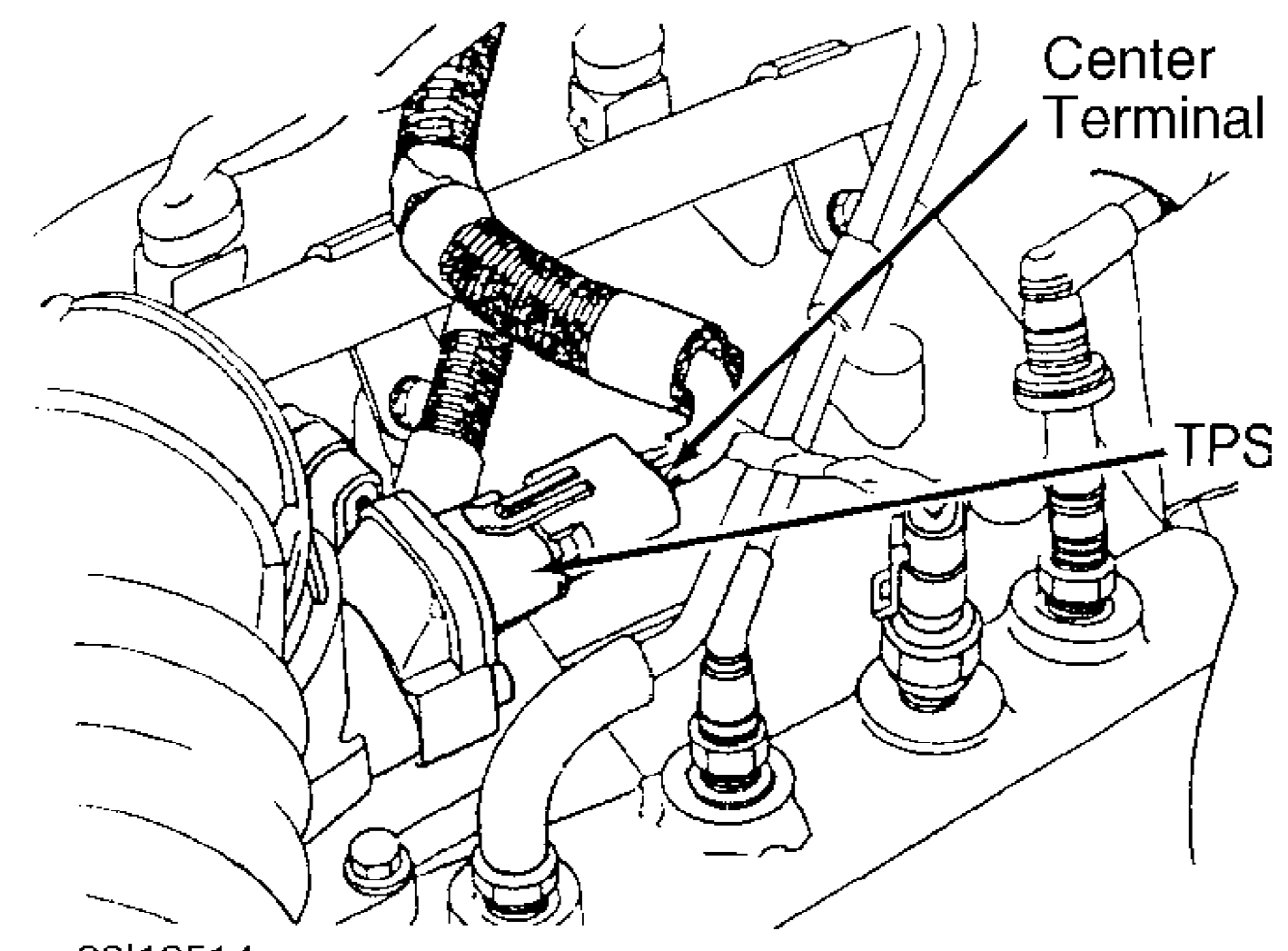

### 92|13514 Fig. 127: Identifying TPS Electrical Connector Courtesy of Chrysler Corp.

2) To install, reverse removal procedure. Ensure throttle shaft on throttle body engages socket tangs on TPS. See Fig. 128. Tighten screws. Manually operate throttle and ensure no binding exists. Reinstall electrical connector.

NOTE: TPS must be installed so it can be rotated a few degrees. If

TPS cannot be rotated, reinstall TPS with end of throttle shaft on other side of TPS socket tangs.

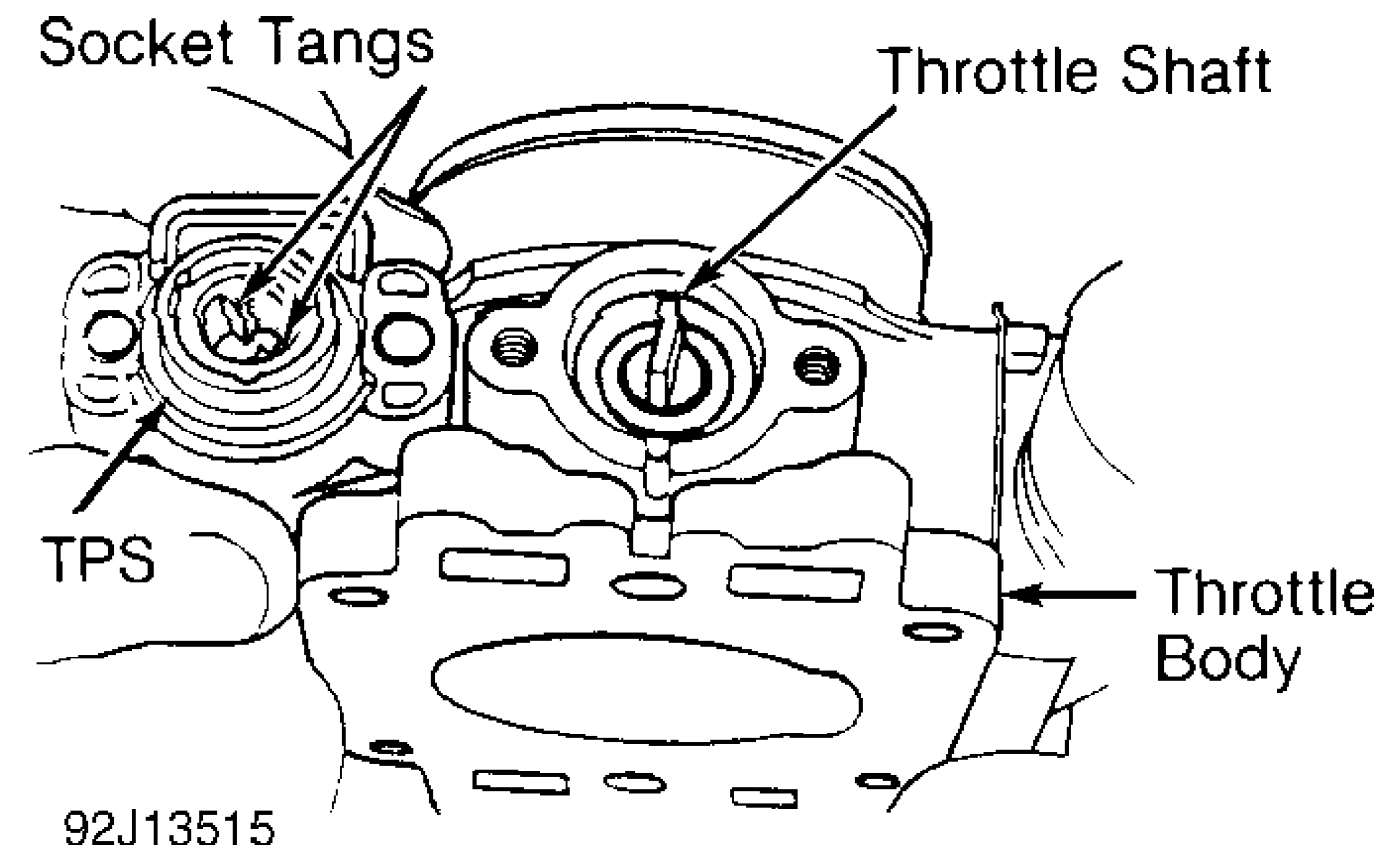

Fig. 128: Installing Throttle Position Sensor (TPS) Courtesy of Chrysler Corp.

### TRANSMISSION CONTROL MODULE (TCM)

Removal & Installation (Cherokee) Ensure ignition is off. Disconnect electrical connector from TCM, located behind right side of instrument panel. See Fig. 129. Remove fastener and TCM from instrument panel. To install, reverse removal procedure.

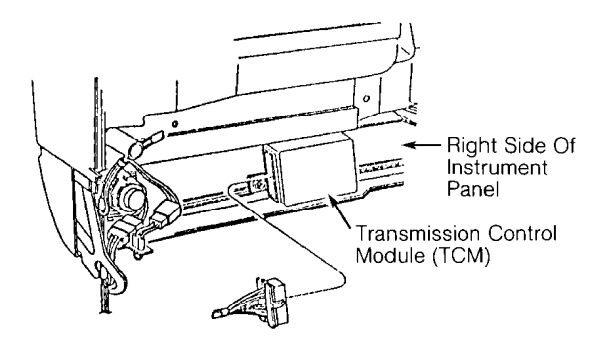

94F38401 Fig. 129: Transmission Control Module (TCM) I.D. (Cherokee) Courtesy of Chrysler Corp.

VALVE BODY SOLENOID

Removal

1) Raise and support vehicle. Remove drain plug and drain transmission fluid. Remove bolts and oil pan. Remove bolts, oil screen and gasket.

2) Disconnect electrical connectors from valve body solenoid. Mark electrical connector location for reassembly reference if more than one valve body solenoid is being removed. Remove bolt, valve body solenoid and "O" ring.

CAUTION: DO NOT allow components to fall from valve body when removing valve body solenoid.

Installation

1) To install, reverse removal procedure using NEW "O" ring and NEW gaskets. Tighten valve body solenoid bolt and oil screen bolt to specification. See TORQUE SPECIFICATIONS at end of article.

2) Ensure magnet is installed in oil pan and does not interfere with valve body oil tubes. Apply 1/8" bead of Loctite 599 sealant on oil pan mounting flange. Install oil pan. Install and tighten bolts to specification. See TORQUE SPECIFICATIONS.

3) Install NEW gasket and drain plug. Tighten drain plug to specification. See TORQUE SPECIFICATIONS at end of article. Fill transmission to proper fluid level with Mopar Dexron-IIE/Mercon ATF.

### **TORQUE SPECIFICATIONS**

TORQUE SPECIFICATIONS

| Application                                                                                                    | Ft.                                   | Lbs.                              | (N.m)                                               |
|----------------------------------------------------------------------------------------------------|---------------------------------------|-----------------------------------|-----------------------------------------------------|
| Drain Plug                                                                                                    |                                       | 15                                | 5 (20)                                              |
|                                                                                                    | INCH                                  | Lbs.                              | (N.m)                                               |
| Neutral Safety Switch Adjusting Bolt<br>Neutral Safety Switch Retaining Nut<br>Oil Pan Bolt<br>Oil Screen Bolt<br>Speed Sensor Bolt<br>Valve Body Solenoid Bolt | · · · · · · · · · · · · · · · · · · · | 108<br>61<br>65<br>84<br>65<br>84 | (12.2)<br>(6.9)<br>(7.3)<br>(9.5)<br>(7.3)<br>(9.5) |